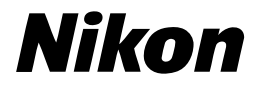

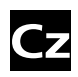

Návod k obsluze digitálního fotoaparátu

# **COOLPIX** L1 L101

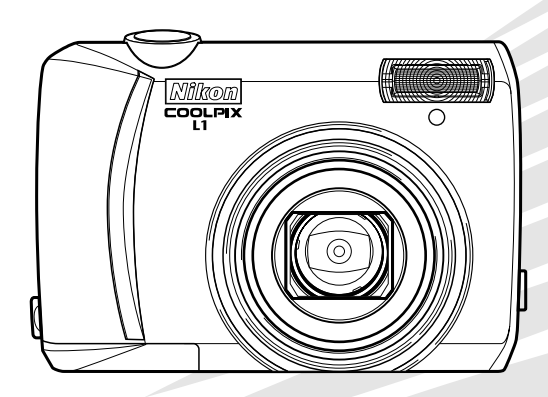

CE

#### Informace o obchodních značkách

#### Symboly a konvence

Pro snazší nalezení potřebných informací jsou použity následující symboly a konvence:

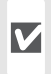

Tento symbol znamená upozornění označuje informace, které je nutné si přečíst pro předejití možného poškození přístroje.

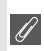

Tento symbol označuje doplňující informace, 🖉 které je třeba si přečíst před použitím fotoaparátu.

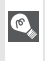

Takto jsou označeny tipy a další informace, užitečné pro práci s fotoaparátem.

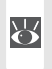

Tento symbol znamená, že na jiném místě návodu (resp. ve stručném návodu k obsluze) jsou k dispozici podrobnější informace.

#### // Paměťové karty

Snímky pořízené fotoaparátem lze ukládat do interní paměti fotoaparátu nebo na výměnné paměťové karty. Pokud je do fotoaparátu vložena paměťová karta, budou všechny nové snímky ukládány na paměťovou kartu a operace odstranění, přehrávání či formátování se budou týkat pouze snímků na paměťové kartě. Chcete-li formátovat interní paměť nebo v ní provádět operace ukládání, odstranění či prohlížení snímků, je nutné paměťovou kartu vvimout.

#### Úvod

Základní fotografování a přehrávání snímků

Motivové programy a režimy videosekvencí

Přehrávání snímků na fotoaparátu

Propojení fotoaparátu s televizorem, počítačem a tiskárnou

Základní nastavení fotoaparátu: Menu SET-UP

Volitelná nastavení pro snímání: Menu snímacího režimu

Volitelná nastavení pro přehrávání: Menu přehrávacího režimu

Volitelná nastavení videosekvencí: Menu režimu videosekvencí

Technické informace

#### Pro Vaši bezpečnost

Abyste zabránili poškození Vašeho přístroje Nikon a vyvarovali se eventuálního poranění či poranění dalších osob, přečtěte si před použitím fotoaparátu pečlivě níže uvedené bezpečnostní pokyny. Tyto pokyny umístěte tak, aby si je mohli přečíst všichni potenciální uživatelé přístroje.

Možné následky, které by mohly vyvstat v důsledku neuposlechnutí pokynů zde uvedených, jsou označeny následujícím symbolem:

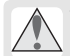

Tento symbol znamená varování – informace takto označené je nutné si přečíst před použitím výrobku Nikon, aby se zamezilo možnému poranění.

#### VAROVÁNÍ

#### M Při výskytu poruchy přístroj ihned vypněte

Zjistíte-li, že z přístroje nebo napájecího zdroje vychází neobvyklý zápach či kouř, odpojte ihned napájecí zdroj a vyjměte z přístroje baterii (dejte přitom pozor na možné popálení). Pokud budete přístroi dále používat, hrozí úraz elektrickým proudem. Po vyjmutí nebo odpojení zdroje napáiení odneste přístroi na přezkoušení do autorizovaného servisu Nikon.

#### Přístroj nedemontujte

Nedotýkeite se vnitřních částí produktu. mohlo by dojít k poranění. Opravy přístroje smí provádět pouze kvalifikovaný technik. Dojde-li k poškození fotoaparátu v důsledku pádu nebo jiné nehody, odpojte napájení a/nebo vyjměte baterie a přístroj nechte zkontrolovat v autorizovaném servisu Nikon

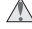

#### ▲ Nepoužívejte fotoaparát ani napájecí zdroj v blízkosti hořlavých plynů

Elektronické vybavení nepoužíveite v blízkosti hořlavých plynů, jinak může dojít k požáru nebo výbuchu.

🔥 S řemínkem fotoaparátu zacházejte citlivě Nikdy nezavěšujte fotoaparát na řemínku okolo krku dětí či dospívající mládeže.

#### 🔥 Vybavení uchovávejte mimo dosah dětí

Speciální pozornost věnujte tomu, aby se baterie nebo jiné malé součástky nedostaly do úst dítěte

- / Při manipulaci s bateriemi dbejte náležité opatrnosti Baterie mohou při nesprávném zacházení vytékat nebo explodovat. Při manipulaci s bateriemi určenými pro tento produkt
  - dodržuite následující pravidla: Před výměnou baterií produkt vypněte. Používáte-li síťový zdroj, ujistěte se že je odpoiený od elektrické sítě.
  - Používejte výhradně baterie uvedené na straně 6 tohoto návodu. Nepoužívejte jiné typy baterií. Nekombinujte nové a staré baterie, ani baterie různých výrobců.
  - Každý pár dobíjecích baterií Nikon EN-MH1-B2 nabíjejte a používejte jako sadu. Nekombinujte baterie pocházející z různých párů.
  - Baterie vkládejte se správnou orientací.
  - Baterie nezkratujte ani nerozebírejte; nepokoušejte se sejmout resp. porušit obal baterií.
  - Baterie nevystavujte působení plamenů ani jiných zdrojů vysokých teplot.
  - Zabraňte namočení resp. ponoření baterií do vodv.
  - Baterie nepřepravujte ani neukládejte společně s kovovými předměty, jako jsou řetízky na krk a sponky do vlasů.
  - Zcela vybité baterie mají tendenci vytékat. Abyste zabránili poškození produktu, vždy vyjměte zcela vybité baterie z přístroje.
  - Zaznamenáte-li na bateriích jakékoli změny např. změna zbarvení nebo deformace pouzdra – ihned je přestaňte používat.
  - Doide-likekontaktukapalinyz poškozených baterií a oblečení nebo pokožky, ihned opláchněte zasažená místa proudem vody.

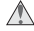

#### \Lambda Při manipulaci s nabíječkou baterií se řiďte následujícími pokvny

součástí vvbavení Je-li fotoaparátu nabíječka MH-71, řiďte se následujícími pokvnv:

- · Nabíječku udržujte v suchu. Nebudeteli dbát tohoto upozornění, může dojít k požáru nebo úrazu elektrickým proudem.
- Prach na kovových součástech (resp. v jejich blízkosti) síťové vidlice otřete suchým hadříkem Pokračuiete-li v používání vybavení ve stávajícím stavu, riskujete vznik požáru.
- Za bouřky se nedotýkeite síťového kabelu, ani se nepohybujte v jeho blízkosti. Nebudete-li dbát tohoto upozornění, může dojít k úrazu elektrickým proudem.
- Síťový kabel nepoškozujte, nemodifikujte, násilně nevvtahuite. neohýbeite, neumisťujte pod těžké předměty, ani jej nevystavujte působení otevřeného ohně a dalších zdrojů vysokých teplot. Dojde-li k poškození izolace a odhalení vodičů, odneste kabel na kontrolu do autorizovaného servisu Nikon. Nebudeteli dbát tohoto upozornění, může dojít k požáru elektrickým nebo úrazu proudem.
- S kabelem ani nabíječkou nemanipuluite mokrýma rukama. Nebudete-li dbát tohoto upozornění, může dojít k úrazu elektrickým proudem.

#### A Používejte vhodné typy kabelů

K propojování fotoaparátu s jinými zařízeními pomocí vstupních a výstupních konektorů, používejte pouze kabely dodávané společností Nikon pro tento účel – jen tak máte jistotu dodržení elektronických parametrů spojení.

#### A Spohyblivými díly zacházejte opatrně

Deite pozor, aby nedošlo ke skřípnutí prstů nebo jiných předmětů krytem objektivu nebo iinými pohyblivými díly.

#### / Disky CD-ROM

Disky CD-ROM dodávané s přístroiem neisou určeny k použití v přehrávači zvukových disků CD. Přehrávání disků CD-ROM v přehrávači zvukových disků CD může vést k poškození sluchu nebo zvukového zařízení.

#### Při práci s bleskem dodržujte bezpečnostní pravidla

Použití blesku v blízkosti očí může způsobit poškození zraku. Obzvláštní opatrnosti dbejte při fotografování dětí – blesk by se měl nacházet minimálně 1 m od fotografovaného dítěte.

#### Nepoužívejte blesk, pokud se dotýká osoby nebo předmětu

Mohlo by dojít k popálení pokožky nebo k zapálení šatů vlivem tepla vzniklého při záblesku.

#### Zabraňte kontaktu s tekutými krystaly

Doide-li k poškození monitoru, deite pozor abyste se neporanili střepy z krycího skla. a zabraňte styku pokožky, očí resp. úst s tekutými krystaly z monitoru.

#### Upozornění

- Žádná část návodů dodávaných s výrobkem nesmí být reprodukována, kopírována, šířena, ukládána v zálohovacích systémech, nebo v jakékoli formě překládána do jiné řeči bez předchozího písemného svolení společnosti Nikon.
- Společnost Nikon si vyhrazuje právo kdykoli bez předchozího upozornění změnit specifikaci hardwaru a softwaru, popsaných v těchto návodech.
- Společnost Nikon nenese odpovědnost za škody, vzniklé používáním tohoto přístroje.
- Přestože bylo vynaloženo maximální úsilí o dosažení správnosti a úplnosti informací obsažených v tomto návodu, budeme rádi, pokud o jakýchkoli zjištěných nesrovnalostech nebo chybějících informacích budete informovat regionální zastoupení společnosti Nikon.

#### Symbol pro oddělený sběr odpadu platný v evropských zemích

Tento symbol znamená, že tento produkt se má odkládat odděleně.

Následující pokyny platí pro uživatele z evropských zemí:

- Tento produkt se má odkládat na místě sběru k tomuto účelu určeném. Neodhazujte spolu s domácím odpadem.
- Více informací o způsobu zacházení s nebezpečným odpadem vám podá příslušná místní instituce.

#### Upozornění ohledně zákazu kopírování a šíření

Berte na zřetel, že i držení materiálů které byly digitálně kopírovány nebo reprodukovány pomocí skeneru, digitálního fotoaparátu či jiného zařízení, může být právně postižitelné.

Položky, které je zakázáno kopírovat a šířit

Nekopírujte ani jinak nereprodukujte papírové peníze, mince nebo cenné papíry resp. obligace, a to ani v případě, že jsou kopie označeny nápisem "vzorek".

Kopírování (resp. reprodukce) papírových peněz, mincí a cenných papírů, které jsou v oběhu v cizích zemích, je zakázáno.

Pokud nebylo výslovně povoleno, je zakázáno kopírování nepoužitých poštovních známek a pohlednic.

Dále je zakázáno kopírování kolků a certifikovaných dokumentů.

Upozornění k některým druhům kopií a reprodukcí

Vládním výnosem je zakázáno kopírování (reprodukce) cenných papírů vydaných soukromými společnostmi (akcie, směnky, šeky, dárkové kupóny, atd.), dopravních legitimací a jízdenek, s výjimkou minimálního množství pracovních kopií pro vnitřní potřebu firmy. Tedy, nekopírujte pasy, autorizované výtisky státních a soukromých organizací, občanské průkazy a lístky jako dopravní jízdenky, vstupenky, legitimace a stravenky.

#### Postup v souladu s autorskými právy

Kopírování a reprodukce autorských děl jako jsou knihy, hudební díla, obrazy, dřevoryty, mapy, kresby, filmy a fotografie je zakázáno, v souladu s národními i mezinárodními normami autorského práva. Nepoužívejte tento produkt ke tvorbě ilegálních kopií, resp. porušování autorských práv.

#### Zacházení s paměťovými médii

Mějte na paměti, že smazáním nebo zformátováním paměťové karty nebo interní paměti se originální obrazová data zcela nevymažou. Smazané soubory lze někdy obnovit z odloženého média pomocí komerčního softwaru, což může vést k zneužití osobních obrazových dat. Za ochranu těchto dat odpovídá sám uživatel.

Než odložíte paměťové medium nebo než jej přenecháte jiné osobě, smažte všechna data pomocí komerčního softwaru určeného k mazání dat, nebo zformátujte médium a poté jej zcela zaplňte snímky, které neobsahují žádné soukromé informace (například snímky oblohy). Ujistěte se, že jste také nahradili všechny snímky vybrané pro uvítací demo (Welcome screen). Dejte pozor, aby nedošlo k úrazu nebo poškození majetku při fyzické likvidaci paměťového média.

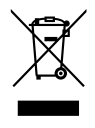

#### Obsah

| Úvod   1     Jednotlivé části přístroje   2     Monitor   4     První kroky.   6     Vložení baterií.   6     Základní nastavení.   7     Vkládání pamětových karet.   9     Základní fotografování a přehrávání snímků   10     Režim O   10     Zobrazení snímků   13     Použití blesku   14     Použití samospouště   15     Režim Makro.   16     Korekce expozice   16     Motivové programy a režimy videosekvencí   17     Motivové programy a režimy videosekvencí   17     Motivové programy a režimy videosekvencí   17     Motivové programy a režimy videosekvencí   17     Motivové programy a režimy videosekvencí   17     Motivové programy a režimy videosekvencí   17     Motivové programy a režimy videosekvencí   17     Motivové programy a režimy videosekvencí   17     Motivové programy a režimy videosekvencí   17     Videosekvence   25     Přehrávání snímků: Přehrávání stránek náhledů snímků   26     Pobled na snímek zblízka: Zvětšení v                                | 110 Tubi Delpectiose                                                                                                    | ii                                                                                             |
|----------------------------------------------------------------------------------------------------|----------------------------------------------------------------------------------------------------|------------------------------------------------------------------------------------------------|
| Jednotlivé části přístroje                                                                                                    | Úvod                                                                                                    | 1                                                                                              |
| Monitor   4     První kroky.   6     Vložení baterií.   6     Základní nastavení.   7     Vkládání pamětových karet.   9     Základní fotografování a přehrávání snímků   10     Režim   10     Zobrazení snímků   13     Použití blesku   14     Použití samospouště   15     Režim Makro   16     Korekce expozice   16     Motivové programy a režimy videosekvencí   17     Motivové programy a režimy videosekvencí   17     Motivové programy a režimy videosekvencí   17     Motivové programy a režimy videosekvencí   17     Motivové programy a režimy videosekvencí   17     Motivové programy a režimy videosekvencí   17     Motivové programy a režimy videosekvencí   17     Motivové programy   17     Asistenční režimy   18     Ostatní motivové programy.   22     Videosekvence   25     Přehrávání snímků na fotoaparátu   26     Zobrazení více snímků: Frehrávání stránek náhledů snímků.   26     Pobled na snímek zblízka: Zvětěsní výřezu snímku.<                                | Jednotlivé části přístroje                                                                                                    | 2                                                                                              |
| První kroky                                                                                                    | Monitor                                                                                                    | 4                                                                                              |
| Vložení baterií.   6     Základní nastavení   7     Vkládání paměťových karet.   9     Základní fotografování a přehrávání snímků   10     Režim O   10     Zobrazení snímků   13     Použití blesku   14     Použití samospouště.   15     Režim Makro   16     Korekce expozice   16     Motivové programy a režimy videosekvencí   17     Motivové programy a režimy videosekvencí   17     Motivové programy a režimy videosekvencí   17     Motivové programy a režimy videosekvencí   17     Motivové programy   22     Videosekvence   25     Přehrávání snímků na fotoaparátu   26     Zobrazení více snímků: Přehrávání stránek náhledů snímků   26     Pohled na snímek zblízka: Zvětšení výřezu snímku   27     Zvýšení kontrastu snímků: Funkce D-Lighting   28     Zvukové poznámky: Záznam a přehrávání   29     Přehrávání snímků na počítači   31     Tisk snímků   31     Přehrávání snímků na počítačem a tiskárnou   31     Přehrávání snímků na počítači   31                           | První kroky                                                                                                    | 6                                                                                              |
| Základní nastavení.7Vkládání paměťových karet.9Základní fotografování a přehrávání snímků10Režim O10Zobrazení snímků13Použití blesku14Použití blesku15Režim Makro16Korekce expozice16Korekce expozice16Motivové programy a režimy videosekvencí17Motivové programy a režimy videosekvencí17Motivové programy22Videosekvence25Přehrávání snímků na fotoaparátu26Zobrazení více snímků: Přehrávání stránek náhledů snímků26Pobled na snímek zblízka: Zvětšení výřezu snímku27Zvýšení kontrastu snímků: Funkce D-Lighting28Zvukové poznámky: Záznam a přehrávání29Přehrávání snímků na televizoru31Přehrávání snímků na počítači31Tisk snímků34Menu39Základní nastavení fotoaparátu: Menu SET-UP41Menu Welcome Screen42Menu Monitor Settings43Menu Date Imprint44Menu Date Imprint44Menu Burt Warning45Menu Bur Warning45Menu Monitor Settings45Menu Monitor Settings45Menu Bur Warning45                                                                                                    | Vložení baterií                                                                                                    | 6                                                                                              |
| Vkládání paměťových karet                                                                                                    | Základní nastavení                                                                                                    | 7                                                                                              |
| Základní fotografování a přehrávání snímků10Režim O10Zobrazení snímků13Použití blesku14Použití simospouště15Režim Makro16Korekce expozice16Motivové programy a režimy videosekvencí17Motivové programy a režimy videosekvencí17Asistenční režimy18Ostatní motivové programy12Videosekvence25Přehrávání snímků26Mazání snímků26Pohled na snímek zblízka: Zvětšení výřezu snímku27Zvýšení kontrastu snímků: Funkce D-Lighting28Zvukové poznámky: Záznam a přehrávání29Přehrávání snímků na televizoru31Přehrávání snímků na televizoru31Přehrávání snímků na počítači31Tisk snímků34Menu39Základní nastavení fotoaparátu: Menu SET-UP41Menu Walcome Screen43Menu Date43Menu Date Imprint44Menu Date Imprint44Menu Uatu Off45Menu Bur Warning45Menu Bur Warning45Menu Bur Warning45Menu Bur Warning45Menu Monitor Settings45Menu Bur Warning45Menu Muto Off45                                                                                                    | Vkládání paměťových karet                                                                                                    | 9                                                                                              |
| Režim10Zobrazení snímků13Použití blesku14Použití samospouště15Režim Makro16Korekce expozice16Motivové programy a režimy videosekvencí17Motivové programy a režimy videosekvencí17Asistenční režimy18Ostatní motivové programy.22Videosekvence25Přehrávání snímků na fotoaparátu26Zobrazení více snímků: Přehrávání stránek náhledů snímků26Pohled na snímků.26Pohled na snímků: Pitehrávání stránek náhledů snímků26Pohled na snímků: Vičes nímků: Vřezu snímku.27Zvýšení kontrastu snímků: Funkce D-Lighting.28Zvukové poznámky: Záznam a přehrávání.29Přehrávání snímků na televizoru.31Přehrávání snímků na počítačem a tiskárnou31Přehrávání snímků na počítači.31Přehrávání snímků na počítači.31Prehou41Menu Date42Menu Date43Menu Date Imprint.44Menu Auto Off45                                                                                                    | Základní fotografování a přehrávání snímků                                                                                                    | 10                                                                                             |
| Zobrazení snímků13Použití blesku14Použití samospouště.15Režim Makro16Korekce expozice16Motivové programy a režimy videosekvencí17Motivové programy a režimy videosekvencí17Motivové programy17Asistenční režimy18Ostatní motivové programy.22Videosekvence.25Přehrávání snímků na fotoaparátu26Zobrazení více snímků: Přehrávání stránek náhledů snímků26Mazání snímků.26Pohled na snímek zblízka: Zvětšení výřezu snímku.27Zvýšení kontrastu snímků: Funkce D-Lighting.28Zvukové poznámky: Záznam a přehrávání.29Přehrávání videosekvencí.30Propojení fotoaparátu stelevizorem, počítačem a tiskárnou31Přehrávání snímků na televizoru.31Přehrávání snímků.34Menu39Základní nastavení fotoaparátu: Menu SET-UP.41Menu Date42Menu Date Imprint.44Menu Auto Off45Menu Auto Off45                                                                                                    | Režim 🗖                                                                                                    | 10                                                                                             |
| Použití blesku14Použití samospouště15Režim Makro16Korekce expozice16Motivové programy a režimy videosekvencí17Motivové programy a režimy videosekvencí17Motivové programy17Asistenční režimy18Ostatní motivové programy22Videosekvence25Přehrávání snímků na fotoaparátu26Zobrazení více snímků: Přehrávání stránek náhledů snímků26Mazání snímků26Pohled na snímek zblízka: Zvětšení výřezu snímku.27Zvýšení kontrastu snímků: Funkce D-Lighting.28Zvukové poznámky: Záznam a přehrávání.29Přehrávání snímků na televizoru31Přehrávání snímků na televizoru31Přehrávání snímků na počítači31Tisk snímků.34Menu39Základní nastavení fotoaparátu: Menu SET-UP.41Menu Date42Menu Uate43Menu Date Imprint44Menu Sound Settings43Menu Auto Off45                                                                                                    | Zobrazení snímků                                                                                                    | 13                                                                                             |
| Použití samospouště                                                                                                    | Použití blesku                                                                                                    | 14                                                                                             |
| Režim Makro   16     Korekce expozice   16     Motivové programy a režimy videosekvencí   17     Motivové programy   17     Asistenční režimy   18     Ostatní motivové programy   22     Videosekvence   25     Přehrávání snímků na fotoaparátu   26     Zobrazení více snímků: Přehrávání stránek náhledů snímků   26     Mazání snímků   26     Pohled na snímek zblízka: Zvětšení výřezu snímku   27     Zvýšení kontrastu snímků: Funkce D-Lighting   28     Zvukové poznámky: Záznam a přehrávání   29     Přehrávání videosekvencí   30     Propojení fotoaparátu s televizorem, počítačem a tiskárnou   31     Přehrávání snímků na televizoru   31     Přehrávání snímků na počítači   31     Tisk snímků   34     Menu   39     Základní nastavení fotoaparátu: Menu SET-UP   41     Menu Welcome Screen   41     Menu Date   42     Menu Monitor Settings   43     Menu Date Imprint   44     Menu Sound Settings   45     Menu Blur Warning   45 </td <td>Použití samospouště</td> <td>15</td> | Použití samospouště                                                                                                    | 15                                                                                             |
| Korekce expozice16Motivové programy a režimy videosekvencí17Motivové programy17Asistenční režimy18Ostatní motivové programy22Videosekvence25Přehrávání snímků na fotoaparátu26Zobrazení více snímků: Přehrávání stránek náhledů snímků26Mazání snímků26Pohled na snímek zblízka: Zvětšení výřezu snímku27Zvýšení kontrastu snímků: Funkce D-Lighting28Zvukové poznámky: Záznam a přehrávání29Přehrávání videosekvencí30Propojení fotoaparátu s televizorem, počítačem a tiskárnou31Přehrávání snímků na počítači31Přehrávání snímků34Menu39Základní nastavení fotoaparátu: Menu SET-UP41Menu Uate42Menu Date43Menu Date43Menu Oate43Menu Sound Settings43Menu Blur Warning45Menu Auto Off45                                                                                                    | Režim Makro                                                                                                    | 16                                                                                             |
| Motivové programy a režimy videosekvencí17Motivové programy17Asistenční režimy18Ostatní motivové programy22Videosekvence25Přehrávání snímků na fotoaparátu26Zobrazení více snímků: Přehrávání stránek náhledů snímků26Mazání snímků26Pohled na snímek zblízka: Zvětšení výřezu snímku27Zvýšení kontrastu snímků: Funkce D-Lighting28Zvukové poznámky: Záznam a přehrávání29Přehrávání videosekvencí30Propojení fotoaparátu s televizorem, počítačem a tiskárnou31Přehrávání snímků na počítači31Přehrávání snímků na počítači31Přehrávání snímků34Menu39Základní nastavení fotoaparátu: Menu SET-UP41Menu Welcome Screen41Menu Date42Menu Monitor Settings43Menu Sound Settings45Menu Blur Warning45Menu Muto Off45                                                                                                    | Korekce expozice                                                                                                    | 16                                                                                             |
| Motivové programy17Asistenční režimy18Ostatní motivové programy22Videosekvence25Přehrávání snímků na fotoaparátu26Zobrazení více snímků: Přehrávání stránek náhledů snímků26Mazání snímků26Pohled na snímek zblízka: Zvětšení výřezu snímku27Zvýšení kontrastu snímků: Funkce D-Lighting28Zvukové poznámky: Záznam a přehrávání29Přehrávání videosekvencí30Propojení fotoaparátu s televizorem, počítačem a tiskárnou31Přehrávání snímků na televizoru31Přehrávání snímků na počítači31Přehrávání snímků39Základní nastavení fotoaparátu: Menu SET-UP41Menu42Menu Date42Menu Date43Menu Date44Menu Sound Settings43Menu Bur Warning45Menu Auto Off45                                                                                                    | Motivové programy a režimy videosekvencí                                                                                                    | 17                                                                                             |
| Asistenční režimy   18     Ostatní motivové programy   22     Videosekvence   25     Přehrávání snímků na fotoaparátu   26     Zobrazení více snímků: Přehrávání stránek náhledů snímků   26     Mazání snímků.   26     Pohled na snímek zblízka: Zvětšení výřezu snímku   27     Zvýšení kontrastu snímků: Funkce D-Lighting.   28     Zvukové poznámky: Záznam a přehrávání   29     Přehrávání videosekvencí   30     Propojení fotoaparátu s televizorem, počítačem a tiskárnou   31     Přehrávání snímků na počítači.   31     Přehrávání snímků na počítači.   31     Přehrávání snímků na počítači.   31     Nenu   39     Základní nastavení fotoaparátu: Menu SET-UP.   41     Menu Date   42     Menu Date   43     Menu Date   43     Menu Sound Settings.   43     Menu Sound Settings.   45     Menu Blur Warning.   45                                                                                                    | Motivové programy                                                                                                    | 17                                                                                             |
| Ostatní motivové programy                                                                                                    | Asistenční režimy                                                                                                    |                                                                                                |
| Videosekvence25Přehrávání snímků na fotoaparátu26Zobrazení více snímků: Přehrávání stránek náhledů snímků26Mazání snímků.26Pohled na snímek zblízka: Zvětšení výřezu snímku.27Zvýšení kontrastu snímků: Funkce D-Lighting.28Zvukové poznámky: Záznam a přehrávání29Přehrávání videosekvencí30Propojení fotoaparátu s televizorem, počítačem a tiskárnou31Přehrávání snímků na televizoru31Přehrávání snímků na počítači.31Tisk snímků39Základní nastavení fotoaparátu: Menu SET-UP.41Menu42Menu Date42Menu Date43Menu Sound Settings.43Menu Sound Settings.43Menu Blur Warning.45Menu Auto Off45                                                                                                    | Ostatní motivové programy                                                                                                    | 22                                                                                             |
| Přehrávání snímků na fotoaparátu26Zobrazení více snímků: Přehrávání stránek náhledů snímků26Mazání snímků.26Pohled na snímek zblízka: Zvětšení výřezu snímku.27Zvýšení kontrastu snímků: Funkce D-Lighting.28Zvukové poznámky: Záznam a přehrávání29Přehrávání videosekvencí30Propojení fotoaparátu s televizorem, počítačem a tiskárnou31Přehrávání snímků na televizoru31Přehrávání snímků na počítači.31Tisk snímků.34Menu39Základní nastavení fotoaparátu: Menu SET-UP.41Menu Date42Menu Date43Menu Date Imprint44Menu Sound Settings.43Menu Blur Warning.45Menu Blur Warning.45Menu Auto Off45                                                                                                    | Videosekvence                                                                                                    | 25                                                                                             |
| Zobrazení více snímků: Přehrávání stránek náhledů snímků   26     Mazání snímků.   26     Pohled na snímek zblízka: Zvětšení výřezu snímku   27     Zvýšení kontrastu snímků: Funkce D-Lighting.   28     Zvukové poznámky: Záznam a přehrávání   29     Přehrávání videosekvencí   30     Propojení fotoaparátu s televizorem, počítačem a tiskárnou   31     Přehrávání snímků na televizoru   31     Přehrávání snímků na počítači.   31     Tisk snímků.   34     Menu   39     Základní nastavení fotoaparátu: Menu SET-UP.   41     Menu Date   42     Menu Date   43     Menu Date   43     Menu Sound Settings.   43     Menu Sound Settings.   45     Menu Bur Warning.   45                                                                                                    | Přehrávání snímků na fotoaparátu                                                                                                    | 26                                                                                             |
| Mazání snímků                                                                                                    | Zobrazení více snímků: Přehrávání stránek náhledů snímků                                                                                                    | 26                                                                                             |
| Pohled na snímek zblízka: Zvětšení výřezu snímku.   27     Zvýšení kontrastu snímků: Funkce D-Lighting.   28     Zvukové poznámky: Záznam a přehrávání   29     Přehrávání videosekvencí   30     Propojení fotoaparátu s televizorem, počítačem a tiskárnou   31     Přehrávání snímků na televizoru   31     Přehrávání snímků na počítači.   31     Tisk snímků   34     Menu   39     Základní nastavení fotoaparátu: Menu SET-UP.   41     Menu Welcome Screen.   41     Menu Date   42     Menu Date   43     Menu Date   44     Menu Sound Settings   43     Menu Bou Ostimus   45     Menu Bur Warning   45                                                                                                    | Mazání snímků                                                                                                    | 26                                                                                             |
| Zvýšení kontrastu snímků: Funkce D-Lighting                                                                                                    | Pohled na snímek zblízka: Zvětšení výřezu snímku                                                                                                    | 27                                                                                             |
| Zvukove poznamky: Zaznam a prehravani   29     Přehrávání videosekvencí   30     Propojení fotoaparátu s televizorem, počítačem a tiskárnou   31     Přehrávání snímků na televizoru   31     Přehrávání snímků na počítači   31     Tisk snímků   34     Menu   39     Základní nastavení fotoaparátu: Menu SET-UP.   41     Menu Welcome Screen   41     Menu Date   42     Menu Monitor Settings   43     Menu Sound Settings   45     Menu Blur Warning   45     Menu Auto Off   45                                                                                                    |                                                                                                    |                                                                                                |
| Prenravani videosekvenci   30     Propojení fotoaparátu s televizorem, počítačem a tiskárnou   31     Přehrávání snímků na televizoru   31     Přehrávání snímků na počítači   31     Tisk snímků   34     Menu   39     Základní nastavení fotoaparátu: Menu SET-UP.   41     Menu Welcome Screen   41     Menu Date   42     Menu Monitor Settings   43     Menu Date   44     Menu Sound Settings   45     Menu Blur Warning   45     Menu Auto Off   45                                                                                                    | Zvýšení kontrastu snímků: Funkce D-Lighting                                                                                                    |                                                                                                |
| Propojení fotoaparátu s televizorem, počítačem a tiskárnou   31     Přehrávání snímků na televizoru   31     Přehrávání snímků na počítači   31     Tisk snímků   34     Menu   39     Základní nastavení fotoaparátu: Menu SET-UP.   41     Menu Welcome Screen   41     Menu Date   42     Menu Monitor Settings   43     Menu Sound Settings   43     Menu Blur Warning   45     Menu Auto Off   45                                                                                                    | Zvýšení kontrastu snímků: Funkce D-Lighting<br>Zvukové poznámky: Záznam a přehrávání                                                                                                    |                                                                                                |
| Prehravani snimků na televizoru   31     Přehrávání snímků na počítači   31     Tisk snímků   34     Menu   39     Základní nastavení fotoaparátu: Menu SET-UP.   41     Menu Welcome Screen   41     Menu Date   42     Menu Monitor Settings   43     Menu Sound Settings   43     Menu Blur Warning   45     Menu Auto Off   45                                                                                                    | Zvýšení kontrastu snímků: Funkce D-Lighting<br>Zvukové poznámky: Záznam a přehrávání<br>Přehrávání videosekvencí                                                                                                    |                                                                                                |
| Prehravani snimku na pocitaci   31     Tisk snímků   34     Menu   39     Základní nastavení fotoaparátu: Menu SET-UP   41     Menu Welcome Screen   41     Menu Date   42     Menu Monitor Settings   43     Menu Date Imprint   44     Menu Sound Settings   45     Menu Blur Warning   45     Menu Auto Off   45                                                                                                    | Zvýšení kontrastu snímků: Funkce D-Lighting<br>Zvukové poznámky: Záznam a přehrávání<br>Přehrávání videosekvencí<br>Propojení fotoaparátu s televizorem, počítačem a tiskárnou                                                                                                    |                                                                                                |
| Tisk snimků                                                                                                    | Zvýšení kontrastu snímků: Funkce D-Lighting<br>Zvukové poznámky: Záznam a přehrávání<br>Přehrávání videosekvencí<br>Propojení fotoaparátu s televizorem, počítačem a tiskárnou<br>Přehrávání snímků na televizoru                                                                                                    |                                                                                                |
| Menu 39   Základní nastavení fotoaparátu: Menu SET-UP. 41   Menu Welcome Screen. 41   Menu Date 42   Menu Monitor Settings. 43   Menu Date Imprint 44   Menu Sound Settings. 45   Menu Auto Off 45                                                                                                    | Zvýšení kontrastu snímků: Funkce D-Lighting<br>Zvukové poznámky: Záznam a přehrávání<br>Přehrávání videosekvencí<br>Propojení fotoaparátu s televizorem, počítačem a tiskárnou<br>Přehrávání snímků na televizoru<br>Přehrávání snímků na počítači                                                                                                    | 28<br>29<br>30<br><b>31</b><br>31<br>                                                          |
| Základní nastavení fotoaparátu: Menu SET-UP.   41     Menu Welcome Screen.   41     Menu Date   42     Menu Monitor Settings.   43     Menu Date Imprint   44     Menu Sound Settings.   45     Menu Auto Off   45                                                                                                    | Zvýšení kontrastu snímků: Funkce D-Lighting.<br>Zvukové poznámky: Záznam a přehrávání.<br>Přehrávání videosekvencí<br>Propojení fotoaparátu s televizorem, počítačem a tiskárnou<br>Přehrávání snímků na televizoru<br>Přehrávání snímků na počítači<br>Tisk snímků.                                                                                                    | 28<br>29<br>30<br><b>31</b><br>31<br>31<br>31<br>34                                            |
| Menu Welcome Screen.   41     Menu Date   42     Menu Monitor Settings.   43     Menu Date Imprint   44     Menu Sound Settings.   45     Menu Blur Warning.   45     Menu Auto Off   45                                                                                                    | Zvýšení kontrastu snímků: Funkce D-Lighting.<br>Zvukové poznámky: Záznam a přehrávání.<br>Přehrávání videosekvencí<br>Propojení fotoaparátu s televizorem, počítačem a tiskárnou<br>Přehrávání snímků na televizoru<br>Přehrávání snímků na počítači<br>Tisk snímků.                                                                                                    | 28<br>29<br>30<br><b>31</b><br>31<br>31<br>31<br>34<br><b>39</b>                               |
| Menu Date   42     Menu Monitor Settings.   43     Menu Date Imprint   44     Menu Sound Settings.   45     Menu Blur Warning.   45     Menu Auto Off   45                                                                                                    | Zvýšení kontrastu snímků: Funkce D-Lighting.<br>Zvukové poznámky: Záznam a přehrávání.<br>Přehrávání videosekvencí<br>Propojení fotoaparátu s televizorem, počítačem a tiskárnou<br>Přehrávání snímků na televizoru<br>Přehrávání snímků na počítači<br>Tisk snímků.<br>Menu<br>Základní nastavení fotoaparátu: Menu SET-UP.                                                                                                    | 28<br>29<br>30<br><b>31</b><br>31<br>31<br>34<br><b>39</b><br>41                               |
| Menu Monitor Settings                                                                                                    | Zvýšení kontrastu snímků: Funkce D-Lighting.<br>Zvukové poznámky: Záznam a přehrávání.<br>Přehrávání videosekvencí.<br>Propojení fotoaparátu s televizorem, počítačem a tiskárnou<br>Přehrávání snímků na televizoru<br>Přehrávání snímků na počítači<br>Tisk snímků.<br>Menu<br>Základní nastavení fotoaparátu: Menu SET-UP.<br>Menu Welcome Screen.                                                                                                   | 28<br>29<br>30<br><b>31</b><br>31<br>31<br>34<br><b>39</b><br>41<br>41                         |
| Menu Date Implifit                                                                                                    | Zvýšení kontrastu snímků: Funkce D-Lighting.<br>Zvukové poznámky: Záznam a přehrávání.<br>Přehrávání videosekvencí.<br>Propojení fotoaparátu s televizorem, počítačem a tiskárnou<br>Přehrávání snímků na televizoru<br>Přehrávání snímků na počítači<br>Přehrávání snímků na počítači<br>Tisk snímků.<br>Menu<br>Základní nastavení fotoaparátu: Menu SET-UP.<br>Menu Welcome Screen.<br>Menu Date                                                     | 28<br>29<br>30<br><b>31</b><br>31<br>31<br>34<br><b>39</b><br>41<br>41<br>41                   |
| Menu Blur Warning                                                                                                    | Zvýšení kontrastu snímků: Funkce D-Lighting.<br>Zvukové poznámky: Záznam a přehrávání.<br>Přehrávání videosekvencí.<br>Propojení fotoaparátu s televizorem, počítačem a tiskárnou<br>Přehrávání snímků na televizoru<br>Přehrávání snímků na počítači<br>Přehrávání snímků na počítači<br>Tisk snímků.<br>Menu<br>Základní nastavení fotoaparátu: Menu SET-UP.<br>Menu Welcome Screen.<br>Menu Date.<br>Menu Monitor Settings                           | 28<br>29<br>30<br><b>31</b><br>31<br>31<br>34<br><b>39</b><br>41<br>41<br>41<br>42<br>43       |
| Menu Auto Off 45                                                                                                    | Zvýšení kontrastu snímků: Funkce D-Lighting.<br>Zvukové poznámky: Záznam a přehrávání.<br>Přehrávání videosekvencí.<br>Propojení fotoaparátu s televizorem, počítačem a tiskárnou<br>Přehrávání snímků na televizoru<br>Přehrávání snímků na počítači<br>Tisk snímků.<br>Menu<br>Základní nastavení fotoaparátu: Menu SET-UP.<br>Menu Welcome Screen.<br>Menu Date.<br>Menu Monitor Settings.<br>Menu Scund Sottings.                                   | 28<br>29<br>30<br><b>31</b><br>31<br>34<br><b>39</b><br>41<br>41<br>41<br>42<br>43<br>44       |
|                                                                                                    | Zvýšení kontrastu snímků: Funkce D-Lighting.<br>Zvukové poznámky: Záznam a přehrávání.<br>Přehrávání videosekvencí.<br>Propojení fotoaparátu s televizorem, počítačem a tiskárnou<br>Přehrávání snímků na televizoru<br>Přehrávání snímků na počítači<br>Tisk snímků<br>Menu<br>Základní nastavení fotoaparátu: Menu SET-UP<br>Menu Welcome Screen<br>Menu Date<br>Menu Date Imprint<br>Menu Sound Settings<br>Menu Sund Settings<br>Menu Blur Warning. | 28<br>29<br>30<br><b>31</b><br>31<br>34<br><b>39</b><br>41<br>41<br>41<br>42<br>43<br>44<br>45 |

| Menu Format Memory/Format Card                               |    |
|--------------------------------------------------------------|----|
| Menu Language                                                | 46 |
| Menu Interface                                               | 46 |
| Menu Reset all                                               | 47 |
| Menu Battery Type                                            | 47 |
| Menu Menus                                                   | 47 |
| Menu Firmware Version                                        | 47 |
| Volitelná nastavení pro snímání: Menu snímacího režimu       | 48 |
| Menu Image Mode                                              |    |
| Menu White Balance                                           | 49 |
| Menu Metering                                                | 50 |
| Menu Continuous                                              | 51 |
| Menu BSS                                                     | 51 |
| Menu Color Options                                           | 52 |
| Menu AF-Area Mode                                            | 52 |
| Menu Autofocus Mode                                          | 52 |
| Volitelná nastavení pro přehrávání: Menu přehrávacího režimu | 54 |
| Menu Print Set                                               | 54 |
| Menu Slide Show                                              | 54 |
| Menu Delete                                                  | 55 |
| Menu Protect                                                 | 55 |
| Menu Transfer Marking                                        | 55 |
| Menu Small Pic                                               | 56 |
| Menu Copy                                                    | 56 |
| Volitelná nastavení videosekvencí: Menu režimu videosekvencí | 57 |
| Volitelná nastavení videosekvencí                            | 57 |
| Menu Autofocus Mode                                          | 57 |
| Technické informace                                          | 58 |
| Volitelné příslušenství                                      | 58 |
| Péče o fotoaparát                                            | 59 |
| Čištění                                                      | 60 |
| Uchovávání přístroje                                         | 60 |
| Chybová hlášení                                              | 61 |
| Řešení možných problémů                                      |    |
| Dodatek                                                      |    |
| Specifikace                                                  | 70 |
| Reistřík                                                     |    |
|                                                              |    |

#### Používejte výhradně elektronické příslušenství Nikon

Fotoaparáty Nikon COOLPIX jsou navrženy podle nejvyšších standardů a obsahují složité elektronické obvody. S ohledem na zajištění provozních a bezpečnostních požadavků kladených na tyto elektronické obvody používejte pouze značkové elektronické příslušenství Nikon (včetně nabíječek baterií, baterií a napájecích zdrojů) schválené společností Nikon pro použití s tímto digitálním fotoaparátem.

Použití elektronického příslušenství jiných výrobců může způsobit poškození vašeho fotoaparátu, a vede k zániku záruky.

Podrobnější informace ohledně příslušenství Nikon vám poskytne místní autorizovaný prodejce.

#### Úvod

Děkujeme vám za koupi digitálního fotoaparátu Nikon COOLPIX L1/L101. Tento návod k obsluze byl vytvořen proto, aby vám pomohl naučit se správně využívat všech možností přístroje. Před prací s fotoaparátem si návod důkladně pročtěte, a mějte jej vždy k dispozici pro možné budoucí reference.

Dokumentace k tomuto produktu zahrnuje níže uvedené návody. Abyste byly 🗲 schopni plně využít všech vlastností fotoaparátu, přečtěte si pečlivě všechny 🗳 poskytované instrukce.

- Stručný návod k obsluze: Stručný návod k obsluze vás provede procesem vybalení a nastavení vašeho digitálního fotoaparátu Nikon, zhotovením prvních snímků a přenosem snímků do počítače.
- Referenční návod k obsluze softwaru PictureProject (na CD-ROM): Referenční návod kobsluze softwaru PictureProject obsahuje informace k používání softwaru PictureProject, dodávanému s fotoaparátem. Informace ohledně zobrazení referenčního návodu k obsluze, viz Stručný návod k obsluze.

Ilustrace v tomto návodu a svazku Stručný návod k obsluze zobrazují COOLPIX L1.

#### Před fotografováním důležité události

Před fotografováním důležité události (např. svatba: fotografování na cestách, apod.) zhotovte zkušební snímky, abyste se ujistili o správné činnosti přístroje. Společnost Nikon nenese žádnou odpovědnost za škody a ztrátu zisku, ke kterým může dojít v důsledku poruchy přístroje.

#### 🔍 Celoživotní vzdělávání

Jako součást závazku společnosti Nikon k "celoživotnímu vzdělávání" ve vztahu k podpoře a informacím o nových produktech, jsou k dispozici na následujících webových stránkách pravidelně aktualizované informace:

- Pro uživatele v USA: http://www.nikonusa.com/
- Pro uživatele v Evropě a v Africe: http://www.europe-nikon.com/support
- Pro uživatele v Asii, Oceánii a na Středním východě: http://www.nikon-asia.com/

Navštivte tyto stránky pro zjištění nejnovějších informací o výrobku, rad a odpovědí na často kladené otázky (FAQs), a dalších informací o digitální fotografii. Informace, které zde nenaleznete, vám poskytne regionální zastoupení společnosti Nikon. Kontaktní informace viz

http://nikonimaaina.com/

#### Jednotlivé části přístroje

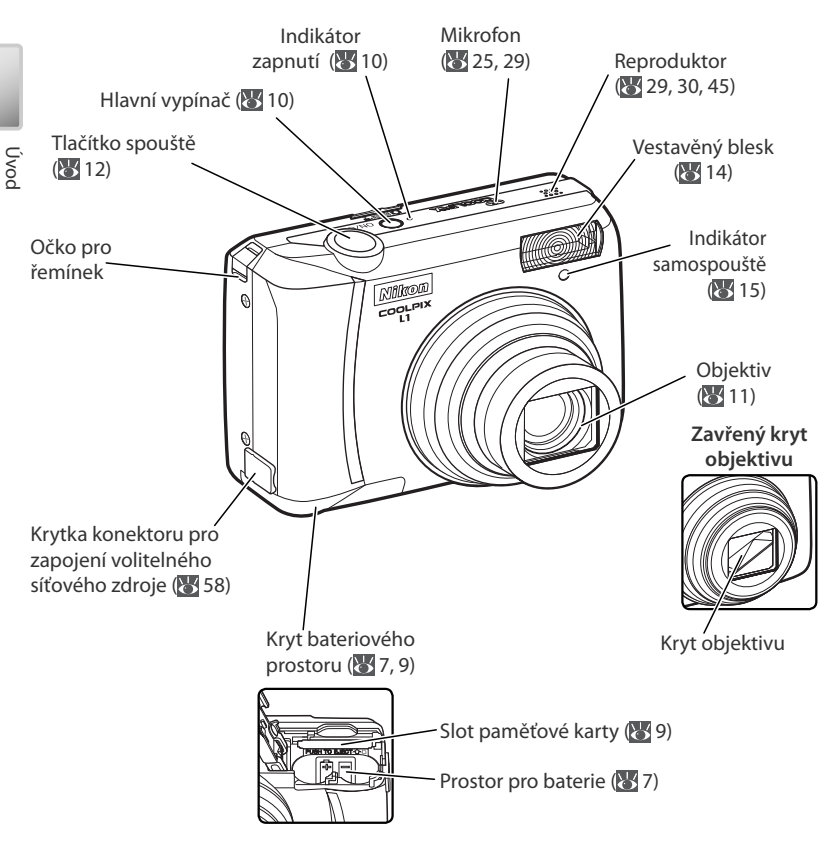

#### Upevnění řemínku fotoaparátu

Řemínek upevněte způsobem, vyobrazeným na ilustracích vpravo.

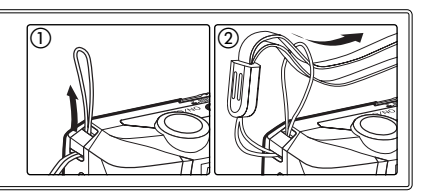

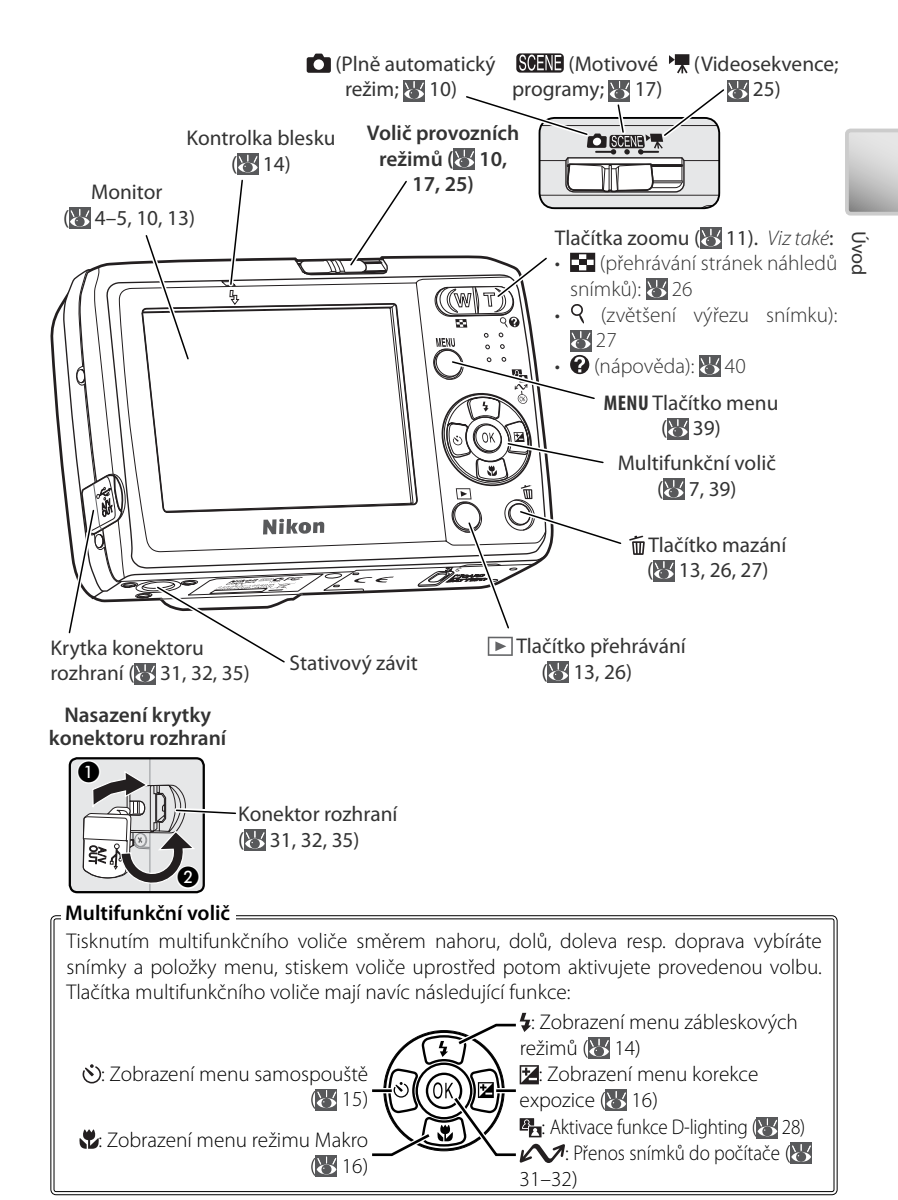

#### Monitor

Na monitoru mohou být v režimu fotografování nebo přehrávání zobrazeny následující indikátory (aktuální zobrazení se liší v závislosti na aktuálním nastavení):

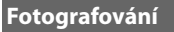

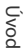

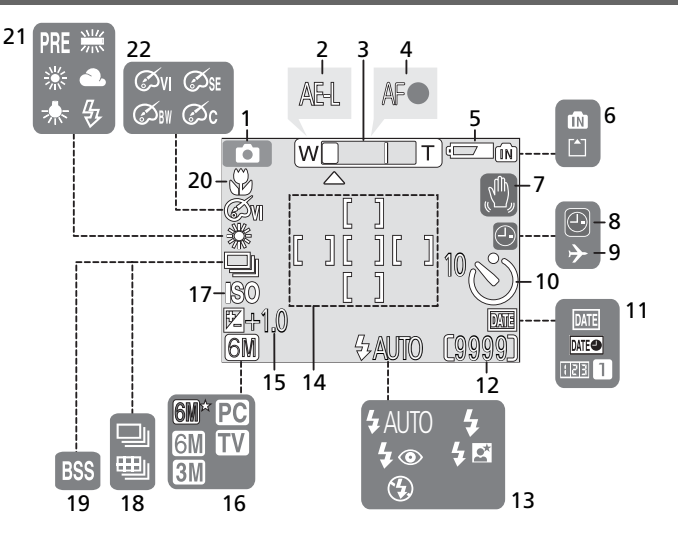

Přehrávání

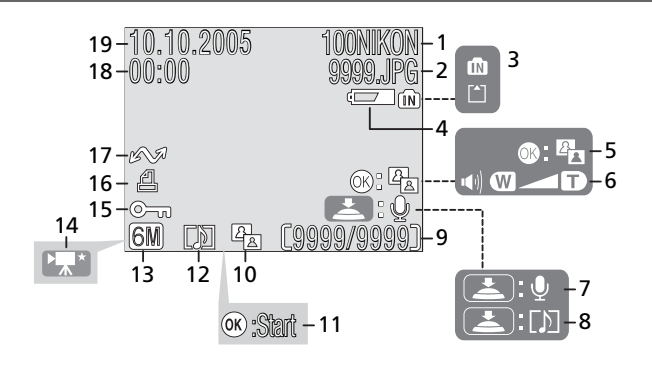

| 1  | Režim fotografování10, 17, 25       |
|----|-------------------------------------|
| 2  | Zámek expozice24                    |
| 3  | Indikátor zoomu11, 16               |
| 4  | Indikátor zaostření12               |
| 5  | Indikátor stavu baterie10           |
| 6  | Indikátor interní paměti /          |
|    | paměťové karty9                     |
| 7  | Symbol rizika rozmazání snímků12    |
| 8  | Indikátor "Nenastavené datum"61     |
| 9  | Indikátor časového pásma42          |
| 10 | Indikátor samospouště15             |
| 11 | Vkopírování data / Počítadlo data44 |
|    |                                     |

| 12 | Počet zbývajících snímků       | .10,67  |
|----|--------------------------------|---------|
|    | Délka videosekvence            | .25,67  |
| 13 | Zábleskový režim               | 14      |
| 14 | Zaostřovací pole               | .12, 52 |
| 15 | Korekce expozice               | 16      |
| 16 | Režim obrazu                   | .48, 67 |
| 17 | Citlivost                      | 12      |
| 18 | Režim sériového snímání        | 51      |
| 19 | Funkce volby nejlepšího snímku | 51      |
| 20 | Režim Makro                    | 16      |
| 21 | Vyvážení bílé barvy            | 49      |
| 22 | Barevný režim                  | 52      |

| 1 | Aktuální složka                  | 68      |
|---|----------------------------------|---------|
| 2 | Číslo a typ souboru              | 68      |
| 3 | Indikátor interní paměti /       |         |
|   | paměťové karty                   | 9       |
| 4 | Indikátor stavu baterie          | 10      |
| 5 | Vodítko D-Lighting               |         |
| 6 | Indikátor hlasitosti             | .29, 30 |
| 7 | Vodítko pro záznam zvukových     |         |
|   | poznámek                         | 29      |
| 8 | Vodítko pro přehrávání zvukových |         |
|   | poznámek                         | 29      |
| 9 | Číslo aktuálního snímku /        |         |
|   | celkový počet snímků             |         |
|   | Délka videosekvence              | 30      |
|   |                                  |         |

| 10 | Ikona D-Lighting                    | 28     |
|----|-------------------------------------|--------|
| 11 | Indikátor přehrávání videosekvence. | 30     |
| 12 | Symbol zvukové poznámky             | 29     |
| 13 | Režim obrazu                        | 48     |
| 14 | Indikátor videosekvence             | 30     |
| 15 | Symbol ochrany                      | 55     |
| 16 | Symbol tiskové objednávky           |        |
| 17 | Symbol přenosu dat                  | 32, 55 |
| 18 | Čas záznamu                         | 7–8    |
| 19 | Datum záznamu                       | 7–8    |
|    |                                     |        |

### Úvod

#### První kroky

#### Vložení baterií

K napájení fotoaparátu slouží dvě tužkové baterie AA. V závislosti na regionu prodeje mohou být součástí dodávky přístroje **buďto** alkalické baterie **anebo** nabíječka MH-71 a dobíjecí baterie EN-MH1-B2.

#### Nabití baterií (pouze baterie EN-MH1-B2)

Jsou-lisoučástídodávkyfotoaparátunabíječkaadobíjecíbaterieNikonEN-MH1-B2, nabijte baterie níže uvedeným postupem. Je-li součástí dodávky fotoaparátu pár alkalických baterií, přejděte přímo ke kroku 2 na protější straně.

#### 1.1 Zapojte nabíječku

Zapojte síťový kabel do nabíječky (①) a poté zapojte druhý konec kabelu do zásuvky elektrické sítě (②). Rozsvítí se kontrolka nabíjení "CHARGE" (③).

#### 1.2 Nabijte baterie

Vložte baterie do nabíječky způsobem uvedeným na tělese nabíječky. Kontrolka CHARGE začne blikat. Nabíjení je dokončeno poté, co kontrolka CHARGE přestane blikat.

Pár nových resp. zcela vybitých baterií se nabije za cca 2,5 hodiny.

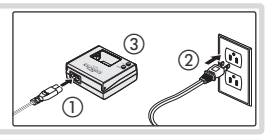

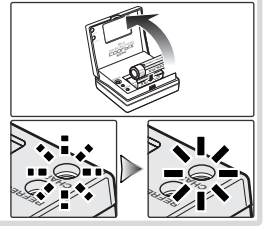

#### V Baterie

Čtětearespektujtevarováníaupozorněníuvedenánastranáchii–iiia59tohotonávodu. Knapájení fotoaparátu lze použít baterie AA: alkalické (LR6), dobíjecí NiMH baterie Nikon EN-MH1-B2, baterie ZR6"oxy-nikl" a lithiové baterie FR6/L91. Nekombinujte staré a nové baterie, ani baterie různých výrobců/typů. Baterie s následujícími defekty nelze použít:

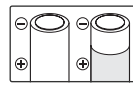

| Odchlipnutá resp |
|------------------|
| jinak poškozená  |
| izolace          |

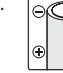

Izolace nedosahující k zápornému pólu

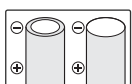

Plochá záporná elektroda

#### 🖉 Baterie EN-MH1-B2

Baterie EN-MH1-B2 před prvním použitím nabijte. Baterie nabíjejte a používejte jako sadu: baterie nenabíjejte samostatně ani nekombinujte baterie z různých párů. Nové a déle nepoužívané baterie mají sklon k rychlejšímu vybíjení. Po několikerém opakování nabíjecího/ vybíjecího cyklu získají baterie svou maximální kapacitu. Paměťový efekt mající za následek sníženou kapacitu baterií, lze eliminovat periodickým formováním baterií podle pokynů v Dodatku (**W** 69).

#### Vložení baterií do přístroje

#### V Je fotoaparát vypnutý?

Před vložením (vyjmutím) baterií do fotoaparátu zkontrolujte, **jestli nesvítí indikace** zapnutí fotoaparátu.

#### 2.1 Otevřete krytku prostoru pro baterie

Fotoaparát otočte horní stranou dolů, abyste zabránili vypadnutí baterií.

#### 2.2 Vložte baterie

Vyobrazeným způsobem vložte baterie do přístroje.

#### 2.3 Zavřete krytku prostoru pro baterie

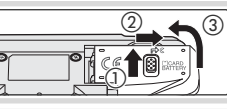

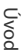

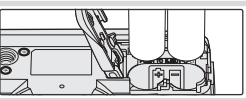

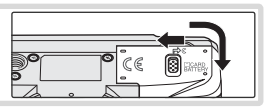

#### 🖉 Menu typů baterií

Po výměně baterií zkontrolujte, jestli nastavení položky **Battery Type** v menu SET-UP odpovídá použitému typu baterií (**W** 47).

#### Základní nastavení

Po prvním zapnutí fotoaparátu se zobrazí dialogové okno pro volbu jazyka pro zobrazované údaje. Níže uvedeným postupem zvolte požadovaný jazyk a nastavte datum a čas.

#### 🔍 Multifunkční volič

Následující kroky vyžadují použití multifunkčního voliče. Tlačítka potřebná k provedení jednotlivých úkonů jsou zobrazena černě; je-li vyznačeno více než jedno tlačítko, je možné použít kterékoli z vyznačených tlačítek. Například ilustrace vpravo značí: "stiskněte multifunkční volič směrem nahoru nebo dolů".

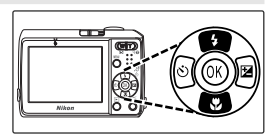

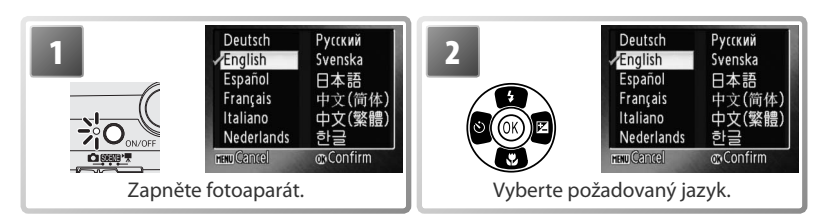

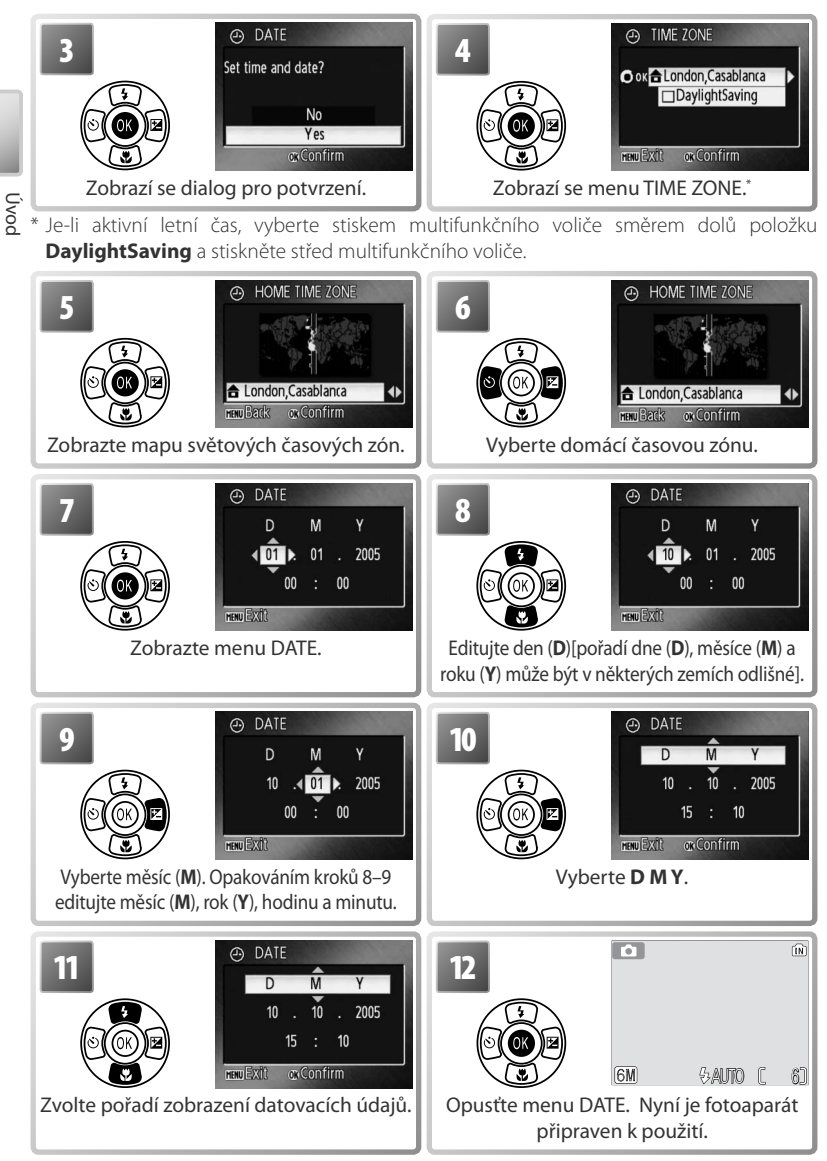

#### Vkládání paměťových karet

Snímky jsou ukládány v interní paměti fotoaparátu (cca 10 MB) nebo na výměnných paměťových kartách Secure Digital (SD) (58). Interní paměť se používá pro záznam/mazání snímků pouze v případě nepřítomnosti paměťové karty.

Pro vložení paměťové karty:

#### 1 Vypněte fotoaparát Před vkládáním (avijímá)

Před vkládáním/vyjímáním paměťové karty zkontrolujte, *jestli nesvítí indikace zapnutí fotoaparátu*.

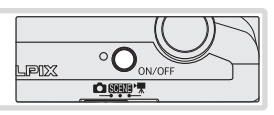

#### 2 Vložte paměťovou kartu Otočte fotoaparát horní

Otočte fotoaparát horní stranou dolů (abyste zabránili vypadnutí baterií) a otevřete prostor pro baterie/paměťovou kartu. Paměťovou kartu zasuňte vyobrazeným způsobem tak daleko do slotu, až dojde k jejímu zaaretování. Zavřete krytku prostoru pro baterie.

# 

C STERRY

CARD IS NOT FORMATTED

Format No

Confirm

lpix

## **3** Zapněte fotoaparát

Nezobrazí-li se na monitoru žádná zpráva, je fotoaparát připraven k použití.

Zobrazí-li se zpráva na obrázku vpravo, je třeba paměťovou kartu před použitím naformátovat. Pozor, formátování trvale maže všechny snímky a ostatní data na paměťové kartě. Před zahájením formátování se proto ujistěte, že máte všechny snímky, které chcete archivovat, zkopírovány na jiném médiu.

Pro zahájení formátování vyberte stiskem multifunkčního voliče směrem nahoru volbu **Format**, a stiskněte uprostřed multifunkční volič. Až do dokončení formátování nevypínejte fotoaparát a nevyjímejte baterie ani paměťovou kartu.

#### 🔍 Vyjímání paměťových karet

Před vyjmutím paměťové karty *vypněte fotoaparát* a zkontrolujte, jestli nesvítí indikace zapnutí přístroje. Otevřete krytku prostoru pro baterie a částečně zamáčkněte paměťovou kartu – dojde k jejímu uvolnění a povysunutí. Následně je možné kartu rukou vyjmout.

#### Přepínač ochrany proti zápisu

Paměťové karty SD jsou vybaveny ochranným spínačem proti náhodnému zápisu/mazání. Je-li spínač nastaven do polohy "lock", nelze na paměťovou kartu zapisovat ani z ní mazat, a rovněž nelze provést naformátování karty.

#### Spínač ochrany proti zápisu

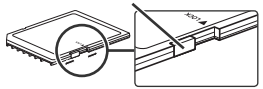

Úvod

#### Základní fotografování a přehrávání snímků

#### Režim 🗖

Tato část návodu popisuje zhotovení snímků v režimu 🗖 (auto), plně automatickém režimu typu "zaměř a stiskni", doporučeném pro začátečníky v oblasti digitálních fotoaparátů.

| 1 | Volba režimu 🗖   |
|---|------------------|
| L | Posuňte volič pr |

Posuňte volič provozních režimů do polohy 🗖.

#### Zapnutí fotoaparátu

#### 2.1 Zapněte fotoaparát

Rozsvítí se indikace zapnutí přístroje a zapne se monitor. Pro vypnutí fotoaparátu v libovolném okamžiku stiskněte znovu hlavní vypínač. Svítí-li indikace zapnutí přístroje, nevyjímejte baterie.

| J |
|---|

Ó

(III)

#### 2.2 Zkontrolujte indikace v hledáčku

Zkontrolujte stav baterií a počet zbývajících snímků.

| Indikace                          |                       | Sta               | v baterií            |              |                          |
|-----------------------------------|-----------------------|-------------------|----------------------|--------------|--------------------------|
| Žádný symbol                      | Baterie js            | sou plr           | ně nabité            |              |                          |
| ( <b></b>                         | Kapacita<br>si náhrac | bateri<br>dní bat | ií je nízká<br>erie. | i, připravte | Počot zbývojících cpímků |
| WARNING!!<br>BATTERY<br>EXHAUSTED | Baterie<br>baterie.   | jsou              | vybité.              | Vyměňte      | (🔀 67)                   |

#### Automatické vypnutí fotoaparátu (pohotovostní režim)

Po době nečinnosti v délce přibližně jedné minuty dojde k vypnutí monitoru a přepnutí fotoaparátu do pohotovostního režimu pro úsporu baterií. Je-li fotoaparát v pohotovostním režimu, bliká indikace zapnutí přístroje a je možné namáčknutím tlačítka spouště do poloviny reaktivovat monitor. Po době nečinnosti v délce dalších tří minut dojde k automatickému vypnutí fotoaparátu.

2

#### Určení výřezu snímku

#### 3.1 Připravte si fotoaparát

Fotoaparát uchopte pevně oběma rukama. Dejte pozor, abyste prsty resp. jinými objekty nezakrývali objektiv, reflektor blesku a mikrofon.

#### 3.2 Určete výřez snímku

Výřez snímku určete tak, aby se hlavní objekt nacházel v blízkosti středu monitoru.

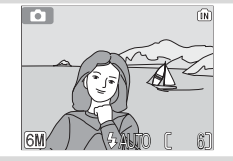

#### Zoom

Pomocí tlačítek zoomu **W**T určete výřez snímku na monitoru. Tisknutím tlačítka **W** se vzdalujete od objektu a zvětšujete plochu viditelnou na snímku. Tisknutím tlačítka **T** se přibližujete k objektu (až 5 ×) a objekt vyplňuje větší část obrazové plochy. Stiskem tlačítka **T** na dobu cca dvě sekundyv polozenejdelšího optického zoomu dojdek aktivaci digitálního zoomu s možností dalšího až 4násobného zvětšení objektu. Celkové zvětšení je poté 20násobné. Pozor, na rozdíl od optického zoomu digitální zoom nezvyšuje počet detailů viditelných na snímku. Namísto toho jsou detaily viditelné při nastavení maximálního optického zoomu pouze zvětšeny a výsledný obraz je mírně "zrnitý".

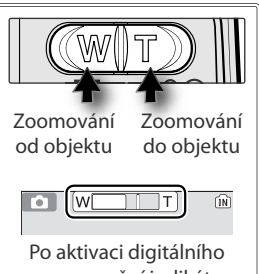

zoomu změní indikátor zoomu barvu na žlutou.

#### 11

#### Zaostření a expozice snímku

#### 4.1 Zaostřete

Namáčkněte tlačítko spouště do poloviny. Fotoaparát zaostří pomocí zaostřovacího pole (₩ 4–5), v jehož zóně se nachází nejbližší objekt. Je-li fotoaparát schopen zaostřit na obiekt, zobrazí se indikace zaostření (AF•) a zaostřovací pole zeleně. Pokud indikace červeně blikají, fotoaparát není schopen zaostřit na objekt. V takovém případě změňte kompozici obrazu a zkuste znovu.

# **D** AF

#### 4.2 Exponuite

Domáčkněte tlačítko spouště až na doraz pro expozici snímku. V případě nízké hladiny okolního osvětlení může dojít k odpálení záblesku

#### Tlačítko spouště 🛛 🔤

Pro zaostření a nastavení expozičních parametrů lehce namáčkněte tlačítko spouště do poloviny (do místa lehkého odporu) ((2)). Podržením tlačítka spouště v této poloze dojde k zablokování naměřených a nastavených hodnot. Pro expozici snímku domáčkněte tlačítko spouště až na doraz ((3)). Tlačítko spouště tiskněte pomalu a plynule; pohybuje-li se fotoaparát během expozice snímku, může doiít k rozhýbání snímku.

#### Za nízké hladiny osvětlení =

Za nízké hladiny okolního osvětlení může při vypnutém blesku dojít k zobrazení symbolu 🚇, varujícího před možným rozhýbáním snímků v důsledku použití dlouhých časů závěrky. Zobrazí-li se symbol ISO, zvýší fotoaparát pro kompenzaci nízké hladiny osvětlení citlivost, a na snímcích se ve zvýšené míře projeví obrazový "šum" ve formě jasně zbarvených, náhodně rozmístěných pixelů. Fotoaparát může provádět redukci tohoto obrazového šumu, vedoucí ke zdvojnásobení doby potřebné k záznamu snímků.

Zobrazí-li se po expozici snímku varování na ilustraci vpravo, může být snímek rozhýbaný. Pro návrat bez záznamu snímku vyberte No.

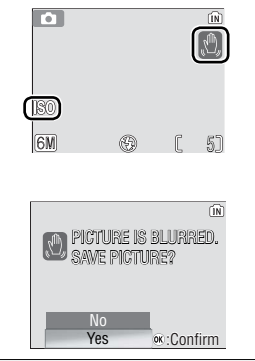

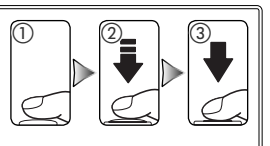

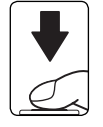

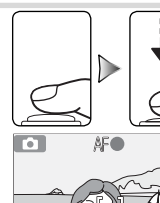

#### Zobrazení snímků

Pro zobrazení snímku na monitoru stiskněte tlačítko F. K zobrazení dalších snímků použijte multifunkční volič: tisknutím multifunkčního voliče směrem dolů nebo doprava zobrazujete snímky v pořadí jejich záznamu, tisknutím voliče směrem nahoru nebo doleva zobrazujete snímky v opačném pořadí. Podržením tlačítka voliče ve stisknuté poloze rychle listujete k požadovanému snímku. Snímky se při načítání z paměti mohou krátce zobrazovat v nízkém rozlišení.

Pro návrat zpět do snímacího režimu znovu stiskněte tlačítko 下.

#### Mazání nepotřebných snímků

Pro vymazání aktuálně zobrazeného snímku stiskněte tlačítko 🛍. Zobrazí se dialog pro potvrzení; vyberte jednu z následujících možností a stiskněte střed multifunkčního voliče:

- No: Návrat bez vymazání snímku.
- Yes: Vymazání snímku.

#### N Během záznamu snímku

Během záznamu snímku bliká symbol 🕅 resp. [\*]. Vyimutí paměťové karty resp. baterií během blikání těchto symbolů může mít za následek poškození zaznamenávaných snímků, paměťové karty nebo fotoaparátu.

#### – Režim Auto –

Kromě volitelných nastavení blesku, samospouště a režimu Makro, popsaných na stranách 14–16, nabízí režim 🗖 (plně automatický režim auto) menu volitelných nastavení pro fotografování – např. položky pro změnu velikosti obrazu, nastavení barevného režimu a vyvážení bílé barvy (🔀 48–53).

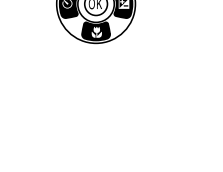

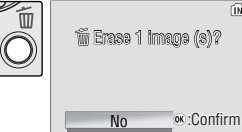

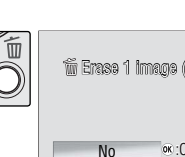

10.10.2005

#### Použití blesku

Při nastavení nejkratší ohniskové vzdálenosti pracuje blesk v rozsahu 0,5–3,5 m. Při nastavení nejdelší ohniskové vzdálenosti pracuje blesk v rozsahu 0,5–2 m. K dispozici jsou následující zábleskové režimy:

|                                                                                                    | Režim                                                               | Popis                                                                                                    |                                                             |  |  |
|----------------------------------------------------------------------------------------------------|---------------------------------------------------------------------|----------------------------------------------------------------------------------------------------|-------------------------------------------------------------|--|--|
| <b>ϟ</b> ΑUTO                                                                                                    | Automatická aktivace<br>blesku                                      | Automatická aktivace blesku za nízké hladiny osvětlení.                                                                                                    |                                                             |  |  |
| <b>4</b> 0                                                                                                    | Automatická aktivace<br>blesku s předbleskem<br>proti červeným očím | Eliminuje patrnost efektu "červených očí"na portrétech (viz níže)                                                                                                    |                                                             |  |  |
| ٤                                                                                                    | Trvale vypnutý blesk                                                | K odpálení záblesku nedojde bez ohledu                                                                                                    | na hladinu okolního osvětlení.                              |  |  |
| 4                                                                                                    | Trvale zapnutý blesk<br>(fill-in)                                   | K odpálení záblesku dojde při expozici<br>vhodný k vyjasnění stínů (fill-in) a osvětle                                                                                                    | každého snímku. Tento režim je<br>ní objektů v protisvětle. |  |  |
| 424                                                                                                    | Synchronizace blesku<br>s dlouhými časy závěrky                     | Blesk osvětlí hlavní objekt snímku; poz<br>hladiny osvětlení je zachyceno pomocí d                                                                                                    | adí snímku je za noci resp. nízké<br>louhých časů závěrky.  |  |  |
| 1<br>()<br>Z                                                                                                    | obrazte volitelná na                                                | lash<br>Allo<br>Sallo<br>Sal | Požadovaný režim.                                           |  |  |
| 3<br>Potvrďte výběr (pro návrat beze změny<br>režimu vyčkejte dvě sekundy). Zvolený<br>režim je indikován symbolem ve spodní<br>části monitoru. Volba provedená v režimu |                                                                     |                                                                                                    |                                                             |  |  |
| Předblesk proti červeným očím                                                                                                    |                                                                     |                                                                                                    |                                                             |  |  |
| Fotoaparát používá <i>pokročilou redukci efektu červených</i> očí. Světelný záblesk o nízké intenzitě                                                                    |                                                                     |                                                                                                    |                                                             |  |  |

Fotoaparát používá pokročilou redukci efektu červených očí. Světelný záblesk o nízké intenzitě způsobí stažení zorniček fotografovaného objektu před vyzářením hlavního záblesku. Pokud fotoaparát i poté zaznamená přítomnost efektu červených očí, zpracuje snímek dále tak, aby došlo k redukci tohoto efektu (pomocí funkce "In-Camera Red-Eye Fix" zabudované ve fotoaparátu; všimněte si, že tato funkce může mírně prodloužit dobu potřebnou k zaznamenání snímku na kartu). Tento režim se nedoporučuje, pokud je vyžadována rychlá odezva spouště; pokud jste nedosáhli požadovaného výsledku, zkuste to znovu s jinými nastavením blesku.

#### Kontrolka blesku

Kontrolka blesku indikuje při namáčknutí tlačítka spouště do poloviny stav blesku.

- Svítí: Při expozici snímku dojde k odpálení záblesku.
- Bliká: Blesk se nabíjí. Vyčkejte několik sekund a zkuste znovu.
- Off: Při expozici snímku nedojde k odpálení záblesku.

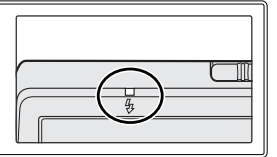

#### Použití samospouště

Fotoaparát je vybaven desetisekundovou samospouští pro autoportréty. Při použití samospouště upevněte fotoaparát na stativ (doporučeno) nebo vodorovnou, stabilní plochu.

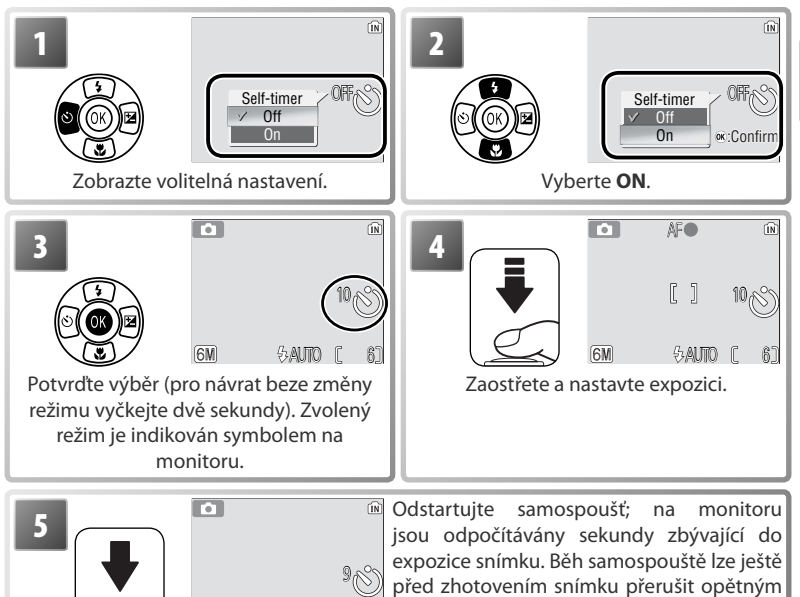

stiskem tlačítka spouště.

Kontrolka samospouště bliká až do jedné sekundy před expozicí snímku, poslední sekundu svítí trvale jako upozornění na nadcházející expozici snímku.

SAUTO C

กโ

6M

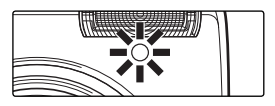

#### Režim Makro

Režim Makro slouží ke zhotovení snímků blízkých objektů od vzdálenosti 4 cm.

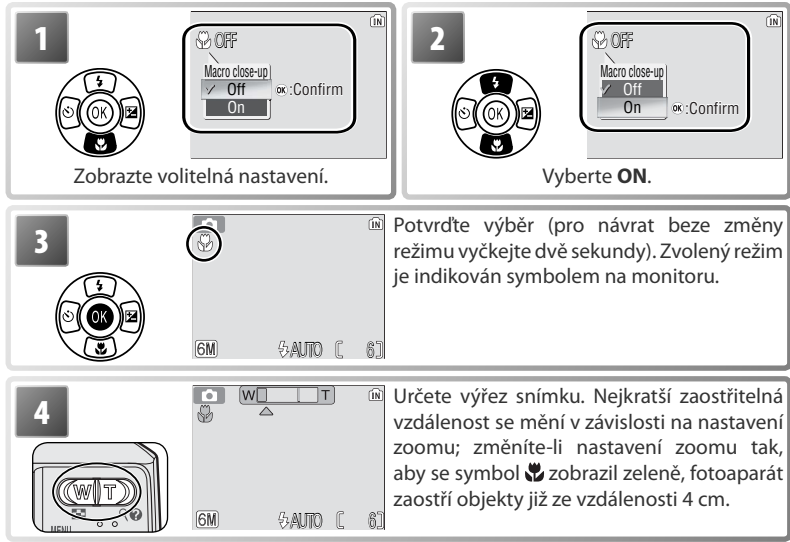

Zaostřete a exponujte. Pozor, u objektů vzdálených méně než 50 cm nemusí být blesk schopen osvítit celé obrazové pole; je-li tedy při expozici snímku použit blesk, přehrajte si pro kontrolu zaznamenaný snímek.

#### Korekce expozice

Korekci expozice použijte v případě, kdy chcete zesvětlit nebo ztmavit celý snímek.

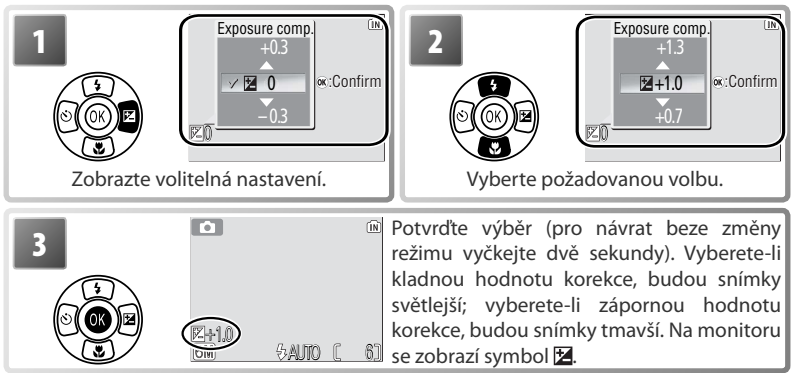

#### Motivové programy a režimy videosekvencí

#### Motivové programy

Režim "SCENE" nabízí jedenáct "motivových" a čtyři "asistenční" programy. Při použití těchto programů fotoaparát automaticky optimalizuje veškerá nastavení vzhledem ke zvolenému motivu.

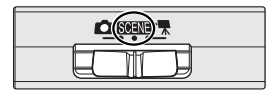

Asistenční programy navíc pomáhají s tvorbou kompozice snímků:

| Program         | Popis                                 |
|-----------------|---------------------------------------|
| 🐔 Portrét       | Pro portréty.                         |
| 🔺 Krajina       | Pro krajiny.                          |
| 💐 Sport         | Pro pohyblivé objekty.                |
| 🛃 Noční portrét | Pro portréty s noční scénou v pozadí. |

Zbývající motivové programy zahrnují následující motivy:

| 🏹 Párty/interiér | 🖬 Noční krajina | Reprodukce          |
|------------------|-----------------|---------------------|
| 📲 🖁 Pláž/sníh    | 🗱 Makro         | Rotisvětlo          |
| 🚢 Západ slunce   | 💼 Muzeum        | 🄀 Panorama asistent |
| Úsvit/Soumrak    | 🔅 Ohňostroj     |                     |

#### Obrazový režim 🗕

Obrazový režim (😈 48) lze nastavit výběrem symbolu 💨 v menu motivových programů.

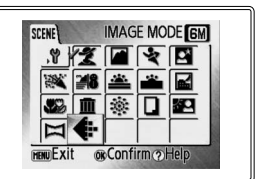

#### Zábleskové režimy, samospoušť, režim Makro a korekce expozice

#### Asistenční režimy

Tyto režimy nabízejí zobrazení volitelných pomocných rámečků na monitoru, sloužících jako vodítko ke správnému nastavení kompozice obrazu.

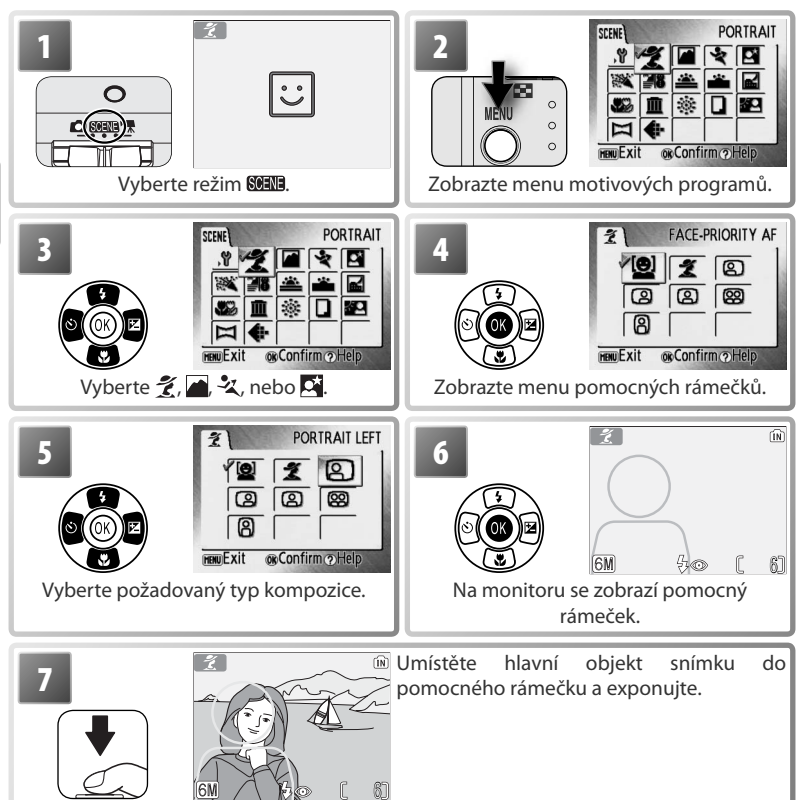

#### 💈 Portrét s asistencí

Tento program použijte pro přirozeně působící portréty. Snímky zhotovené dlouhými časy závěrky jsou dále zpracovány tak, aby se zredukoval obrazový šum (**W** 12).

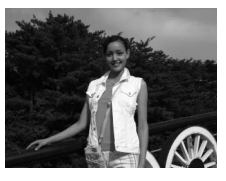

| [@] | Režim Face-                                                                  | Fotoaparát automaticky zaostří na obličej portrétované osoby           |  |  |  |  |
|-----|------------------------------------------------------------------------------|------------------------------------------------------------------------|--|--|--|--|
|     | priority AF                                                                  | (🔀 20).                                                                |  |  |  |  |
|     |                                                                              | Fotoaparát zaostří na objekt uprostřed monitoru. Nezobrazuje se        |  |  |  |  |
| ĩ   | FUNINLI                                                                      | žádný pomocný rámeček.                                                 |  |  |  |  |
| മ   | Portrét vlevo Tato nastavení použijte, chcete-li umístit portrétovaný objekt |                                                                        |  |  |  |  |
| _   |                                                                              | levé nebo pravé straně snímku. Fotoaparát zaostří na objekt uvnitř     |  |  |  |  |
| 8   | Portrét vpravo                                                               | pomocného rámečku.                                                     |  |  |  |  |
|     | Dortrát zblízka                                                              | Toto nastavení použijte při umístění tváře objektu v horní polovině    |  |  |  |  |
| لف  | POILIEL ZDIIZKa                                                              | snímku. Fotoaparát zaostří na oblast obličeje v pomocném rámečku.      |  |  |  |  |
|     |                                                                              | Toto nastavení použijte při fotografování dvou objektů, umístěných     |  |  |  |  |
| 88  | Portrét páru                                                                 | vedle sebe. Fotoaparát zaostří na objekt uvnitř pomocného              |  |  |  |  |
|     |                                                                              | rámečku.                                                               |  |  |  |  |
|     |                                                                              | Toto nastavení použijte, zhotovujete-li portrét při držení fotoaparátu |  |  |  |  |
| 8   | Portrét na výšku                                                             | "na výšku". Fotoaparát zaostří na objekt uvnitř pomocného              |  |  |  |  |
|     |                                                                              | rámečku.                                                               |  |  |  |  |

#### 🛋 Krajina s asistencí

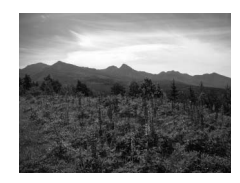

| KRAJINA          | Fotoaparát zaostří na nekonečno; na monitoru se nezobrazuje žádný<br>pomocný rámeček.*     |
|------------------|--------------------------------------------------------------------------------------------|
| 😂 Scénický výjev | Toto nastavení použijte pro snímky vzdálených obzorů. Fotoaparát<br>zaostří na nekonečno.* |
| 🔀 Architektura   | Toto nastavení použijte pro snímky budov. Fotoaparát zaostří na nekonečno.*                |
| छ Skupina vpravo | Tato nastavení použijte pro zhotovení portrétů s objekty na levé/                          |
| 🖼 Skupina vlevo  | na pravé/levé straně snímku.                                                               |

\* Indikace zaostření (W 12) se při namáčknutí tlačítka spouště do poloviny vždy zobrazí zeleně; pozor, i přesto mohou být objekty v popředí v některých případech neostré.

#### Použití režimu Face-Priority AF (🐻 19)

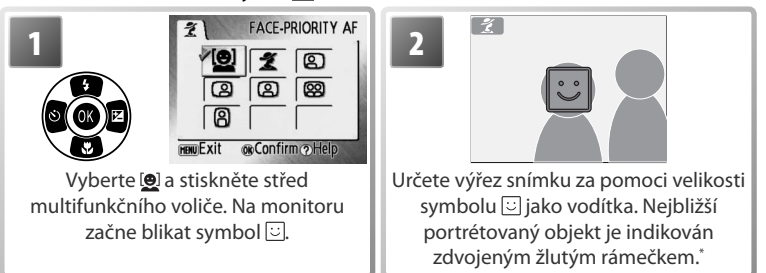

\* Detekuje-li fotoaparát více obličejů, je nejbližší indikován zdvojeným rámečkem, ostatní jednoduchým rámečkem. Fotoaparát zaostří na nejbližší objekt. Není-li přístroj schopen detekovat objekt (například proto, že se fotografovaný objekt odvrátil od fotoaparátu), rámečky se nezobrazí a na monitoru začne blikat symbol :

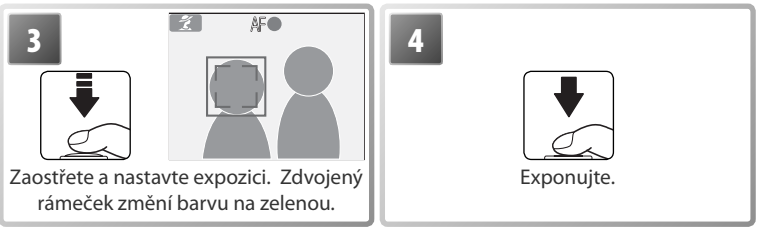

#### 🖉 Režim Face-Priority AF

Schopnost fotoaparátu detekovat obličeje závisí na množství faktorů – například na tom, jestli objekt hledí do fotoaparátu. Fotoaparát nemusí být schopen detekovat obličeje zakryté brýlemi proti slunci resp. jinými objekty, ani obličeje zabírající příliš malou/velkou plochu snímku. Není-li při namáčknutí tlačítka spouště do poloviny detekován žádný obličej, zaostří fotoaparát na střed obrazu.

Fotoaparát bude plynule zaostřovat, dokud nedetekuje obličej. Pokud při namáčknutí tlačítka spouště do poloviny bliká žlutě zdvojený rámeček, není fotoaparát schopen zaostřit na objekt; v takovém případě uvolněte tlačítko spouště a zkuste znovu.

#### 🂐 Sport s asistencí

Tento program slouží k zachycení pohybu na sériích snímků, zaznamenaných rychlou frekvencí. Nezobrazují se žádné pomocné rámečky.

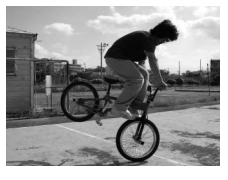

| <b>-</b> % | SPORT              | Při podržení tlačítka spouště ve stisknuté poloze zaznamenává fotoaparát<br>snímky frekvencí cca 0,7 obr./s. Fotoaparát trvale zaostřuje na objekt (i<br>v případě uvolnění tlačítka spouště).                                        |
|------------|--------------------|----------------------------------------------------------------------------------------------------|
| ۲. °۲      | Sportovní<br>divák | Stejná funkce jako výše, s tím rozdílem, že fotoaparát ostří v rozsahu 1,5 m<br>(20 m při nastavení nejdelší ohniskové vzdálenosti) až nekonečno pro<br>dosažení rychlejší snímací frekvence.                                         |
| ▦          | Sportovní<br>koláž | Při každém stisku spouště zhotoví fotoaparát sérii 16<br>snímků (za cca 2 s) a uspořádá je do jediného snímku<br>o rozměrech 2 816×2 112 pixelů. Fotoaparát trvale<br>zaostřuje na objekt (i v případě uvolnění tlačítka<br>spouště). |

#### 🔄 Noční portrét s asistencí

Tento program použijte pro dosažení přirozeného vyvážení osvětlení mezi hlavním objektem a pozadím u nočních portrétů. S výjimkou zaostřovacího režimu Face-priority AF (priorita zaostření na obličej) nabízí tento program stejné pomocné rámečky jako program Portrét s asistencí. Snímky zhotovené s využitím dlouhých časů závěrky jsou zpracovány pro redukci šumu (K) 12); abyste zamezili rozhýbání snímků, umístěte fotoaparát na stativ nebo vodorovnou, stabilní plochu.

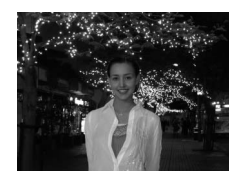

#### Ostatní motivové programy

Pro použití dalších motivových programů:

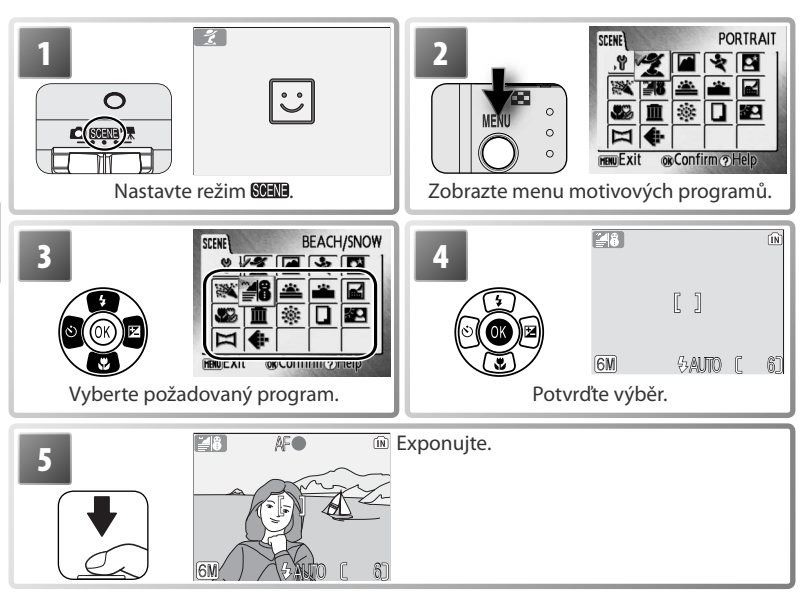

K dispozici jsou následující motivové programy:

| Zachytí atmosféru světla svíček a dalších světelných zdrojů v pozadí<br>interiéru. Fotoaparát zaostří na objekt uprostřed obrazu. Fotoaparát<br>pevně uchopte, abyste zamezili rozhýbání snímků; u snímků může být<br>automaticky provedena redukce šumu (W 12). |   |
|----------------------------------------------------------------------------------------------------|---|
| 📲 🛢 Pláž/sníh                                                                                                    |   |
| Zachycuje jas objektů, jako jsou sněhová pole, pláže a odrazy slunce na<br>vodní hladině. Fotoaparát zaostří na objekt uprostřed obrazu.                                                                                                    | ð |
| Západ slunce                                                                                                    |   |
| Zachovává barevné odstíny při západu a východu slunce. Fotoaparát<br>pevně uchopte, abyste zamezili rozhýbání snímků; u snímků může být<br>automaticky provedena redukce šumu (🐺 12).                                                                            |   |

\* Indikace zaostření (W 12) se při namáčknutí tlačítka spouště do poloviny vždy zobrazí zeleně; pozor, i přesto mohou být objekty v popředí v některých případech neostré.

| Usvit/soumrak                                                                        | A State of the second                                                                                                    |
|--------------------------------------------------------------------------------------|----------------------------------------------------------------------------------------------------|
| Zachovává barevnou atmosféru slabého denního světla před východem,                   | and a set                                                                                                    |
| resp. po západu slunce. Fotoaparát zaostří na nekonečno.* Doporučuje se              |                                                                                                    |
| umístit fotoaparát na stativ: u snímků může být automaticky provedena                | CALLER NEW TILL                                                                                                    |
| redukce šumu (🐻 12).                                                                 |                                                                                                    |
| Noční krajina                                                                        |                                                                                                    |
| Bro dosažoní vynikajících nočních snímků krajin jsou použity dolčí časy              |                                                                                                    |
| závěrky. Estopporét zpostří na pokonsčno * Doporučuje so umístit fotopporét          | 18. B- A                                                                                                    |
| zaverky. Fotoaparat zaostri na nekonecno. Doporucuje se umistit iotoaparat           |                                                                                                    |
| na stativ, u snimku muže byt automatický provedená redukce sumu (💽 12).              |                                                                                                    |
| 蹬 Makro                                                                              |                                                                                                    |
| Snímky květin, hmyzu a dalších malých objektů z malé vzdálenosti – viz               |                                                                                                    |
| str. 16. Fotoaparát trvale zaostřuje na objekt až do namáčknutí tlačítka             |                                                                                                    |
| spouště do poloviny pro blokací zaostření. Fotoaparát pevně uchopte.                 |                                                                                                    |
| abyste zamezili rozhýbání snímků: u snímků může být automaticky                      | Jelly Sig                                                                                                    |
| provedena redukce šumu ( <b>W</b> 12).                                               |                                                                                                    |
|                                                                                      |                                                                                                    |
| Tento program využijete na místech kde je zakázáno používat blesk/nanříklad          |                                                                                                    |
| v muzaích a galariích) rosp. v případoch kdy jej pochosta použít. Eotoaparát         |                                                                                                    |
| zaostří na objekt uprostřed obrazu: Automaticky se zapne funkce BSS (W 51)           |                                                                                                    |
| zaosti i na objekt upiosti eu obrazu, Automaticky se zaprie runkce boo (💽 51).       |                                                                                                    |
| rotoaparat urzte pevne, abyste zameżni roznybani snimku.                             |                                                                                                    |
| © Ohnostroj                                                                          | - ANN Marco                                                                                                    |
| Pro zachycení světelných efektů ohnostroje jsou použity delší časy                   |                                                                                                    |
| závěrky. Fotoaparát zaostří na nekonečno.* Doporučuje se umístit                     |                                                                                                    |
| fotoaparát na stativ.                                                                |                                                                                                    |
| Reprodukce                                                                           | Bellingrige a wide straw of approach for the loss of living                                                                                                    |
| Poskytuje ostré snímky textů a kreseb na bílém podkladu. Fotoaparát zaostří          | Nikos keljo prejiti ziscomo new todanati katecio (1994) plora en<br>representa se desistos. Laleng glesno,<br>la complete, is ne senti la citacio<br>en contribute por mento desponsasi                                                                                                    |
| na objekt uprostřed obrazu: pro zaostření blízkých objektů použijte režim            | the contracting density of the second second s                                                                                                    |
| Makro (18) 16) Reprodukce barevných textů a kreseb mohou být bůře                    | or collars: Securitors haldware and belance with coppensator if it is not<br>different optime the full magnet of regions<br>or strategies are set of a set.<br>Destine a strategies are set of a set.<br>Destine a strategies are set of a set.<br>Destine are set of a set.<br>Destine are set.<br>Destine are set.<br>Destine are s |
| čitelné U snímků může být automaticky provedena redukce šumu (W 12)                  | were alternation forward and digital charact to native. March laterardin,<br>caterials, plattice harch laterard and procession.<br>Fundancings and alterard and anti-original tools<br>or at compares and weed there for created<br>activities. Kean bedraakting scribberhop                                                                                                    |
|                                                                                      | <u>ا</u> ح                                                                                                    |
| Prousvello<br>Tanta program použiita pro portrátu u protigužtla kdu je blavní objekt | * • *                                                                                                    |
| nenio program pouzijile pro portrety v protisvetie, kdy je mavni objekt              | a ( a a )                                                                                                    |
| ve stinu a pozadi je jasne osvetlene. Dojde k automatičkemu odpaleni                 | A A CATAL                                                                                                    |
| zabiesku pro vyjasneni (fili-in) stinu. Fotoaparat zaostri na objekt                 |                                                                                                    |
| uprostred obrazu.                                                                    |                                                                                                    |
| 🖾 Panorama asistent                                                                  |                                                                                                    |
|                                                                                      |                                                                                                    |
| Provide A                                                                            |                                                                                                    |
|                                                                                      |                                                                                                    |
|                                                                                      |                                                                                                    |
|                                                                                      |                                                                                                    |
| Tento program použijte pro zhotovení sérií snímků, které budou posléze               | e pomocí softwaru                                                                                                    |
| PictureProject propojeny (vedle sebe) v jediný panoramatický snímek 🔀                | 24).                                                                                                    |
| * Indikace zaostření 🛺 12) se při pamáčknutí tlačítka spoučtě do pol                 | oviny vždy zobrazí                                                                                                    |
| zalaně, pozar i přesto mohou být obiolity v ponředí v něliterých zějedn              | oviny vzuy zoblazi                                                                                                    |
| zeiene; pozor, i presto monou byt objekty v popredi v nekterych pripade              | ech neostre.                                                                                                    |

Motivové programy a režimy videosekvencí

#### Zhotovení panoramatických snímků (骸 23)

Fotoaparát zaostří na objekt uprostřed obrazu. Pro dosažení optimálních výsledků umístěte fotoaparát na stativ.

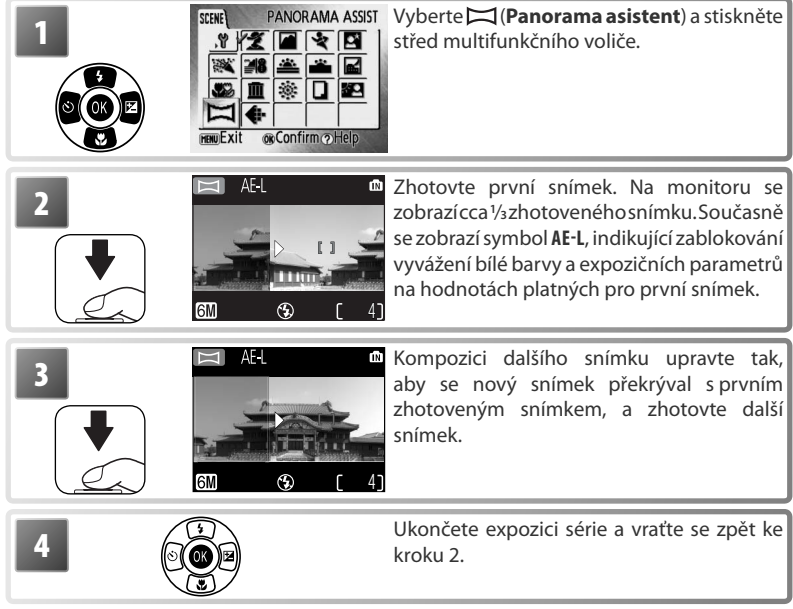

# Motivové programy a režimy videosekvencí

#### 🖉 Panorama asistent

Po expozici prvního snímku nelze měnit nastavení zábleskového režimu (👿 14), samospouště (👿 15), režimu Makro (👿 16), ani korekce expozice (👿 16). Až do dokončení expozice série nelze mazat snímky a měnit nastavení zoomu resp. obrazového režimu (👿 48).

#### Videosekvence

Pomocí níže uvedených kroků zaznamenáte videosekvence, ozvučené vestavěným mikrofonem. Videosekvence zaznamenané do interní paměti v implicitním nastavení **Small Size 320★** mohou mít délku až 16 s; na 256 MB paměťovou kartu lze uložit záznam v délce až 6 min. 30 s.

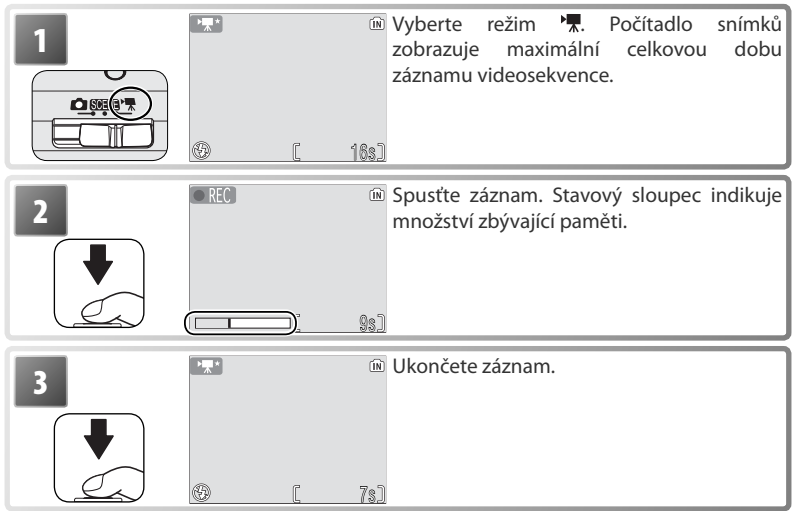

Informace ohledně velikosti videosekvence a volitelných zaostřovacích režimů, viz "Volitelná nastavení videosekvencí: Menu Movie" (🔀 57).

#### 🖉 Záznam videosekvencí

V režimu videosekvencí nejsou k dispozici volitelná nastavení zábleskových režimů (🐺 14), samospouště (🐺 15), korekce expozice (🐺 16) a digitálního zoomu (🐺 11). Režim Makro Ize použít (🐺 16). V průběhu záznamu nelze měnit nastavení zoomu.

Informace ohledně maximální zaznamenatelné délky videosekvence, viz Dodatek (🔀 67).

#### Přehrávání snímků na fotoaparátu

Pro zobrazení snímků na celé ploše monitoru (*celoobrazovkové přehrávání snímků*) stiskněte tlačítko (je-li fotoaparát vypnutý, stiskněte na dobu cca 2 s tlačítko P pro zapnutí fotoaparátu v přehrávacím režimu). K dispozici jsou následující operace:

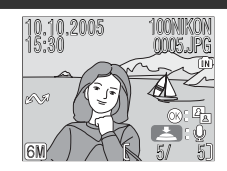

| Pro                             | Stiskněte    | Ь  | Pro                                   | Stiskněte           | Ы  |
|---------------------------------|--------------|----|---------------------------------------|---------------------|----|
| Zobrazení dalšího               |              |    | Zobrazení náhledů snímků              |                     | —  |
| snímku                          |              | 13 | Zobrazení menu přehrávacího<br>režimu | MENU                | 54 |
| Zobrazení předchozího<br>snímku |              | 13 | Záznam/přehrání zvukové<br>poznámky   | Tlačítko<br>spouště | 29 |
|                                 |              | 12 | Statický snímek: Zvýšení kontrastu    |                     | 28 |
| vymazani snimku                 |              | 13 | Videosekvence: Přehrání               | l m                 |    |
| Zvětšení snímku                 | <b>T</b> (Q) | 27 | videosekvence                         | Ŭ                   | 30 |
|                                 |              |    | Návrat do snímacího režimu            |                     | -  |

#### Zobrazení více snímků: Přehrávání stránek náhledů snímků

Stiskem tlačítka () v režimu celoobrazovkového přehrávání snímků dojde k zobrazení stránky čtyř resp. devíti náhledů snímků. Během zobrazení stránky náhledů snímků lze provádět následující operace:

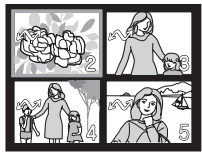

| Pro                               | Stiskněte                              | Ъ | Pro                                                     | Stiskněte | Ъ  |
|-----------------------------------|----------------------------------------|---|---------------------------------------------------------|-----------|----|
|                                   |                                        | - | Vymazání vybraného snímku                               | Í         | —  |
| Výběr snímku                      |                                        |   | Návrat do režimu celoobrazovkového<br>přehrávání snímků | ®         | —  |
| Změnu počtu zobrazených<br>snímků | <b>W</b> ( <b>B</b> )/<br><b>T</b> (9) | - | Zobrazení menu přehrávacího<br>režimu                   | MENU      | 54 |
|                                   |                                        |   | Návrat do snímacího režimu                              |           | _  |

#### Mazání snímků

Po stisku tlačítka **m** v režimu celoobrazovkového přehrávání snímků resp. režimu přehrávání stránek náhledů snímků se zobrazí dialog na ilustraci vpravo. Pro vymazání vybraného snímku vyberte **Yes** a stiskněte střed multifunkčního voliče.

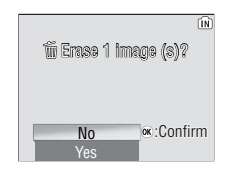

#### 🖉 Zobrazení snímků v interní paměti

Snímky v interní paměti lze zobrazit pouze v případě nepřítomnosti paměťové karty.
## Pohled na snímek zblízka: Zvětšení výřezu snímku

V režimu celoobrazovkového přehrávání snímků (WS 26) lze tisknutím tlačítka (Q) až osminásobně zvětšit zobrazený snímek. Během zvětšení zobrazeného snímku lze provádět následující operace:

| Pro                                                     | Stiskněte           | Ы  |
|---------------------------------------------------------|---------------------|----|
| Zvětšení výřezu snímku                                  | <b>T</b> (Q)        | —  |
| Zmenšení výřezu snímku                                  |                     | —  |
| Zobrazení dalších částí snímku                          |                     | _  |
| Vymazání snímku                                         | Ó                   | 26 |
| Zobrazení menu přehrávacího režimu                      | MENU                | 54 |
| Návrat do režimu celoobrazovkového<br>přehrávání snímků | 66                  | 26 |
| Tvorbu oříznuté kopie snímku (viz níže)                 | Tlačítko<br>spouště | _  |
| Návrat do snímacího režimu                              | Þ                   | —  |

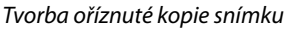

Je-li na monitoru současně se zvětšeným výřezem snímku zobrazen symbol E je možné aktuálně zobrazenou část snímku uložit jako samostatný soubor. Při stisku tlačítka spouště dojde k zobrazení dialogu na ilustraci vpravo: vyberte **Yes** a stiskněte střed multifunkčního voliče pro tvorbu nového snímku obsahujícího pouze aktuálně zobrazený výřez.

#### 🖉 Oříznuté kopie snímků

Oříznuté kopie snímků se nemusí správně zobrazovat (resp. přenášet do počítače) při přehrávání na jiných modelech fotoaparátů Nikon. Další informace ohledně oříznutých kopií snímků, viz Dodatek (🚯 69).

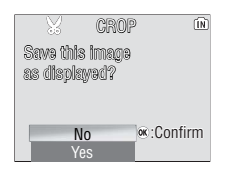

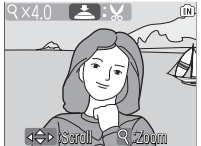

## Zvýšení kontrastu snímků: Funkce D-Lighting

Zobrazí-li se na snímku v režimu celoobrazovkového přehrávání snímků symbol **(1)** 26), je možné použít funkci D-lighting pro tvorbu kopie snímku se zvýšeným jasem a kontrastem – s vyjasněnými stíny a objekty v protisvětle.

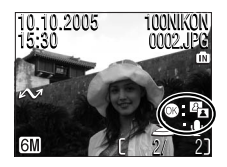

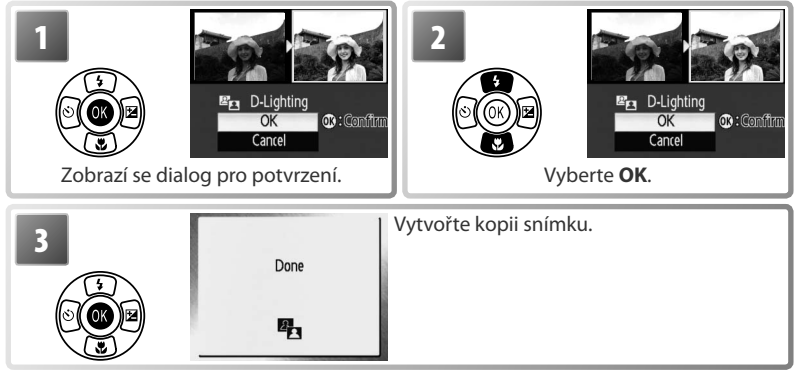

Při přehrávání jsou kopie snímků vytvořené pomocí funkce D-lighting indikovány symbolem 🖪.

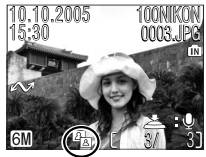

#### **Funkce D-Lighting**

Kopie snímků vytvořené pomocí funkce D-lighting se nemusí správně zobrazovat (resp. přenášet do počítače) při přehrávání na jiných modelech fotoaparátů Nikon. Další informace ohledně funkce D-lighting, viz Dodatek (**W** 69).

## Zvukové poznámky: Záznam a přehrávání

Vestavěný mikrofon fotoaparátu (🔀 2) lze použít pro záznam zvukových poznámek ke snímkům, označeným symbolem 🛃: 🖳 v režimu celoobrazovkového přehrávání snímků (😽 26).

#### Záznam zvukových poznámek

Pro záznam zvukové poznámky stiskněte a držte tlačítko spouště. Záznam je ukončen po 20 s resp. po uvolnění tlačítka spouště. Během záznamu se nedotýkejte mikrofonu. Pokud již je aktuálně zobrazený snímek opatřen zvukovou poznámkou, je třeba tuto zvukovou poznámku před záznamem nové nejprve vymazat.

#### Přehrávání zvukových poznámek

Během přehrávání jsou snímky opatřené zvukovými poznámkami označeny symbolem **E**:**D**. Pro spuštění/ukončení přehrávání zvukové poznámky stiskněte tlačítko spouště. Hlasitost reprodukce je možné upravit pomocí tlačítek zoomu. Pro snížení hlasitosti tiskněte tlačítko (w, pro zvýšení hlasitosti tiskněte tlačítko **T**).

#### Mazání zvukových poznámek

Pro vymazání zvukové poznámky u aktuálně zobrazeného snímku stiskněte tlačítko 📶 Zobrazí se dialog na ilustraci vpravo; stiskem multifunkčního voliče směrem nahoru resp. dolů vyberte požadovanou volbu a potvrďte stiskem voliče uprostřed.

- No: Návrat bez vymazání snímku resp. zvukové poznámky.
- Yes: Vymazání snímku a zvukové poznámky.
- D: Vymazání zvukové poznámky.

#### Zvukové poznámky

Zvukové poznámky nelze přidávat ke snímkům vytvořeným jinými fotoaparáty. Zvukové poznámky zaznamenané jinými typy fotoaparátů nelze přehrávat pomocí přístroje COOL PIX | 1/L101.

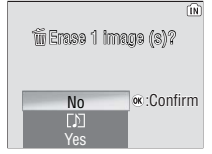

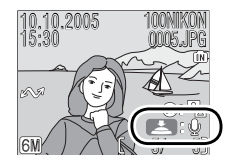

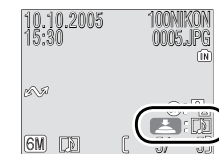

## Přehrávání videosekvencí

V režimu celoobrazovkového přehrávání snímků (26) jsou videosekvence (25) indikovány symbolem \*.

Chcete-li přehrát videosekvenci, zobrazte ji v režimu celoobrazovkového přehrávání snímků a stiskněte střed multifunkčního voliče. V horní části monitoru se zobrazí ovládací prvky; tisknutím multifunkčního voliče směrem doleva nebo doprava vyberte požadovaný ovládací prvek a poté stiskněte střed multifunkčního voliče pro aktivaci vybrané operace.

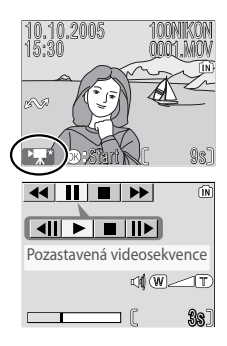

| Ovládací<br>prvek | Popis                                                                                                    |
|-------------------|----------------------------------------------------------------------------------------------------|
| •                 | Při podržení středu multifunkčního voliče ve stisknuté poloze se aktivuje převíjení<br>videosekvence směrem zpět |
| ••                | Při podržení středu multifunkčního voliče ve stisknuté poloze se aktivuje převíjení videosekvence směrem vpřed.  |
|                   | Pozastavení přehrávání.                                                                                          |
|                   | Převinutí pozastavené videosekvence o jeden snímek vpřed.                                                        |
|                   | Převinutí pozastavené videosekvence o jeden snímek zpět.                                                         |
|                   | Obnovení přehrávání.                                                                                             |
|                   | Ukončení videosekvence a návrat do režimu celoobrazovkového přehrávání snímků.                                   |

Hlasitost zvukového doprovodu je ovládána pomocí tlačítek zoomu. Pro snížení hlasitosti stiskněte tlačítko **w**, pro zvýšení hlasitosti stiskněte tlačítko **m**.

## Propojení fotoaparátu s televizorem, počítačem a tiskárnou

Kromě přehrávání snímků na fotoaparátu můžete rovněž:

- Přehrávat snímky na televizoru a zaznamenávat videosekvence na video (viz níže)
- Kopírovat snímky do počítače pro archivaci a editacia (131–33)
- Tisknout snímky na domácí tiskárně (W 34) resp. objednávat tisk snímků u zpracovatele

Před propojením fotoaparátu s dalším zařízením je třeba provést úpravu nastavení položky Interface v menu SET-UP 🔀 41). Další informace viz "Menu" 🔀 39–40). Abyste zamezili neočekávanému vypnutí fotoaparátu během propojení s dalším zařízením, použijte nové baterie nebo volitelný síťový zdroj EH-62B.

## Přehrávání snímků na televizoru

- 1 Položka Interface > Video Mode v menu SET-UP nabízí volbu televizních norem NTSC a PAL pro analogový videovýstup (😽 46). Nastavte televizní normu odpovídající televizoru.

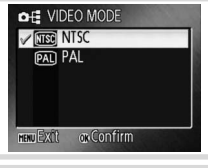

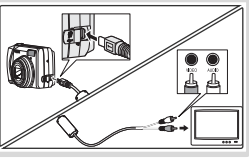

Vypněte fotoaparát a zapojte A/V kabel. Černou koncovku kabelu zapojte do fotoaparátu, žlutou do konektoru VIDEO-IN na televizoru a bílou do konektoru AUDIO-IN.
Nalaďte televizor na videokanál. Nejste-li si jisti správným postupem, konzultujte návod k obsluze televizoru.
Stiskněte na cca 2 s tlačítko i pro zapnutí fotoaparátu. Monitor fotoaparátu zůstane vypnutý a na televizoru se zobrazí obraz, normálně zobrazovaný na monitoru fotoaparátu.
Přehrávání snímků na počítači
Před přenosem (zkopírováním) snímků do počítače je třeba nainstalovat software PictureProject. Další informace ohledně instalace a použití softwaru PictureProject, viz referenční disk CD-ROM a *Stručný návod k obsluze*. Pro přenos snímků do počítače: počítače:

```
Zapněte počítač s nainstalovaným softwarem PictureProject.
```

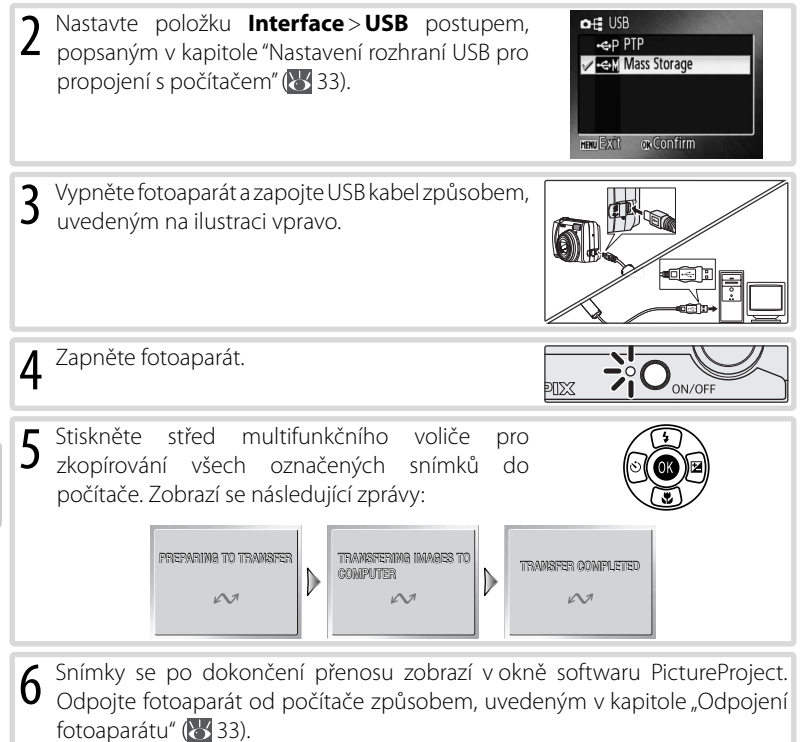

#### Označení snímků pro přenos =

Snímky označené pro přenos do počítače jsou během přehrávání indikovány symbolem A. Implicitně jsou pro přenos do počítače označeny všechny snímky. K označení snímků pro přenos do počítače jsou k dispozici dvě volitelné položky:

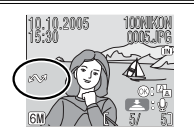

- Interface > Auto Transfer (menu SET-UP): Pro přenos všech nových snímků do počítače vyberte On (¥ 46).
- Transfer Marking (menu přehrávacího režimu): Změna nastavení u stávajících snímků
   (W 55).

#### Tlačítko "Transfer" softwaru PictureProject

Pro zkopírování označených i neoznačených snímků do počítače klepněte namísto stisknutí středu multifunkčního voliče v kroku 5 na tlačítko **Transfer** v okně softwaru PictureProject.

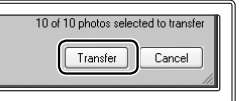

#### Nastavení rozhraní USB pro propojení s počítačem =

Při nastavování rozhraní USB pro propojení s počítačem konzultujte následující tabulku ( 32). Implicitní nastavení je **Mass Storage**. Další informace ohledně práce s menu, viz "Menu" ( 39–40).

|                                 |                              | Přenos snímků pomocí:                                 |
|---------------------------------|------------------------------|-------------------------------------------------------|
| Operační systém počítače        | Tlačítka 🛞 na<br>fotoaparátu | Tlačítka <u>Transfer</u> v softwaru<br>PictureProject |
| Windows XP Home Edition         | Vyberte                      | Mass Storage nebo PTP.                                |
| Windows 2000 Professional       |                              |                                                       |
| Windows Millennium Edition (Me) | Vy                           | berte Mass Storage.*                                  |
| Mac OS X 10.1.5 nebo novější    | Vyberte <b>PTP</b> .         | Vyberte Mass Storage nebo PTP.                        |

\* NEVYBREJTE PTP. Je-li fotoaparát propojen s počítačem při nastavení PTP, vyčkejte zobrazení průvodce přidáním nového hardwaru systému Windows, klepněte na tlačítko Cancel a odpojte fotoaparát. Před dalším propojením fotoaparátu nastavte položku USB na Mass Storage.

#### Odpojení fotoaparátu =

Je-li položka USB nastavena na PTP, vypněte fotoaparát a odpojte USB kabel.

Je-li položka USB nastavena na Mass Storage, odhlaste fotoaparát před vypnutím a odpojením USB kabelu níže uvedeným způsobem ze systému.

- Windows XP Home Edition/Windows XP Professional: Klepněte na ikonu "Bezpečné odebrání hardwaru" (18) na liště, a ze zobrazeného menu vyberte Bezpečně odebrat paměťové zařízení USB
- Windows 2000 Professional: Klepněte na ikonu "Odpojit nebo ukončit hardware" (S) na liště, a ze zobrazeného menu vyberte Zastavit USB paměťové zařízení.
- Windows Millennium Edition (Me): Klepněte na ikonu "Odpojit nebo ukončit hardware" (S) na liště, a ze zobrazeného menu vyberte Zastavit USB disk.
- Windows 98 Second Edition (SE): V okně Tento počítač klepněte pravým tlačítkem myši na výměnný disk odpovídající fotoaparátu, a ze zobrazeného menu vyberte Odstranit.
- Macintosh: Nepojmenovanou jednotku fotoaparátu ("NO NAME") přetáhněte do koše.

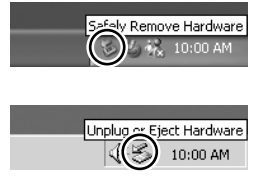

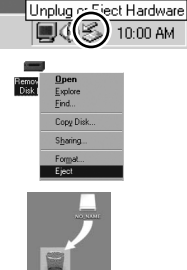

## Tisk snímků

Uživatelé tiskáren kompatibilních se standardem PictBridge mohou propojit fotoaparát přímo s tiskárnou a tisknout snímky bez použití počítače.

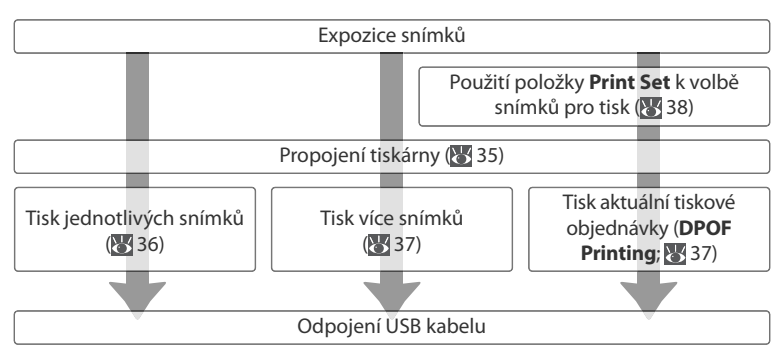

#### – Další možnosti tisku snímků 🛛

Snímky je rovněž možné tisknout:

- Vložením paměťové karty do tiskárny: Je-li tiskárna vybavena slotem pro paměťové karty, lze do tiskárny vkládat paměťové karty z fotoaparátu a tisknout snímky přímo z těchto paměťových karet. Podporuje-li tiskárna standard DPOF, lze použít položku Print Set k výběru snímků pro tisk (W 38). Podrobnosti viz návod k obsluze tiskárny.
- Dopravením paměťové karty poskytovateli digitálních tiskových služeb: Podporuje-li zpracovatel standard DPOF, je možné použít k výběru snímků pro tisk položku Print Set (W 38).
- Přenosem snímků do počítače: Jakmile jsou snímky přeneseny do počítače (W 31–32), je možné je tisknout pomocí fotoeditačního softwaru. Podrobnosti viz návod k obsluze aplikace a tiskárny.

#### Tisk data záznamu snímků 🗕

Pro tisk datovacích údajů jsou k dispozici dvě položky: Date Imprint (1875) 44) a Print Set > Date (1873) 38).

| Date imprint                                           | Print set > Date                                                 |
|--------------------------------------------------------|------------------------------------------------------------------|
| Musí být nastavena před expozicí snímku                | Aktivuje se po expozici snímku                                   |
| Datovací údaje jsou trvalou součástí<br>obrazu         | Datovací údaje jsou uloženy odděleně                             |
| Datovací údaje jsou tištěny při každém<br>tisku snímku | Datovací údaje jsou tištěny pouze na<br>tiskárně s podporou DPOF |

Datovací údaj se tiskne pouze jednou; Položku **Print Set**>**Date** nelze použít k tisku druhého datovacího údaje na snímky, u kterých je datovací údaj součástí obrazu.

## Propojení s tiskárnou

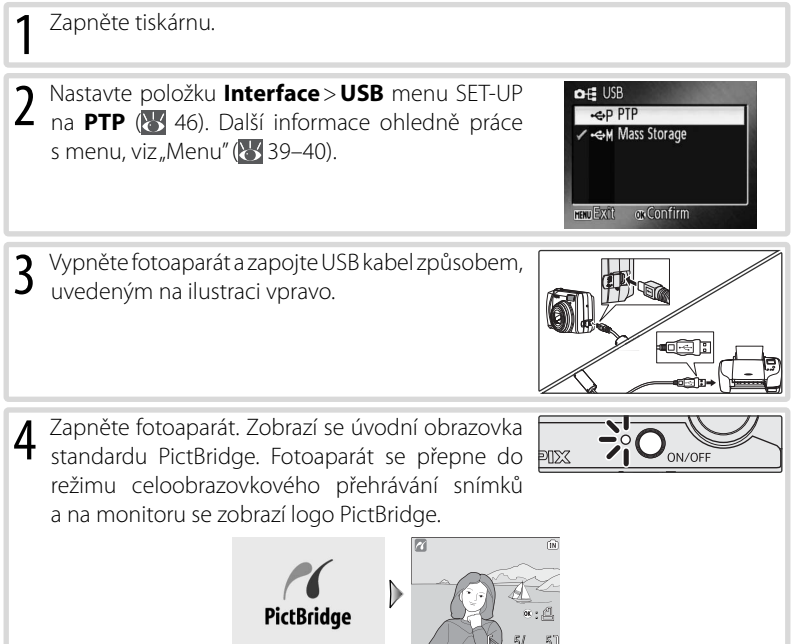

## Tisk jednotlivých snímků

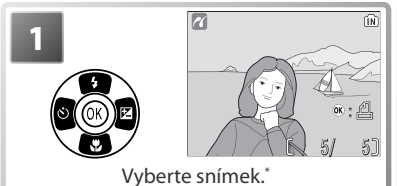

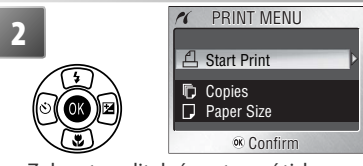

Zobrazte volitelná nastavení tisku.

\* Pro výběr snímku ze seznamu náhledů stiskněte tlačítko () avyberte snímek pomocí multifunkčního voliče, nebo stiskněte tlačítko () pro návrat do režimu celoobrazovkového přehrávání snímků.

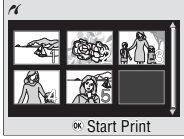

Tisknutím multifunkčního voliče směrem nahoru nebo dolů vyberte požadovanou volbu a potvrďte stiskem uprostřed voliče:

| Volba          | Popis                                                                                                    |                                                                                                    |
|----------------|----------------------------------------------------------------------------------------------------|----------------------------------------------------------------------------------------------------|
| Start<br>Print | Spuštění tisku. Pro zrušení tisku před vytisknutím všech kopií stiskněte<br>střed multifunkčního voliče. Po dokončení tisku se fotoaparát vrátí k<br>přehrávání snímků v režimu PictBridge; pro tisk dalších snímků opakujte<br>postup znovu od kroku jedna. |                                                                                                    |
| Copies         | Tisknutím multifunkčního voliče směrem nahoru<br>nebo dolů vyberte počet kopií (max. 9). Pro<br>návrat do předchozího menu stiskněte střed<br>multifunkčního voliče.                                                                                         | COPIES                                                                                                    |
| Paper<br>Size  | Pro výběr požadované velikosti kopie tiskněte<br>multifunkční volič směrem nahoru nebo dolů.<br>Pro návrat do předchozího menu stiskněte střed<br>multifunkčního voliče.                                                                                     | ✓         PAPER SIZE         1/2           ✓         Default         1           35'x5         5'x7'           Postcard         100mm x150mm           ∞         Confirm |

#### 🖉 Paper Size (velikost papíru)

Fotoaparát podporuje následující velikosti papíru: **Default** (implicitní hodnota na tiskárně), **3.5" x 5", 5" x 7", Postcard, 100 mm x 150 mm, 4" x 6", 8" x 10", Letter, A3**, a **A4**. Zobrazují se pouze velikosti papíru, podporované aktuální tiskárnou.

## Tisk více snímků

Protiskvícesnímkůstisknětetlačítko **MENU** během zobrazení přehrávací obrazovky režimu PictBridge (**W** 35). Zobrazí se menu na obrázku vpravo; tisknutím multifunkčního voliče směrem nahoru nebo dolů vyberte požadovanou volbu a potvrďte stiskem uprostřed multifunkčního voliče.

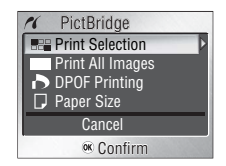

| Volba            | Popis                                                                                                    |
|------------------|----------------------------------------------------------------------------------------------------|
| Print Selection  | Tisk vybraných snímků (viz níže).                                                                                                    |
| Print All Images | Zhotovení jedné kopie z každého snímku.                                                                                                    |
| DPOF Printing    | Tisknutím multifunkčního voliče směrem nahoru<br>nebo dolů vyberte požadovanou volbu a potvrďte<br>stiskem uprostřed multifunkčního voliče:<br>• Start Print: Tisk aktuální tiskové objednávky (V<br>38).<br>• Confirm: Zobrazení tiskové objednávky. Pro<br>zahájení tisku stiskněte střed multifunkčního<br>voliče, nebo stiskněte tlačítko MENU.<br>• Cancel: Návrat bez tisku snímků. |
| Paper Size       | Volba velikosti kopií (😽 36).                                                                                                    |

## Tisk vybraných snímků

Výběrem volby Print Selection se zobrazí menu z kroku 1.

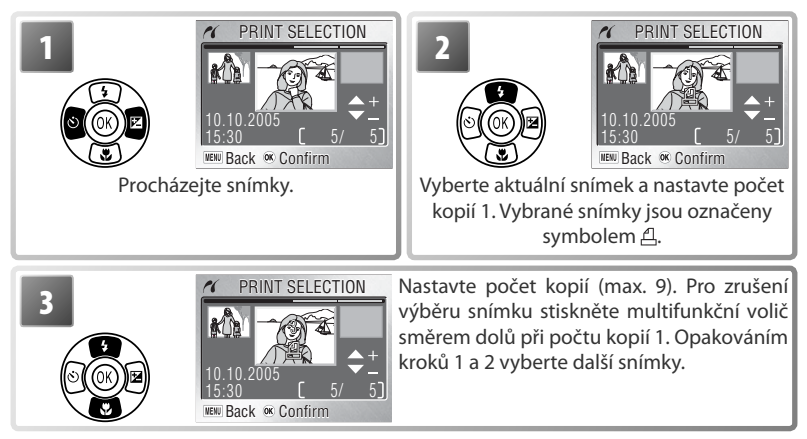

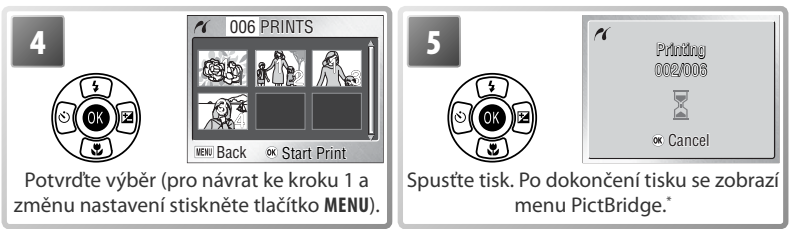

\* Pro zrušení tisku před dokončením tisku snímků stiskněte znovu uprostřed multifunkčního voliče.

## Tvorba DPOF tiskové objednávky: Print Set

Položka **Print Set** v menu přehrávacího režimu (**W** 54) slouží k tvorbě digitálních "tiskových objednávek" pro tisk snímků na zařízeních kompatibilních se standardem DPOF (**W** 66). Při volbě položky **Print Set** se zobrazí menu v kroku 1.

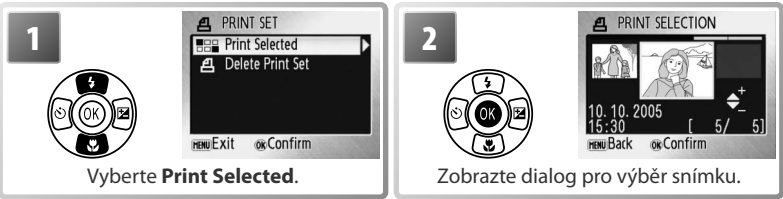

<sup>t</sup> Pro vymazání aktuální tiskové objednávky vyberte volbu **Delete Print Set** a stiskněte střed multifunkčního voliče.

Vyberte snímky postupem, popsaným v krocích 1–4 odstavce "Tisk vybraných snímků" (W 37–38).

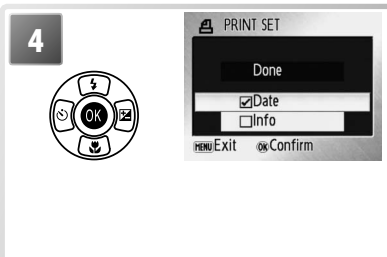

Stiskem multifunkčního voliče směrem nahoru nebo dolů vyberte požadovanou volbu, a potvrďte stiskem uprostřed multifunkčního voliče.

- Date: Tisk data záznamu na všech snímcích tiskové objednávky.
- Info: Tisk času závěrky a clony na všech snímcích tiskové objednávky.
- Done: Dokončení tiskové objednávky a návrat.

## 🖉 Print Set

Položky **Date** a **Info** jsou resetovány pokaždé, když se zobrazí menu které můžete vidět v kroku 4. Při přímém propojení fotoaparátu s počítačem nejsou kopírovány fotografické informace (**Info**).

<sup>3</sup> 

## Menu

K dispozici jsou menu snímacího režimu, menu přehrávacího režimu, menu režimu videosekvencí a menu SET-UP. Pro zobrazení menu stiskněte tlačítko **MENU**; pro návrat zpět do snímacího resp. přehrávacího režimu stiskněte tlačítko **MENU** znovu.

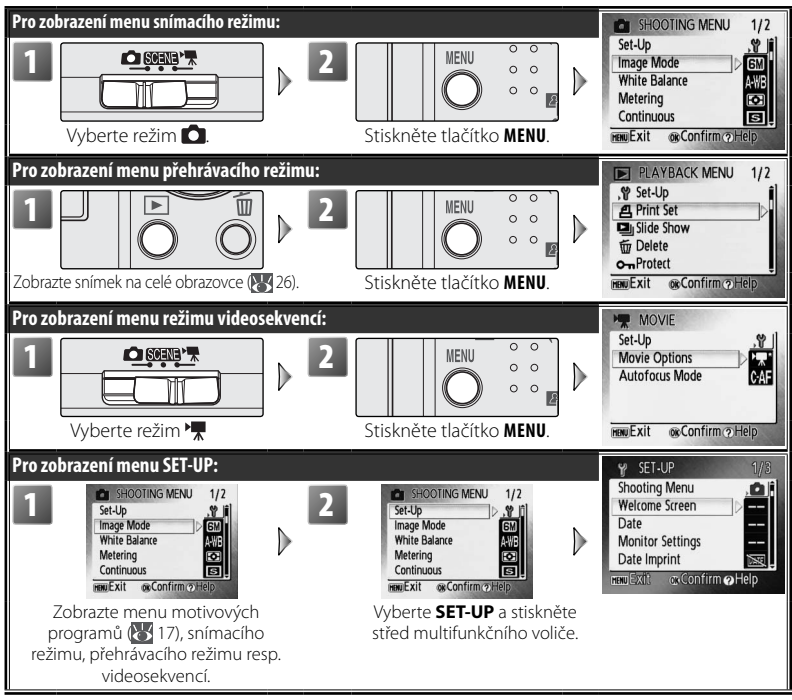

K navigaci v menu použijte multifunkční volič:

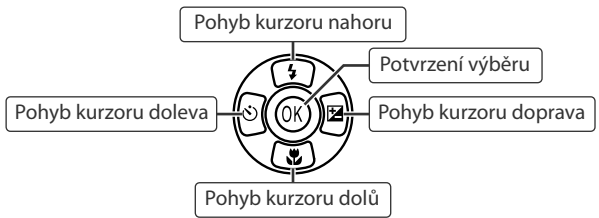

#### 🔍 Implicitní nastavení

Informace ohledně implicitních nastavení jednotlivých menu, viz Dodatek (🔀 66).

#### Výběr položky menu:

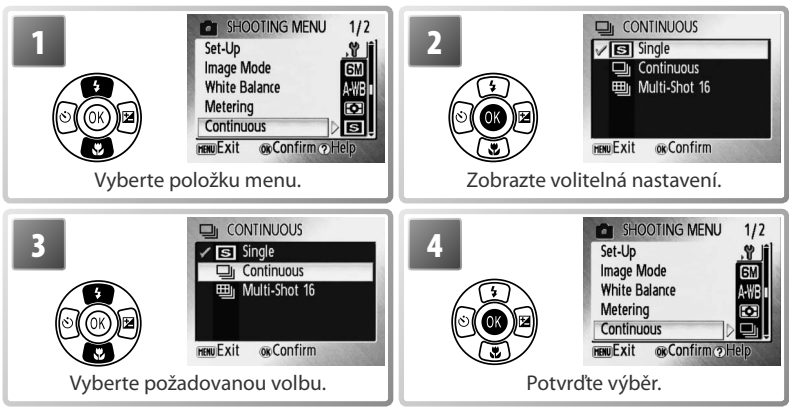

Pro výběr více snímků v menu Print Set (W 38), Erase Selected Images (W 55), Protect (W 55), Transfer Marking > Select Image(s) (W 55), resp. Copy > Selected Images (W 56):

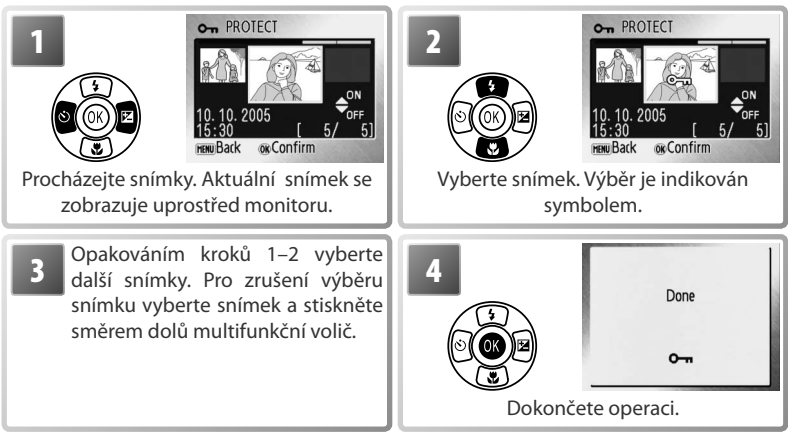

#### Nápověda

Pro zobrazení nápovědy k vybrané položce stiskněte tlačítko T (?). Pro zobrazení volitelných nastavení k vybrané položce stiskněte tlačítko®, pro návrat stiskněte tlačítko T (?), pro návrat do snímacího resp. přehrávacího režimu stiskněte tlačítko **MENU**.

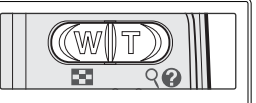

Menu

## Základní nastavení fotoaparátu: Menu SET-UP

Menu SET-UP obsahuje následující položky:

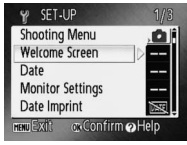

|           | Položka                       | Popis                                                             | Ъ  |
|-----------|-------------------------------|-------------------------------------------------------------------|----|
| Nikon     | Welcome Screen                | Volí obrazovku zobrazovanou při zapnutí fotoaparátu.              | 41 |
| Ð         | Date                          | Slouží k nastavení hodin a domácí a cílové časové zóny.           | 42 |
|           | <b>Monitor Settings</b>       | Upravuje jas monitoru a volí způsob zobrazení.                    | 43 |
| DATE      | Date Imprint                  | Kopíruje datum nebo zbývající dobu do narozenin na<br>snímky.     | 44 |
| <b>()</b> | Sound Settings                | Upravuje nastavení provozních zvuků a hlasitosti.                 | 45 |
| ,C,       | Blur Warning                  | Zapíná/vypíná varovnou indikaci rozhýbání snímků.                 | 45 |
| ٢         | Auto Off                      | Volí dobu nečinnosti pro automatické vypnutí monitoru.            | 45 |
|           | Format Memory/<br>Format Card | Formátuje interní paměť resp. paměťovou kartu.                    | 46 |
| 1         | Language                      | Volí jazyk pro menu fotoaparátu a zprávy.                         | 46 |
| oĘ        | Interface                     | Upravuje nastavení pro propojení s televizorem nebo<br>počítačem. | 46 |
| C         | Reset All                     | Obnovuje implicitní nastavení fotoaparátu.                        | 47 |
|           | Battery Type                  | Slouží k zadání typu baterií, vložených ve fotoaparátu.           | 47 |
| MENÛ      | Menus                         | Určuje způsob zobrazení menu.                                     | 47 |
| Ver.      | <b>Firmware Version</b>       | Zobrazuje verzi firmwaru fotoaparátu.                             | 47 |

#### Nikon Menu Welcome Screen

Slouží k volbě uvítací obrazovky, zobrazované při zapnutí fotoaparátu. Pro výběr snímku z interní paměti/paměťové karty pro použití na uvítací obrazovku vyberte volbu **Select an Image** (snímek použitý pro uvítací obrazovku je kopie vybraného snímku a nemění se ani při vymazání originálu resp. vyjmutí paměťové karty).

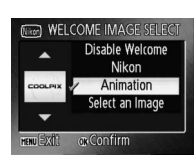

#### 🔍 Implicitní nastavení

Podrobnosti ohledně implicitních nastavení menu SET-UP, viz Dodatek (🐰 66).

#### 🕘 Menu Date

Slouží k nastavení hodin fotoaparátu a volbě domácí časové zóny a cílové časové zóny pro cestování.

| Volba     | Popis                                                |
|-----------|------------------------------------------------------|
| Data      | Slouží k nastavení vestavěných hodin fotoaparátu na  |
| Date      | aktuální hodnoty data a času (🔀 7–8).                |
|           | Slouží k volbě domácí časové zóny (🚖) resp. cílové   |
| Time Zone | časové zóny pro cestování (🗲) [ 69); zapnutí/vypnutí |
|           | letního času.                                        |

Pro přepnutí mezi domácí (♠) a cílovou () časovou zónou:

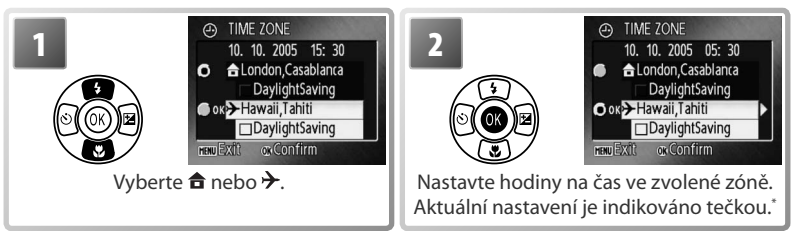

DATE

Date Time Zone

menu Extît

10. 10. 2005 15: 30

@ Confirm

A

\* Pro změnu domácí/cílové časové zóny vyberte časovou zónu a stiskněte směrem doprava multifunkční volič. Vyberte časovou zónu a nastavení letního času postupem, uvedeným v kapitole "Základní nastavení" (W 7–8).

#### 🖉 Baterie hodin

Baterie hodin se nabíjí při vložených hlavních bateriích přístroje resp. při použití sťového zdroje. Po nabíjení v délce cca 10 hodin je baterie schopna zálohovat data několik dnů.

#### Contraction Internation Menu Monitor Settings

K dispozici jsou následující volitelná nastavení:

| Volba      | Popis                                           |    |
|------------|-------------------------------------------------|----|
| Photo Info | Volí informace zobrazované na monitoru.         | 11 |
| Brightness | Umožňuje nastavit jas monitoru v pěti stupních. | 1  |

#### Fotografické informace

K dispozici jsou následující možnosti zobrazení:

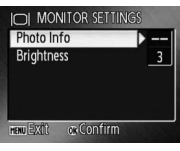

|              |                                                                                                    | Zobrazení     |                                                                       |
|--------------|----------------------------------------------------------------------------------------------------|---------------|-----------------------------------------------------------------------|
| Volba        | Popis                                                                                                    | Snímací režim | Přehrávací režim                                                      |
| Show Info    | Na monitoru se zobrazují<br>informace (🔀 4–5).                                                                                                    |               | 10.10.2005<br>15:30<br>005,JPG<br>00; Pa<br>00; Pa<br>00; Pa<br>57 51 |
| Auto Info    | Indikace se zobrazují po dobu                                                                                                    | 5 s.          |                                                                       |
| Hide Info    | Na monitoru se nezobrazují<br>indikace.                                                                                                    |               |                                                                       |
| Framing Grid | Na monitoru se zobrazují<br>indikace. Při nastavení<br>fotoaparátu do režimu<br>se zobrazí pomocná mřížka<br>pro snazší tvorbu kompozice<br>obrazu; ostatní indikace jsou<br>zobrazovány po dobu 5 s. |               | 10.10.2005<br>100NKOM<br>15:30<br>0015_PG<br>0:E1<br>6M<br>5/ 57      |

#### DATE Menu Date Imprint

Slouží ke vkopírování datovacích údajů v okamžiku pořízení snímku.

| Volba            | Popis                                                                                        |  |  |
|------------------|----------------------------------------------------------------------------------------------|--|--|
| 🔤 Off            | Datum a čas se na snímcích nezobrazují.                                                      |  |  |
| DATE Date        | Je-li aktivní tato volba, jsou v okamžiku pořízení                                           |  |  |
| Date and Time    | datovací údaje (datum, resp. datum a čas).                                                   |  |  |
| 💷 🛙 Date Counter | Časová značka zobrazuje počet dnů mezi datem<br>pořízení snímku a zvoleným datem (viz níže). |  |  |

Při použití jiné volby než **Off** je vybraná volba indikována během snímání symbolem na monitoru.

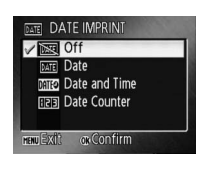

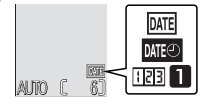

#### 123 1 Date Counter

Snímky zhotovené v okamžiku aktivity této volby jsou opatřeny datovacím údajem, indikujícím počet dnů, zbývajících do dosažení určitého data (resp. počet dní uplynulých od data v minulosti). Tuto volbu použijte pro zachycení růstu dětí nebo odpočítávání dnů zbývajících do narozenin či svatby.

Pro zobrazení uložených datumů stiskněte multifunkční volič směrem doprava.

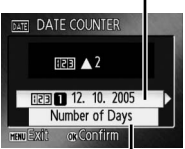

Pro zobrazení volitelných možností zobrazení stiskněte směrem doprava multifunkční volič.

Je možné uložit až tři datumy. DATE STORED DATES Pro nastavení datumu vvberte volbu, stiskněte multifunkční volič O OK 12. 10. 2005 Stored směrem doprava a zadejte datum . 2 ..... dates (W 7–8). Pro výběr datumu vyberte G--,--,--požadované datum a stiskněte střed HENU Exit: ok Confirm . multifunkčního voliče. Vyberte Number of Days (počet dnů), Years and Days Display (roky a dny), resp. Yrs (roky), Mnths (měsíce), Days (dny), options a stiskněte střed multifunkčního voliče.

Níže jsou uvedeny vzorové uložené datumy.

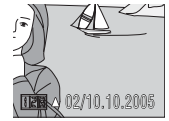

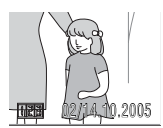

Budoucí datum (zbývající dny)

Minulé datum (dny od tohoto data)

#### 🖉 Menu Date Imprint

Zaznamenává datovací údaje v pořadí, vybraném v menu DATE (**W** 42). Funkci Date imprint nelze použít ke vkopírování datovacích údajů do stávajících snímků. Porovnání mezi funkcí vkopírování dat (Date Imprint) a funkcí **Print Set** > **Date**, viz "Tvorba DPOF tiskové objednávky: Print Set" (**W** 38).

Data vkopírovaná do snímků zhotovených při nastavení obrazového režimu (**Image Mode**) na **TV** Screen (640) mohou být obtížně čitelná. Chcete-li použít funkci vkopírování datovacích údajů do snímků, zvolte obrazový režim s velikostí obrazu **PC Screen (1024)** nebo větší.

#### 🐠 Menu Sound Settings

Upravte následující nastavení:

| Volba             | Popis                                                                                                    |  |  |
|-------------------|----------------------------------------------------------------------------------------------------|--|--|
| Button Sound      | Je-li použito nastavení <b>On</b> , je při úspěšném<br>provedení operace emitováno jedno pípnutí; při<br>detekci chyby jsou emitována tři pípnutí. |  |  |
| Shutter Sound     | Slouží k nastavení hlasitosti zvuku závěrky.                                                                                                    |  |  |
| Start-Up<br>Sound | Slouží k nastavení hlasitosti úvodního zvuku při<br>zapnutí fotoaparátu.                                                                           |  |  |

#### 🖞 Menu Blur Warning

Aktivuje/ruší zobrazení varovné indikace rozhýbání snímků na monitoru (12). Pozor, varovný symbol se nemusí zobrazit za všech okolností (13) 64).

#### 🕘 Menu Auto Off

Slouží k nastavení doby nečinnosti pro automatické vypnutí monitoru pro úsporu energie (W 10).

| Volba         | Popis                                                                                                    |
|---------------|----------------------------------------------------------------------------------------------------|
| Auto          | Slouží k nastavení doby nečinnosti pro automatické vypnutí                                                                                                    |
| Off           | monitoru.                                                                                                    |
| Sleep<br>Mode | Při použití nastavení <b>On</b> se monitor vypne v případě, kdy fotoaparát nedetekuje žádnou změnu jasu snímaného objektu po dobu 30 s (volba <b>Auto Off</b> nastavena na 1 min. nebo méně) resp. 1 min. (volba <b>Auto Off</b> nastavena na 5 min. nebo méně). |

Bez ohledu na provedenou volbu zůstává monitor zapnutý minimálně 3 minuty během zobrazení menu, resp. 30 minut během slide show nebo při napájení fotoaparátu pomocí volitelného síťového zdroje EH-62B.

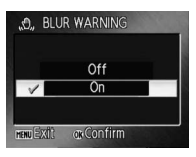

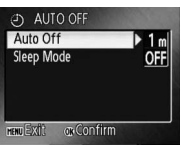

#### Menu Format Memory/ [\*] Format Card

Není-li ve fotoaparátu vložena paměťová karta, imenuje se položka Format Memory a provádí formátování interní paměti přístroje. V opačném případě se položka jmenuje Format Card a provádí formátování paměťové karty ve fotoaparátu. Pozor, formátování trvale maže všechny snímky a další data. Před zahájením formátování se proto ujistěte, že máte zkopírovány na jiné paměťové médium všechny soubory určené k archivaci.

Při použití paměťové karty jsou k dispozici dvě možnosti formátování: **Ouick Format** (formátuje pouze oblasti paměťové karty, ve kterých jsou uložena data) a Format (formátuje celou paměťovou kartu). Volba Format není k dispozici při nízké kapacitě baterií.

#### V Formátování

Během formátování nevypínejte fotoaparát ani nevyjímejte baterie resp. paměťovou kartu. Pro naformátování paměťové karty před prvním použitím vyberte volbu Format: formátování pravidelně opakujte. Bez pravidelného formátování se kapacita paměťových médií postupně snižuje.

#### 🍺 Menu Language

Genu Interface

videozařízením.

Umožňuje vybrat jazyk pro menu fotoaparátu a zobrazované zprávy z následujících volitelných nastavení:

| Deutsch    | Němčina       | Русский | Ruština               |  |
|------------|---------------|---------|-----------------------|--|
| English    | Angličtina    | Svenska | Švédština             |  |
| Español    | Španělština   | 日本語     | Japonština            |  |
| Français   | Francouzština | 中文(简体)  | Zjednodušená čínština |  |
| Italiano   | Italština     | 中文(繁體)  | Tradiční čínština     |  |
| Nederlands | Holandština   | 한글      | Korejština            |  |

#### OF INTERFACE USB Upravte nastavení rozhraní pro propoiení s počítačem nebo video Mode Auto Transfer HENU EXIL

| ÍN     | FOR  | MAT    | ME | MOF  |     |  |
|--------|------|--------|----|------|-----|--|
| WAR    | NING | 5!     |    |      |     |  |
| All in | nage | s will | be | dele | ted |  |
|        |      |        |    |      |     |  |
|        |      |        |    |      |     |  |
| _      |      |        | No |      |     |  |
| -      |      | Fc     | No | t    |     |  |

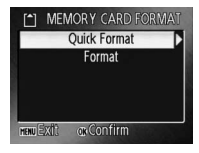

| Deutsch         | Русский |
|-----------------|---------|
| English         | Svenska |
| Español         | 日本語     |
| Français        | 中文(简体)  |
| Italiano        | 中文(繁體)  |
| Nederlands      | 한글      |
| MENU Back or Co | onfirm  |
|                 |         |

| Volba    | Popis                                                       |
|----------|-------------------------------------------------------------|
| USB      | Volí přenosový protokol USB rozhraní pro propojení s        |
| 050      | počítačem (😈 33) resp. tiskárnou (😈 35).                    |
| Video    | Umožňuje nastavení TV normy videovýstupu na PAL nebo        |
| Mode     | NTSC (😈 31).                                                |
| Auto     | Při použití nastavení <b>On</b> označuje všechny snímky pro |
| Transfer | přenos do počítače 🔀 32).                                   |

Výběrem volby **Reset** (1) 66) se nastaví jednotlivé volitelné položky fotoaparátu na implicitní hodnoty.

#### 📼 Menu Battery Type

Slouží k zadání aktuálně použitého typu baterií pro zajištění správné indikace stavu baterií.

| Volba          | Typ baterií         |
|----------------|---------------------|
| Alkaline       | Alkalické           |
| COOLPIX (NiMH) | EN-MH1-B2, oxy-nikl |
| Lithium        | Lithiové            |

#### MENU Menu Menus

Určuje způsob zobrazení menu.

Ver. Menu Firmware Version

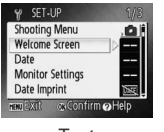

Text

Zobrazuje aktuální verzi firmwaru fotoaparátu.

#### 

ieee) MENUS ✓ (==) Text (es) Icons mew Ext: cc.Confirm

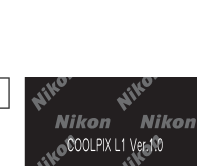

'con

Nikon

Základní nastavení fotoaparátu: Menu SET-UP

# RESET ALL Reset all settings to default values No Reset reme@xit: crc@confirm

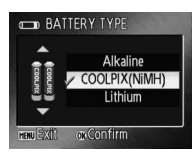

## Volitelná nastavení pro snímání: Menu snímacího režimu

S výjimkou položky **Image Mode** jsou následující položky k dispozici pouze v režimu **O**. Informace ohledně zobrazení a použitím menu snímacího režimu, viz "Menu" (**W** 39–40).

| SHOOTING MENU       | 1/2   |
|---------------------|-------|
| Set-Up              | . 🕈 💼 |
| Image Mode          | 6M    |
| White Balance       | A-WB  |
| Metering            | •••   |
| Continuous          | S,    |
| MENUExit @Confirm ? | lelp  |

|                    | Volba                          | Popis                                                           | Ъ  |
|--------------------|--------------------------------|-----------------------------------------------------------------|----|
| ۶Ŭ                 | SET-UP                         | Zobrazuje menu SET-UP.                                          | 41 |
| <b>*</b>           | Image Mode                     | Slouží k nastavení kvality a velikosti obrazu.                  | 48 |
| WB                 | White Balance <sup>*</sup>     | Slouží k vyvážení bílé barvy podle použitého světelného zdroje. | 49 |
| $\mathbf{\bullet}$ | Metering                       | Určuje způsob měření expozice.                                  | 50 |
|                    | <b>Continuous</b> <sup>*</sup> | Slouží ke zhotovení sérií snímků.                               | 51 |
| BSS                | <b>BSS</b> <sup>*</sup>        | Automaticky vybírá nejostřejší ze série snímků.                 | 51 |
| Ø                  | Color Options <sup>*</sup>     | Slouží k úpravě barevného podání snímků.                        | 52 |
| E+3                | AF-Area Mode                   | Volí způrob zpostřování                                         | 52 |
|                    | Autofocus Mode                 |                                                                 | 52 |
|                    |                                |                                                                 |    |

\* Informace ohledně omezení dostupnosti jednotlivých nastavení, viz Dodatek (😿 68).

#### 🔹 Menu Image Mode

Snímky zhotovené digitálním fotoaparátem jsou ukládány ve formě obrazových souborů. Velikost těchto souborů – a tím i počet zaznamenatelných snímků (367)– závisí na nastavení kvality a velikosti obrazu (nastavení obrazového režimu). Před fotografováním proto nastavte obrazový režim v závislosti na plánovaném využití snímků.

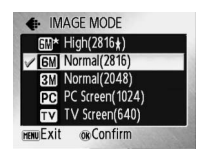

| Volba                  | Velikost obrazu<br>(v pixelech) | Popis                                                                                                    |  |  |
|------------------------|---------------------------------|----------------------------------------------------------------------------------------------------|--|--|
| ∭* High (2816*)        | 2816×2112                       | Snímky jsou komprimovány méně než při použití<br>volby <b>Normal</b> , s výslednou vyšší kvalitou obrazu. |  |  |
| <b>6</b> Normal (2816) | 2816×2112                       | Nejvhodnější volba pro většinu situací.                                                                   |  |  |
| <b>M</b> Normal (2048) | 2048×1536                       | Menší velikost obrazu pro možnost uložení více snímků.                                                    |  |  |
| PC Screen (1024)       | 1024×768                        | Nastavení vhodné pro počítačové monitory.                                                                 |  |  |
| 🚺 TV Screen (640)      | 640×480                         | Nastavení vhodné pro posílání snímků pomocí e-mailu a zobrazení snímků na televizoru.                     |  |  |

Aktuální nastavení je indikováno symbolem na monitoru.

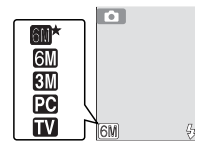

#### 🔍 Volitelná nastavení menu snímacího režimu

Informace ohledně implicitních nastavení menu snímacího režimu, viz Dodatek (🔀 66).

#### WB Menu White Balance

Slouží k úpravě barevného podání snímků pro dosažení přirozených barev pod různými typy osvětlení.

| WB WHITE BALANCE      | 1/2 |
|-----------------------|-----|
| Auto                  |     |
| PRE White Bal. Preset |     |
| 💥 Daylight            |     |
| 🚓 Incandescent        |     |
| # Fluorescent         |     |
| HENUExit @Confirm     |     |

|             | Volba             | Popis                                                          |
|-------------|-------------------|----------------------------------------------------------------|
| A.WP        | Auto              | Vyvážení bílé barvy je prováděno automaticky, v závislosti na  |
| A-WD AUCO   |                   | světelných podmínkách. Nejvhodnější volba pro většinu situací. |
| DDE         | White Bal. Preset | Manuální změření hodnoty bílé barvy s použitím neutrálně       |
| PRE         |                   | zbarveného objektu jako referenční plochy (viz níže).          |
| 漾           | Daylight          | Vyvážení bílé barvy na přímé sluneční osvětlení.               |
| *           | Incandescent      | Nastavení vhodné pro umělé osvětlení.                          |
| <u>N1//</u> | Fluorescent       | Nastavení vhodné pro většinu typů zářivkového osvětlení.       |
| 4           | Cloudy            | Nastavení vhodné pro fotografování pod zataženou oblohou.      |
| 歩           | Flash             | Nastavení vhodné pro práci s bleskem.                          |

S výjimkou nastavení **Auto** jsou všechny ostatní volby indikovány symbolem na monitoru.

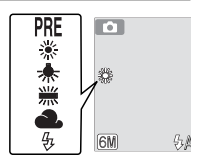

#### **PRE** Preset White Balance

Volba Preset white balance se používá k vyvážení bílé barvy pod smíšeným světlem, nebo pro kompenzaci světelného zdroje se silným barevným nádechem (například snímky zhotovené pod lampou s červeným stínítkem vypadají po kompenzaci, jako kdyby byly pořízeny při bílém světle).

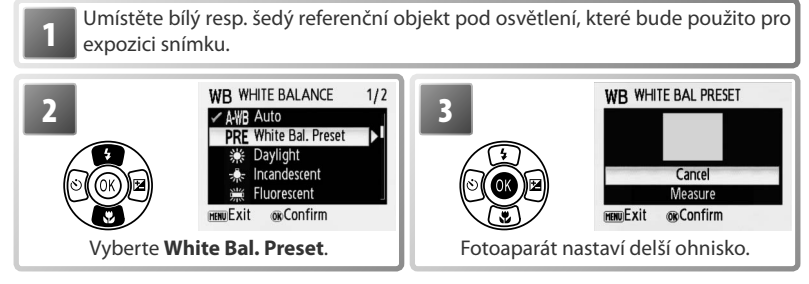

#### 🖉 Preset White Balance

Manuální změření bílé bary nelze provést v kombinaci s bleskem.

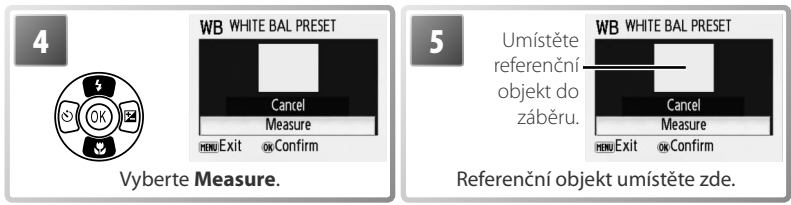

\* Pro vyvolání naposled použité manuálně změřené hodnoty bílé barvy vyberte Cancel a stiskněte střed multifunkčního voliče.

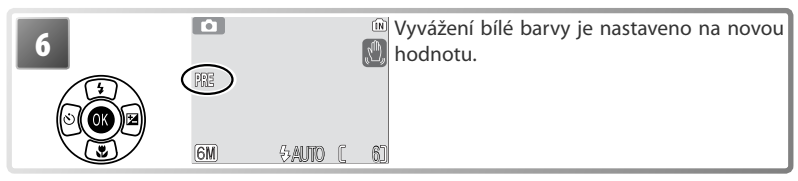

METERING

Center-Weighted

#### 💽 Menu Metering

Slouží k nastavení způsobu měření expozice.

|   | Volba                 | Popis                                                                                                    |                  |
|---|-----------------------|----------------------------------------------------------------------------------------------------|------------------|
|   | 🖸 Matrix              | Fotoaparát analyzuje rozložení jasů v celém<br>obrazovém poli a nastavuje optimální expoziční<br>parametry pro většinu situací. | newExit ⊚confirm |
| 0 | ⊗ Center-<br>Weighted | Fotoaparát měří celé obrazové pole se současnou<br>preferencí středu obrazu. Klasické měření expozice<br>pro portréty.          |                  |

Volitelná nastavení pro snímání: Menu snímacího režimu

#### 🖵 Menu Continuous

Volitelná nastavení tohoto menu jsou užitečná v případech, kdy se snažíte zachytit letmý výraz portrétovaného objektu, fotografujete objekty, které se nepředvídatelně pohybují, nebo chcete zaznamenat série snímků.

|              | Volba                                                                                        | Popis                                                                                                    |                                                                                     |
|--------------|----------------------------------------------------------------------------------------------|----------------------------------------------------------------------------------------------------|-------------------------------------------------------------------------------------|
| S            | Single                                                                                       | Při každém stisku tlačítka spouště je zhotoven jeden snímek.                                                                                                    |                                                                                     |
| 🖳 Continuous | Při podržení tlačítka spouště ve stisknuté poloz<br>zaznamenává snímky frekvencí 0.7 obr./s. | e fotoaparát plynule                                                                                                    |                                                                                     |
| <b>=</b>     | Multi-Shot<br>16                                                                             | Při každém stisku spouště fotoaparát zhotoví sérii<br>16 snímků frekvencí cca 3 obr./s a zkombinuje je<br>do jediného snímku způsobem, uvedeným na<br>ilustraci vpravo. Obrazový režim je nastaven na<br>Normal (2816). | - Lie Die Die Die<br>1920 - Die Die Die<br>1920 - Die Die Die<br>1920 - Die Die Die |

Při použití jiného nastavení než Single jsou zaostření, expozice a vyvážení bílé barvy fixovány na hodnotách, platných při expozici prvního snímku v každé sérii a indikovaných symboly na monitoru

#### **BSS Menu BSS**

Funkci volby nejlepšího snímku ("best shot selector"; BSS) je doporučeno použít při fotografování s vypnutým bleskem, při nastavení dlouhé ohniskové vzdálenosti a v dalších situacích. kde může dojít vlivem pohybu fotoaparátu k rozhýbání snímků. Při aktivní funkci BSS zhotoví fotoaparát po stisku spouště až deset snímků. Z těchto snímků přístroj automaticky vybere a uloží ten nejostřejší, a ostatní snímky vymaže.

Aktivní funkce BSS je indikována symbolem BSS.

#### Funkce BSS

Funkce BSS nemusí poskytovat požadované výsledky u pohybujících se objektů a v případě změny kompozice obrazu během snímání.

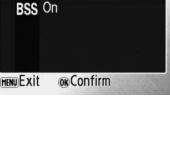

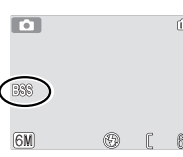

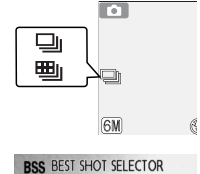

VISS Off

CONTINUOUS Single

HENUExit

Continuous Multi-Shot 16

**OK**Confirm

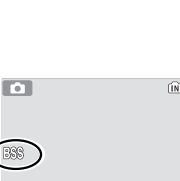

#### 🗭 Menu Color Options

Zvyšuje sytost barev resp. provádí záznam monochromatických snímků.

| Volba                    | Popis                       |
|--------------------------|-----------------------------|
| 🕱 Standard Color         | Přirozené barevné podání.   |
| ැ Vivid Color            | Živé, "fotografické" barvy. |
| ළු Black-and-White       | Černobílý režim.            |
| ⊘‰ Sepia                 | Sépiové zbarvení snímků.    |
| ⊘ <sub>C</sub> Cyanotype | Modrotisk (kyanotypie).     |

Efekt použitého nastavení lze posoudit na monitoru. Všechna nastavení s výjimkou **Standard Color** jsou indikována symbolem na monitoru.

#### [+] Menu AF-Area Mode

Slouží k nastavení oblasti zaostřování.

| Volba Popis |        | Popis                                                                                            |
|-------------|--------|--------------------------------------------------------------------------------------------------|
|             | Auto   | Pro zaostření je zvoleno zaostřovací pole (🔀 4–5, 12)<br>obsahující objekt nejblíže fotoaparátu. |
| [=]         | Center | Fotoaparát zaostřuje na objekt uprostřed obrazu.                                                 |

#### D Menu Autofocus Mode

Slouží k nastavení způsobu zaostřování.

| Volba              | Popis                                                                           |
|--------------------|---------------------------------------------------------------------------------|
| S-AF Single AF     | Fotoaparát zaostří na objekt po namáčknutí<br>tlačítka spouště do poloviny.     |
| C-AF Continuous AF | Fotoaparát plynule zaostřuje na objekt, a to i<br>po uvolnění tlačítka spouště. |

COLOR OPTIONS Standard Color Wy Vivid Color Wiss Black-and-White Wiss Sepia C Cyanotype Here Exit ws Confirm

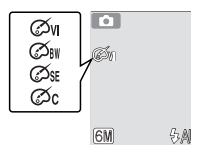

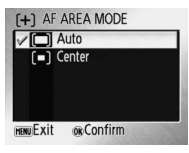

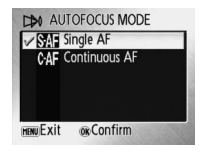

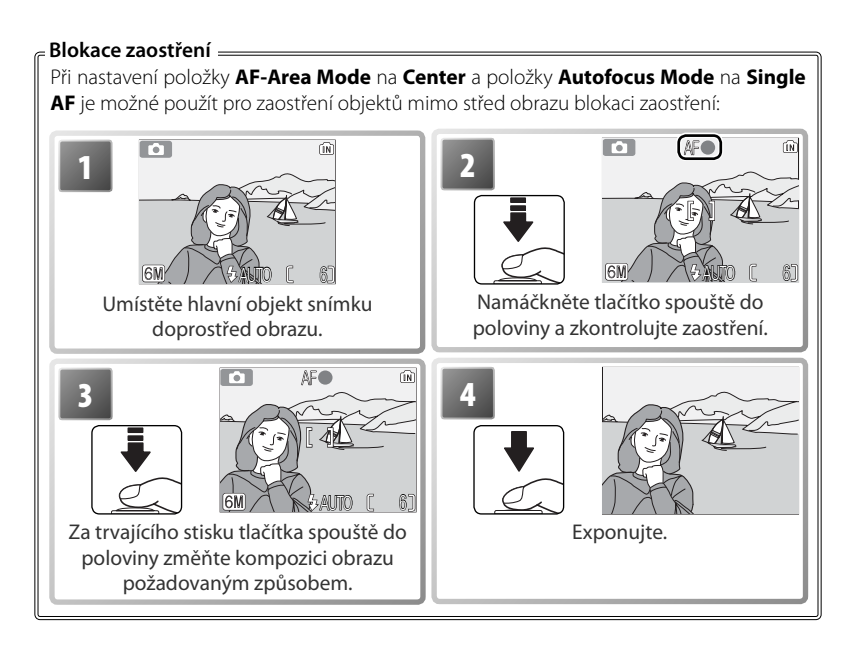

## Volitelná nastavení pro přehrávání: Menu přehrávacího režimu

Menu přehrávacího režimu obsahuje následující položky. Informace ohledně zobrazení a práce s menu přehrávacího režimu, viz "Menu" (😽 39–40).

| PLAYBACK MENU        | 1/2  |  |
|----------------------|------|--|
| ,♥ Set-Up            | Î    |  |
| A Print Set          |      |  |
| Slide Show           |      |  |
| 📅 Delete             | - 11 |  |
| o-nProtect           | ļ    |  |
| HENUExit @Confirm @H | lelp |  |

|        | Volba            | Popis                                                                 | Ъ     |
|--------|------------------|-----------------------------------------------------------------------|-------|
| Ň      | SET-UP           | Zobrazuje menu SET-UP.                                                | 41    |
| 4      | Print Set        | Výběr snímků pro tisk.                                                | 38    |
|        | Slide Show       | Zobrazení snímků v automatizované slide show.                         | 54–55 |
| Ī      | Delete           | Mazání vybraných/všech snímků.                                        | 55    |
| о-п    | Protect          | Ochrana vybraných snímků před náhodným vymazáním.                     | 55    |
| $\sim$ | Transfer Marking | Změna označení pro přenos snímků do počítače u<br>stávajících snímků. | 55    |
|        | Small Pic.       | Tvorba malé kopie aktuálně zobrazeného snímku.                        | 56    |
| ÷      | Сору             | Přenos snímků mezi interní pamětí a paměťovou kartou.                 | 56    |

#### മ **Menu Print Set**

Slouží k tvorbě "tiskových objednávek" pro tiskárny standardu PictBridge a další zařízení podporující standard DPOF (W 38).

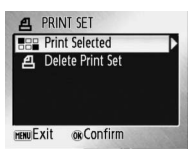

#### Menu Slide Show

Slouží k přehrávání snímků v automatizovaných "slide show", s přibližně třísekundovým intervalem mezi zobrazením jednotlivých snímků.

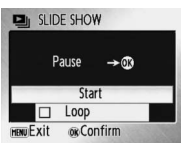

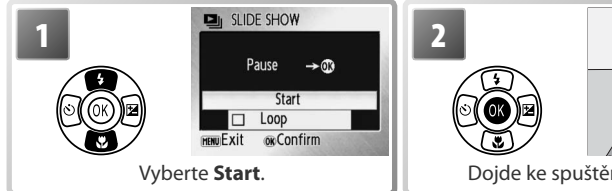

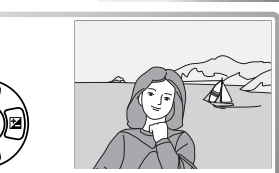

Doide ke spuštění slide show.

#### Videosekvence

Videosekvence se v slide show zobrazují ve formě statického prvního snímku sekvence.

#### 🔍 "Loop"

Volbu **Loop** vyberte, chcete-li opakovat slide show až do stisku středu multifunkčního voliče. Pozor. není-li provedena po dobu 30 minut žádná operace, doide k automatickému vypnutí monitoru.

Pro přechod k dalšímu snímku stiskněte multifunkční volič směrem doprava, pro návrat k předchozímu snímku stiskněte multifunkční volič směrem doleva. Pro rychlé procházení snímků směrem vpřed resp. zpět podržte tlačítko voliče ve stisknuté poloze. Pro pozastavení slide show stiskněte střed multifunkčního voliče. Zobrazí se menu na níže uvedené ilustraci.

Při ukončení resp. pozastavení slide show se zobrazí menu na ilustraci vpravo. Pro obnovení slide show vyberte **Restart** a stiskněte střed multifunkčního voliče, pro ukončení slide show a návrat do menu přehrávacího režimu vyberte **End**.

#### 🝈 Menu Delete

Slouží k mazání vybraných resp. všech snímků. Snímky označené symbolem **o** jsou chráněné proti vymazání a nelze je vymazat.

#### O-n Menu Protect

Chrání vybrané snímky před náhodným vymazáním. Chráněné snímky jsou označené symbolem **o-,** (viz níže vpravo) a nelze je vymazat pomocí tlačítka mai pomocí položky **Delete** v menu přehrávacího režimu. Pozor, formátováním *jsou vymazány* i tyto chráněné snímkys (W 46).

#### 🔊 Menu Transfer Marking

Slouží k označení stávajících snímků pro přenos do počítače (pro označení nově zhotovovaných snímků pro přenos do počítače použijte položku **Interface > Auto Transfer** v menu SET-UP; **W** 46).

| Volba                                                  | Popis                                                    |
|--------------------------------------------------------|----------------------------------------------------------|
| All On Označuje všechny snímky pro přenos do počítače. |                                                          |
| MII Off                                                | Odebírá označení pro přenos do počítače ze všech snímků. |
| Select Image(s)                                        | Označuje vybrané snímky pro přenos do počítače 🕓 40).    |

Snímky označené pro přenos do počítače jsou identifikovány symbolem 🖍.

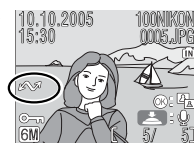

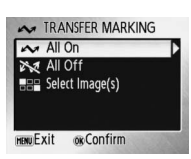

PAUSE

Confirm

Image: Selected Images

Erase All Images

newExit @Confirm

**OK**Confirm

10.10.2005 15:30

NENU Fxit

前 DELETE

#### 📔 Menu Small Pic.

Vytváří malou kopii aktuálně zobrazeného snímku. K dispozici jsou následující velikosti obrazu:

| Volba      | Popis                                                        |  |
|------------|--------------------------------------------------------------|--|
| 640×480    | Nastavení vhodné pro přehrávání snímků na televizoru.        |  |
| 320×240    | Nastavení vhodné pro zobrazení snímků na webových stránkách. |  |
| [] 160×120 | Nastavení vhodné pro posílání snímků pomocí e-mailu.         |  |

Zobrazí se dialog pro potvrzení. Vyberte **Yes** a stiskněte střed multifunkčního voliče pro tvorbu kopie snímku ve zvolené velikosti.

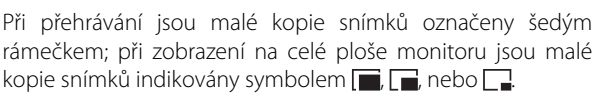

🖉 Malé kopie snímků

Malé kopie snímků jsou komprimovány pro dosažení malé velikosti souboru a nemusí se správně zobrazovat resp. přenášet do počítače při zobrazení na jiných modelech fotoaparátů Nikon. Další informace ohledně malých kopií snímků, viz Dodatek (WS 69).

## 🕞 Menu Copy

Kopíruje snímky mezi interní pamětí a paměťovou kartou.

 Volba
 Popis

 m→<sup>↑</sup>
 Kopírování snímků z interní paměti na paměťovou kartu.

 [↑→ m]
 Kopírování snímků z paměťové karty do interní paměti.

Po výběru jedné z obou možností se zobrazí menu na obrázku vpravo. Vyberte **Selected Images** pro výběr snímků, které chcete zkopírovat (**W** 40), nebo vyberte **All Images** pro zkopírování všech snímků.

Zobrazí se dialog pro potvrzení. Vyberte **Yes** a stiskněte střed multifunkčního voliče pro zkopírování všech snímků.

#### 🖉 Kopírování snímků

Fotoaparát nemusí být schopen zkopírovat snímky vytvořené jiným typem fotoaparátu, a snímky dříve modifikované pomocí počítače. Informace ohledně ukládání kopií snímků, viz strany 68–69.

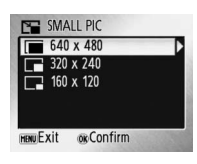

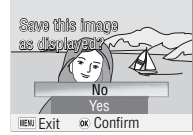

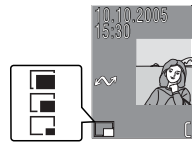

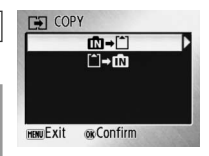

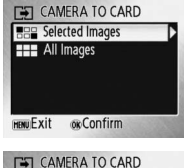

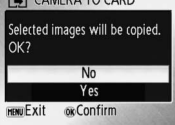

## Volitelná nastavení videosekvencí: Menu režimu videosekvencí

Menu režimu videosekvencí obsahuje položky, vyobrazené na ilustraci vpravo. Informace ohledně zobrazení a použitím menu režimu videosekvencí, viz "Menu" (239–40).

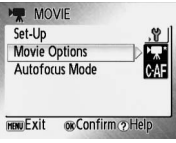

## 🐂 Volitelná nastavení videosekvencí

Videosekvence lze zaznamenávat v následujících velikostech:

| Volba             | Velikost (v pixelech) | Snímací frekvence |
|-------------------|-----------------------|-------------------|
| Movie 640         | 640×480               | 15                |
| ▶ Small Size 320* | 320×240               | 30                |
| Mailer Size 160*  | 160×120               | 30                |

### 🕬 Menu Autofocus Mode

Slouží k nastavení způsobu zaostřování při záznamu videosekvencí.

|      | Volba            | Popis                                                                                                    |
|------|------------------|----------------------------------------------------------------------------------------------------|
| S-AF | Single AF        | Fotoaparátzaostří při namáčknutí tlačí tka spouště<br>do poloviny, a blokuje zaostřenou vzdálenost<br>během snímání, aby se zamezilo záznamu zvuku<br>chodu zaostřovací ho mechanismu. |
| C∙AF | Continuous<br>AF | Fotoaparát trvale zaostřuje na objekt, a to i po<br>uvolnění tlačítka spouště.                                                                                                    |

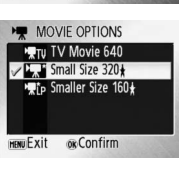

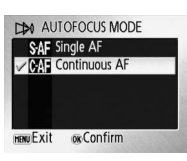

#### 🔍 Videosekvence

Informace ohledně implicitních nastavení položek menu režimu videosekvencí (1886) a informace o maximálních zaznamenatelných délkách videosekvencí při různých nastaveních, viz Dodatek (1886).

## Technické informace

## Volitelné příslušenství

V době přípravy této příručky bylo k dispozici následující volitelné příslušenství k tomuto fotoaparátu. Podrobnosti se dozvíte u prodejce nebo zástupce společnosti Nikon

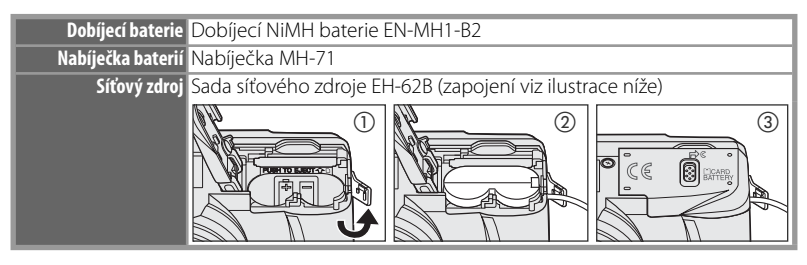

#### Schválené typy paměťových karet

Následující paměťové karty byly testovány a schváleny pro použití ve fotoaparátu COOI PIX | 1/I 101.

| Panasonic | 64 MB, 128 MB, 256 MB*, 512 MB*, 1 GB*                |
|-----------|-------------------------------------------------------|
| SanDisk   | 64 MB, 128 MB, 256 MB, 256 MB*, 512 MB, 512 MB*, 1 GB |
| Toshiba   | 64 MB, 128 MB, 128 MB*, 256 MB, 256 MB*, 512 MB       |

\* Vvsokorvchlostní verze, 10 MB/s

Při použití paměťových karet jiných výrobců není zaručena správná funkce přístroje. Podrobnější informace o výše uvedených paměťových kartách vám poskytne výrobce.

#### Paměťové karty

- Používejte výhradně paměťové karty SD (Secure Digital).
- Před prvním použitím paměťovou kartu naformátujte (W 46).
- Během formátování resp. zápisu (a mazání) dat na paměťovou kartu nevyjímejte paměťovou kartu, nevypínejte fotoaparát, nevyjímejte baterie ani neodpojujte síťový zdroj. Nebudete-li dbát tohoto upozornění, může dojít ke ztrátě dat nebo poškození fotoaparátu/paměťové karty.
- Karty nerozebírejte ani neupravujte.

- Karty neovzeorejte an neupravujte.
  Karty neohýbejte, a chraňte je před působením vody a před silnými nárazy.
  Nedotýkejte se kovových kontaktů na kartě prsty ani kovovými předměty.
  Na paměťovou kartu nelepte žádné štítky ani nálepky.
  Karty nenechávejte v uzavřeném vozidle na přímém slunečním světle ani na vystavených působení vysokých teplot.
  Karty nevystavujte vysoké vlhkosti ani působení korozívních plynů. · Karty nenechávejte v uzavřeném vozidle na přímém slunečním světle ani na jiných místech

## Péče o fotoaparát

Chcete-li se těšit z produktu Nikon co nejdéle, respektujte následující upozornění.

#### Při manipulaci s objektivem a všemi pohyblivými částmi přístroje dbejte náležité opatrnosti

Nevyvíjejte nadměrnou sílu na objektiv, monitor, krytku prostoru pro baterie a krytku objektivu. Tyto součásti jsou obzvláště náchylné na poškození. Násilná manipulace s krytkou objektivu může vést k poruše nebo poškození objektivu. Dojde-li k poškození monitoru, dejte pozor abyste se neporanili střepy z krycího skla, a zamezte kontaktu pokožky, očí a úst s tekutými krystaly z monitoru.

## Nemiřte delší dobu objektivem do silného světelného zdroje

Při používání a skladování fotoaparátu se vyvarujte dlouhodobějšího směrování objektivu do slunce či jiného silného světelného zdroje. Intenzivní světlo může narušit CCD obrazový snímač, a produkovat bílý závoj na snímcích.

#### Před vyjímáním resp. odpojováním zdroje energie přístroj vypněte

Při zapnutém fotoaparátu a/nebo probíhajícím záznamu (mazání) snímků neodpojujte síťový zdroj ani nevyjímejte baterie. Násilné přerušení napájení za těchto podmínek může vést ke ztrátě dat a poškození paměti nebo interních obvodů fotoaparátu. Abyste zamezili náhodnému přerušení přívodu energie, nepřenášejte fotoaparát z místa na místo při napájení pomocí síťového zdroje.

#### Přístroj udržujte v suchu

Fotoaparát se může poškodit při vystavení vysokému stupni vlhkosti, nebo ponoření do vody.

## Chraňte přístroj před nárazy

Je-li přístroj vystaven silnému nárazu nebo vibracím, může se poškodit.

#### Přístroj držte mimo dosah silných magnetických polí

Nepoužívejte ani neskladujte přístroj v blízkosti zařízení, produkujících silné elektromagnetické záření resp. magnetická pole silný statický náboj resp. magnetické pole vzniklé působením zařízení jako jsou rádiové vysílače, mohou interferovat s displeji, poškodit data na paměťové kartě, nebo ovlivnit činnost vnitřních obvodů přístroje.

## Vyvarujte se náhlých změn teplot

Náhlé změny teploty, ke kterým dochází například při vcházení (resp. vycházení) do vytápěné budovy za chladného dne, mohou způsobit vznik kondenzace uvnitř přístroje. Abyste zabránili vzniku kondenzace, umístěte před náhlou změnou prostředí s různými teplotami přístroj do plastového sáčku.

#### 🖉 Baterie

- Dříve, než vezmete fotoaparát s sebou ven, zkontrolujte stav baterií a v případě potřeby baterie vyměňte (10). Je-li to možné, vždy mějte při fotografování důležité události k dispozici náhradní baterie.
- Kapacita baterií se za chladných dnů snižuje. Před fotografováním za chladného počasí se ujistěte, že jsou baterie plně nabité (nové). Na teplém místě mimo fotoaparát mějte k dispozici náhradní baterie, a v případě potřeby baterie vyměňte. Jakmile se baterie ohřejí, obnoví se částečně jejich původní kapacita.
- Nečistoty na kontaktech baterií mohou zamezit funkci fotoaparátu.
- Použité baterie jsou hodnotným zdrojem materiálu. Umožněte proto jejich recyklaci v souladu s normami, platnými ve vašem regionu.

Technické informace

## Čištění

| <b>Objektiv</b> Skleněných částí objektivu se nedotýkejte prsty. Prach a nečistoty odstraňte pomocí ofukovacího <i>balónku</i> (ofukovaní proudem vzduchu). Otisky prstů a další usazeniny, které nelze odstranit pomocí ofukovacího balónku, otřete měkkým hadříkem, kterým pohybujete spirálovým pohybem od středu k okrajům. Není-li                                                                                                    |
|----------------------------------------------------------------------------------------------------|
| takovéto čištění účinné, navlhčete hadřík lehce kapalinou na čištění objektivů.                                                                                                    |
| Monitor<br>Prach a nečistoty odstraňte pomocí ofukovacího balónku. K odstranění otisků<br>prstů a dalších usazených nečistot otřete monitor měkkým, suchým hadříkem – při<br>čištění nevyvíjejte na monitor nadměrný tlak.                                                                                                    |
| Tělo Prach, nečistoty a písek odstraňte pomocí ofukovacího balónku, a poté tělo<br>opatrně otřete měkkým, suchým hadříkem. Po použití fotoaparátu na pláži nebo<br>mořském pobřeží pečlivě otřete z přístroje pomocí hadříku navlhčeného ve sladké<br>vodě veškeré usazeniny písku a soli, a poté fotoaparát pečlivě osušte. Pozor, jakékoli<br>cizí objekty uvnitř fotoaparátu mohou mít za následek poškození, na které se<br>nevztahuje záruka. |

#### K čištění přístroje nepoužívejte líh, ředidla, ani jiné těkavé chemikálie.

## Uchovávání přístroje

Nepoužíváte-li fotoaparát, vypněte jej. Před dlouhodobějším odložením fotoaparátu zkontrolujte, jestli nesvítí indikace zapnutí přístroje, a vyjměte baterie. Fotoaparát neukládejte společně s přípravky proti molům, jako jsou naftalín a kafr, a na místech:

- v blízkosti zařízení produkujících silná magnetická pole, jako jsou televizory nebo rádiopřijímače
- místech vystavených působení teplot pod –10 °C resp. nad 50 °C
- špatně větraných nebo s vlhkostí vyšší než 60 %

Abyste zabránili tvorbě plísní a mikroorganismů, vyjměte minimálně jednou za měsíc fotoaparát z místa jeho uskladnění. Přístroj zapněte a dříve než jej opět uklidíte, proveďte několik expozic.

#### 🖉 Upozornění týkající se monitoru

- Monitor může obsahovat několik pixelů, které trvale svítí nebo nesvítí vůbec. To je běžná vlastnost všech displejů TFT LCD a nejedná se o závadu. Na zhotovené snímky nemá tento jev žádný vliv.
- Zaměříte-li velmi jasný objekt, mohou se na displeji zobrazit svislé světlé pruhy, které na jednom konci přecházejí do bělavého zbarvení. Tento jev, známý jako "smear", se na konečných snímcích nezobrazí a nejedná se závadu. V ojedinělých případech může dojít k tomuto jevu i u videosekvencí.
- Při jasném osvětlení mohou být snímky na monitoru hůře viditelné.
- Monitor je podsvícen světelným zdrojem LED. V případě, že monitor ztmavne nebo začne blikat, kontaktujte servis Nikon.

## Chybová hlášení

Následující tabulka podává výčet chybových hlášení a dalších varování, zobrazovaných na monitoru, a poskytuje návody k řešení.

| Indikace                                                                   | Problém                                                                                                | Řešení                                                                                                    | 8             |
|----------------------------------------------------------------------------|----------------------------------------------------------------------------------------------------|----------------------------------------------------------------------------------------------------|---------------|
| 🕑 (bliká)                                                                  | Nejsou nastavené hodiny<br>fotoaparátu.                                                                | Nastavte hodiny.                                                                                                    | 42            |
| ( <b></b> _                                                                | Kapacita baterií je nízká.                                                                             | Připravte si náhradní baterie.                                                                                                    | 6–7           |
| WARNING!!<br>BATTERY EXHAUSTED                                             | Baterie jsou vybité.                                                                                   | Vyměňte baterie.                                                                                                    | 7, 47         |
| AF●<br>(červeně bliká<br>symbol ●)                                         | Fotoaparát není schopen<br>zaostřit na objekt.                                                         | Zaostřete na jiný objekt ve stejné vzdálenosti,<br>použijte blokaci zaostření a změňte kompozici<br>snímku zpět na původně požadovanou.                                         | 12, 53        |
| (bliká)                                                                    | Fotoaparát nastavil dlouhý<br>čas závěrky. Snímky<br>mohou být rozhýbané.                              | Použijte blesk nebo stativ, resp. fotoaparát<br>stabilizujte položením na vodorovnou plochu<br>(případně držte fotoaparát pevně oběma rukama,<br>s lokty přitisknutými k tělu). | 11, 12,<br>14 |
| WARNING !!<br>Please wait for camera to<br>finish recording                | Fotoaparát nemůže<br>provádět další operace až<br>do dokončení záznamu.                                | Zpráva automaticky zmizí po dokončení<br>záznamu.                                                                                                    | _             |
| MEMORY CARD IS WRITE<br>PROTECTED                                          | Spínač ochrany proti zápisu<br>na paměťové kartě je<br>nastaven do polohy "lock".                      | Nastavte spínač ochrany proti zápisu do polohy<br>"write".                                                                                                    | 9             |
| THIS CARD<br>CANNOT BE USED<br>S<br>WARNING !!<br>THIS CARD CANNOT BE READ | Chyba při přístupu na<br>paměťovou kartu.                                                              | <ul> <li>Použijte schválenou paměťovou kartu.</li> <li>Zkontrolujte čistotu kontaktů.</li> <li>Zkontrolujte správné vložení paměťové karty.</li> </ul>                          | 58<br><br>9   |
| CARD IS NOT<br>FORMATTED<br>FORMAT<br>NO                                   | Paměťová karta nebyla<br>naformátována pro použití<br>ve fotoaparátu.                                  | Vyberte <b>FORMAT</b> a stiskněte tlačítko 🛞 pro<br>naformátování paměťové karty, resp. vypněte<br>fotoaparát a vyměňte kartu.                                                  | 9, 46         |
| IMAGE CANNOT BE SAVED<br>᠓ nebo 업                                          | Během záznamu snímku<br>došlo k chybě.                                                                 | Naformátujte interní paměť resp. paměťovou<br>kartu.                                                                                                    | 46            |
|                                                                            | Fotoaparát překročil<br>maximální číslo souboru.                                                       | <ul> <li>Vložte novou paměťovou kartu.</li> <li>Naformátujte interní paměť resp. paměťovou kartu.</li> </ul>                                                                    | 9<br>46       |
|                                                                            | Nelze vytvořit oříznutou<br>kopii snímku, kopii pomocí<br>funkce D-lighting ani<br>malou kopii snímku. | Vyberte snímek, který podporuje oříznutí, použití<br>funkce D-lighting, resp. tvorbu malé kopie.                                                                                | 69            |
|                                                                            | Snímek nelze použít pro<br>uvítací obrazovku.                                                          | Vyberte snímek o rozměrech 640×480 pixelů<br>nebo větších.                                                                                                    | _             |
|                                                                            | Nelze zkopírovat snímek.                                                                               | Vymažte snímky z cílového umístění.                                                                                                    | 55            |

Technické informace

| Indikace                                | Problém                                                                                      | Řešení                                                                                                    | 8                  |
|-----------------------------------------|----------------------------------------------------------------------------------------------|----------------------------------------------------------------------------------------------------|--------------------|
| CANNOT RECORD MOVIE                     | Promlka během záznamu videosekvence.                                                         | Použijte paměťovou kartu s vyšší rychlostí<br>zápisu.                                                                                                    | 58                 |
| OUT OF MEMORY<br>(N) nebo 1억            | Paměťová karta je plná.                                                                      | <ul> <li>Nastavte menší velikost obrazu.</li> <li>Vymažte snímky.</li> <li>Vložte novou paměťovou kartu.</li> <li>Vyjměte paměťovou kartu a použijte interní paměť.</li> </ul> | 48<br>55<br>9<br>9 |
| CARD CONTAINS NO<br>IMAGES              | Nejsou k dispozici žádné<br>snímky pro přehrávání.                                           | _                                                                                                    | _                  |
| FILE CONTAINS<br>NO IMAGE DATA          | Soubor nebyl vytvořen<br>přístrojem COOLPIX L1/L101.                                         | Zobrazte soubor na počítači resp. jiném<br>zařízení.                                                                                                    | —                  |
| ALL IMAGES ARE HIDDEN                   | Pro zobrazení na uvítací<br>obrazovce a ve slide show<br>nejsou k dispozici žádné<br>snímky. | _                                                                                                    | _                  |
| THIS IMAGE CANNOT BE<br>DELETED         | Snímek je chráněný proti<br>vymazání.                                                        | Odstraňte ochranu proti vymazání.                                                                                                    | 55                 |
| NEW CITY IS IN THE<br>CURRENT TIME ZONE | Cílové místo se nachází ve<br>stejné časové zóně jako je<br>domácí.                          | Je-li cílové místo cesty ve stejném časovém<br>pásmu jako domácí, není třeba provádět<br>specifikaci časové zóny.                                                              | 42                 |
| LENS ERROR                              | Porucha objektivu.                                                                           | Vypněte a znovu zapněte fotoaparát. Pokud<br>závada přetrvává, kontaktujte vašeho<br>dodavatele nebo autorizovaný servis Nikon.                                                | 10                 |
| COMMUNICATIONS ERROR                    | Během přenosu snímků<br>nebo tisku došlo k odpojení<br>USB kabelu.                           | Zobrazí-li software PictureProject chybu,<br>klepněte na tlačítko <b>OK</b> pro ukončení. Po<br>vypnutí fotoaparátu a opětném zapojení kabelu<br>obnovte operaci.              | 31–32              |
|                                         | Chybné nastavení<br>přenosového protokolu<br><b>USB</b> .                                    | Změňte nastavení přenosového protokolu <b>USB</b><br>správným způsobem.                                                                                                    | 33                 |
|                                         | Nespustil se software<br>PictureProject.                                                     | Podrobnosti viz referenční návod kobsluze softwaru PictureProject (na CD-ROM).                                                                                                 | —                  |
| NO IMAGES ARE MARKED<br>FOR TRANSFER    | Pro přenos do počítače<br>nebyly vybrány žádné<br>snímky.                                    | Vyberte snímky pro přenos a zkuste znovu.                                                                                                    | 55                 |
| TRANSFER ERROR                          | Chyba přenosu.                                                                               | <ul><li> Zkontrolujte stav baterií.</li><li> Zkontrolujte zapojení USB kabelu.</li></ul>                                                                                       | 10<br>32           |
| SYSTEM ERROR                            | V interních obvodech<br>fotoaparátu došlo k chybě.                                           | Vypněte fotoaparát, vyjměte a znovu vložte<br>baterie, a znovu fotoaparát zapněte. Pokud<br>závada přetrvává, kontaktujte dodavatele nebo<br>autorizovaný servis Nikon.        | 7, 10              |
| PRINTER ERROR<br>CHECK PRINTER STATUS   | Chyba tiskárny.                                                                              | Zkontrolujte tiskárnu. Pro obnovení tisku<br>vyberte volbu <b>Resume</b> (je-li k dispozici) a<br>stiskněte tlačítko <b>(</b> ).                                               | _                  |
# Řešení možných problémů

Nepracuje-li fotoaparát očekávaným způsobem, pak dříve než kontaktujete vašeho dodavatele nebo autorizovaný servis Nikon, zkuste nalézt řešení pomocí níže uvedeného výčtu běžných problémů. Na stránkách uvedených v pravém sloupci naleznete podrobnější informace k uvedeným problémům.

| Problém                                                       | Řešení                                                                                                    | Ъ                                |
|---------------------------------------------------------------|----------------------------------------------------------------------------------------------------|----------------------------------|
| Fotoaparát se bez varování<br>vypne                           | <ul> <li>Kapacita baterií je nízká.</li> <li>Baterie jsou studené.</li> </ul>                                                                                                    | 10<br>60                         |
| Monitor je prázdný                                            | <ul> <li>Fotoaparát je vypnutý.</li> <li>Baterie jsou vybité.</li> <li>Pohotovostní režim: namáčkněte tlačítko spouště do poloviny.</li> <li>Kontrolka blesku bliká: vyčkejte nabití blesku.</li> <li>Je zapojený USB kabel.</li> <li>Je zapojený AV kabel.</li> </ul>                                                                                                    | 10<br>10,45<br>14<br>32,35<br>31 |
| Na monitoru se nezobrazují<br>žádné indikace                  | V položce Photo Info je použito nastavení Hide Info. Vyberte nastavení<br>Show Info.                                                                                                    | 43                               |
| Monitor je obtížně čitelný                                    | <ul> <li>Upravte nastavení jasu monitoru.</li> <li>Monitor je znečištěný: vyčistěte monitor.</li> </ul>                                                                                                    | 43<br>60                         |
| Hodiny fotoaparátu<br>neukazují správné údaje                 | V pravidelných intervalech porovnávejte indikaci vestavěných hodin<br>fotoaparátu s přesnějším zdrojem času, a v případě potřeby proveďte<br>korekci nastavení.                                                                                                    | 42                               |
| Nastavení fotoaparátu byla<br>resetována                      | Došlo k vybití baterie hodin: nabijte baterii hodin. Snímky zhotovené před<br>opětným nastavením hodin fotoaparátu jsou opatřeny datovacím údajem<br>"00.00.0000 00:00", videosekvence jsou opatřeny datovacím údajem<br>"01.01.2005 00:00."                                                                                                    | 42                               |
| Při stisku tlačítka spouště<br>nedojde ke zhotovení<br>snímku | <ul> <li>Fotoaparát se nachází v přehrávacím režimu: stiskněte tlačítko F.</li> <li>Je zobrazeno menu: stiskněte tlačítko MENU.</li> <li>Baterie jsou vybité.</li> <li>Bliká kontrolka blesku: blesk se nabíjí.</li> </ul>                                                                                                    | 26<br>39<br>10<br>14             |
| Fotoaparát není schopen<br>zaostřit pomocí autofokusu         | <ul> <li>Objekt má nízký kontrast, obsahuje pravidelně se opakující geometrické vzory, zabírá příliš malou plochu obrazu, nebo obsahuje mnoho jemných detailů, objekty s ostrými jasovými rozdíly resp. objekt v různých vzdálenostech od fotoaparátu. V takovém případě zaostřete na jiný objekt ve stejné vzdálenosti a použijte blokaci zaostření.</li> <li>Chyba zaostřování. Vypněte a znovu zapněte fotoaparát.</li> </ul> | 53                               |

## Elektronicky řízené fotoaparáty =

V extrémně ojedinělých případech se mohou na monitoru zobrazit neobvyklé znaky a fotoaparát může přestat pracovat. Ve většině případů je tento jev způsoben silným externím výbojem statické elektřiny. V takovém případě vypněte fotoaparát, vyjměte a znovu vložte baterie, a poté fotoaparát znovu zapněte. Pokud závada přetrvává, kontaktujte vašeho dodavatele nebo autorizovaný servis Nikon. Pozor, odpojení zdroje energie výše popsaným způsobem může mít za následek ztrátu dat neuložených do interní paměti resp. na paměťovou kartu v okamžiku výskytu problému. Již zaznamenaná data nebudou ovlivněna.

| Problém                                                                           | Řešení                                                                                                    | Ъ                              |
|-----------------------------------------------------------------------------------|----------------------------------------------------------------------------------------------------|--------------------------------|
| Coímhriann romannaí                                                               | • Použijte blesk.                                                                                                    | 14                             |
| Shimky jsou tozmazane                                                             | <ul> <li>Použijte stativ nebo samospoušť.</li> </ul>                                                                                                    | 15                             |
| Snímky jsou příliš tmavé<br>(podexponované)                                       | <ul> <li>Je vypnutý blesk.</li> <li>Reflektor blesku je zakrytý.</li> <li>Objekt je mimo pracovní rozsah blesku.</li> <li>Je nastavena příliš vysoká záporná hodnota korekce expozice.</li> <li>Objekt se nachází v protisvětle: vyberte motivový program 2000 nebo použijte zábleskový režim "Trvale zapnutý blesk".</li> </ul> | 14<br>11<br>14<br>16<br>14, 23 |
| Snímky jsou příliš světlé<br>(přeexponované)                                      | Je nastavena příliš vysoká kladná hodnota korekce expozice.                                                                                                    | 16                             |
| Na snímku se vyskytují<br>náhodně rozmístěné,<br>jasné pixely ("obrazový<br>šum") | Byl použit dlouhý čas závěrky. Šum je možné redukovat:<br>• použitím blesku<br>• volbou motivového programu 🐔 🚍 🖼 🗮 📖 🖏<br>resp 🗋                                                                                                    | 14<br>19–23                    |
| Snímky jsou skvrnité<br>(nečisté)                                                 | Je znečištěný objektiv. Vyčistěte objektiv.                                                                                                    | 60                             |
| Barvy jsou nepřirozené                                                            | Vyvážení bílé barvy neodpovídá světelnému zdroji.                                                                                                    | 49                             |
| Při expozici snímku<br>nedojde k odpálení<br>záblesku.                            | Blesk je vypnutý. Pozor, blesk se automaticky vypíná v režimu 🐙 a při použití některých motivových programů, při použití jiné volby než Single v menu Continuous a při aktivaci funkce BSS.                                                                                                    | 14, 51,<br>67                  |
| Na snímcích s bleskem<br>se zobrazují jasné body                                  | Světlo záblesku se odráží od objektů v ovzduší. Vypněte blesk.                                                                                                    | 14                             |
| Nezobrazuje se varovná<br>indikace rozhýbání<br>snímků                            | Varovná indikace rozhýbání snímků se nezobrazuje v režimu<br>samospouště, při použití motivových programů 4, m, a c,<br>při použití jiné volby než <b>Single</b> v menu <b>Continuous</b> a při aktivaci<br>funkce BSS.                                                                                                    | 15, 21,<br>23, 51              |
| Při expozici snímku není<br>emitován žádný zvuk                                   | V položce Sound Settings>Shutter sound je použita volba Off.                                                                                                    | 45                             |
| Nelze použít optický<br>zoom                                                      | Optický zoom nelze použít při záznamu videosekvencí.                                                                                                    | 25                             |
| Nelze použít digitální<br>zoom                                                    | Digitální zoom není k dispozici v režimu videosekvencí (🛒),<br>při použití asistenčních programů, a při použití jiné volby než<br>Single v menu Continuous.                                                                                                    | 17, 25,<br>51                  |
| Není dostupná položka<br>Image Mode                                               | Nastavení obrazového režimu (položka <b>Image Mode</b> ) nelze měnit<br>při použití volby <b>Multi Shot 16</b> v menu <b>Continuous</b> a při použití<br>volby "Sportovní koláž" v motivovém programu Sport.                                                                                                    | 21, 51                         |
| Není dostupná položka<br><b>Metering</b>                                          | Nastavení položky <b>Metering</b> nelze měnit při aktivním digitálním zoomu.                                                                                                    | 11                             |
| Není dostupná položka<br><b>Date Imprint</b>                                      | Nejsou nastavené hodiny fotoaparátu.                                                                                                    | 42, 61                         |

| Problém                                                                                       | Řešení                                                                                                    | 8                         |
|-----------------------------------------------------------------------------------------------|----------------------------------------------------------------------------------------------------|---------------------------|
| Na snímcích se<br>nezobrazují datovací<br>údaje                                               | Datovací údaje se nezobrazují na videosekvencích a snímcích zhotovených v motivovém programu Panorama asistent.                                                                                                    | 23–24,<br>30              |
| Nelze přehrát soubor                                                                          | Soubor byl přepsán nebo přejmenován počítačem resp. jiným typem<br>fotoaparátu.                                                                                                    | —                         |
| Nelze zvětšit výřez<br>snímku                                                                 | Funkci zvětšení výřezu snímku nelze použít u videosekvencí, malých<br>kopií snímků a snímků oříznutých na velikost menší, než 320 × 240<br>pixelů.                                                                                                    | _                         |
| Nelze zaznamenat<br>zvukovou poznámku                                                         | Zvukové poznámky nelze přidávat k videosekvencím.                                                                                                    | _                         |
| Nelze použít funkci<br>oříznutí snímku, funkci<br>D-lighting a funkci<br>tvorby malých snímků | Tyto funkce nelze použít u videosekvencí a některých snímků<br>zhotovených jinými fotoaparáty. Vyberte snímek podporující funkci<br>oříznutí snímků, funkci D-lighting resp. funkci tvorby malých snímků.                                                                                                    | 69                        |
| Nelze označit snímky pro<br>přenos do počítače                                                | Pro přenos do počítače lze označit maximálně 999. Pro přenos více<br>snímků použijte tlačítko <b>Transfer</b> v softwaru PictureProject.                                                                                                    | 32                        |
| Nezobrazuje se označení<br>snímků pro přenos do<br>počítače                                   | Snímky byly označeny pro přenos do počítače pomocí jiného<br>typu fotoaparátu. Označte snímky pro přenos do počítače pomocí<br>fotoaparátu COOLPIX L1/L101.                                                                                                    | _                         |
| Po propojení fotoaparátu<br>s počítačem nedojde<br>ke spuštění softwaru<br>PictureProject     | <ul> <li>Fotoaparát je vypnutý.</li> <li>Baterie jsou vybité.</li> <li>USB kabel není správně zapojený.</li> <li>Není použito správné nastavení rozhraní USB.</li> <li>Fotoaparát není registrován ve správci zařízení (pouze Windows).</li> <li>Další informace viz referenční návod k obsluze softwaru PictureProject<br/>(na CD-ROM).</li> </ul> | 10<br>10<br>32<br>33<br>— |
| Snímky se nezobrazují na<br>televizoru                                                        | Nastavte správnou televizní normu.                                                                                                    | 31                        |
| Není dostupná položka<br>Format memory><br>Format                                             | Baterie mají nízkou kapacitu.                                                                                                    | 10, 46                    |

# Dodatek

# Implicitní nastavení (\overline 39, 41, 48, 57)

Použitím volby Reset v položce Reset All dojde k obnovení následujících implicitních nastavení:

| Nastavení                          | Implicitní<br>hodnota | Nastavení                       | Implicitní<br>hodnota |
|------------------------------------|-----------------------|---------------------------------|-----------------------|
| Režim 🗖                            |                       | Motivový program                | Portrét               |
| Zábleskový režim (😿 14)            | Auto                  | Portrét s asistencí (W 19)      | [ <b>@</b> ]          |
| Samospoušť 💽 15)                   | Off                   | Krajina s asistencí (🔀 19)      |                       |
| Režim Makro (😈 16)                 | Off                   | Sport s asistencí (🔀 21)        | **                    |
| Korekce expozice (😈 16)            | 0.0                   | Noční portrét s asistencí 👿 21) |                       |
| Menu SET-UP                        |                       | Menu snímacího režimu           |                       |
| Menu Welcome Screen ( <b>W</b> 41) | Animation             | Menu Image Mode (😈 48)          | Normal (2816)         |
| Menu Photo Info (💽 43)             | Show info             | Menu White Balance (😈 49)       | Auto                  |
| Menu Brightness (😈 43)             | 3                     | Menu Metering (😿 50)            | Matrix                |
| Menu Date Imprint (😈 44)           | Off                   | Menu Continuous (😿 51)          | Single                |
| Menu Button Sound (😈 45)           | On                    | Menu BSS (😿 51)                 | Off                   |
| Menu Shutter Sound (W 45)          | Normal                | Menu Color Options (😈 52)       | Standard color        |
| Menu Start-Up Sound (😈 45)         | Normal                | Menu AF-Area Mode (WS 52)       | Auto                  |
| Menu Blur Warning (😈 45)           | On                    | Menu Autofocus Mode (😿 52)      | Single AF             |
| Menu Auto Off (💽 45)               | 1 min.                | Menu videosekvencí              |                       |
| Menu Sleep Mode (💽 45)             | On                    | Movie Options (W 57)            | Small size 320*       |
| Menu Auto Transfer (😈 46)          | On                    | Menu Autofocus Mode (W 57)      | Continuous AF         |
| Menu Menus (😈 47)                  | Text                  | Menu PictBridge                 |                       |
|                                    |                       | Menu Paper Size (🐨 36, 37)      | Default               |

Použití volby **Reset** rovněž maže aktuální číslo souboru z paměti (**W** 68). Číslování souborů následně pokračuje od nejnižšího dostupného čísla (pro reset číslování souborů na 0001 vymažte před použitím volby **Reset** všechny snímky). Všechna ostatní volitelná nastavení zůstávají beze změny, včetně položek **Date (W** 42), **Date Counter (W** 44), **Language (W** 46), **USB (W** 46), **Video Mode (W** 46), a **Battery Type (W** 47).

## Podporované standardy

- DCF: Design Rule for Camera File System (DCF) je standard široce využívaný výrobci digitálních fotoaparátů pro zajištění kompatibility mezi různými modely přístrojů.
- DPOF: Digital Print Order Format (DPOF) je průmyslový standard, umožňující uložit na paměťové kartě současně se snímky tiskovou objednávku.
- Exif version 2.2: Tento fotoaparát podporuje Exif (Exchangeable Image File Format for Digital Still Cameras) verze 2.2, standard umožňující využívat informace ukládané současně se snímkem pro dosažení optimální barevné reprodukce při tisku na tiskárnách podporujících tento standard.
- PictBridge: tandard vyvinutý společně výrobci digitálních fotoaparátů a tiskáren, umožňující přímý tisk snímků na tiskárně, bez nutnosti propojení fotoaparátu s počítačem.

## Nastavení v motivových programech (🐺 17)

Následující tabulka udává implicitní nastavení zábleskového režimu, samospouště, režimu Makro a korekce expozice pro každý motivový program. Tato nastavení jsou obnovena po vypnutí fotoaparátu, při volbě režimu in nebo 🐂, přehrávání snímků resp. použití volby Reset v položce Reset All menu SET-UP. Nastavení umístěná v závorkách je možné změnit.

| Motivový program  | Zábleskový režim<br>(🅁 14) | Režim samospouště<br>(🕁 15) | Režim Makro (🕁 16) | Korekce expozic<br>(🕁 16) |
|-------------------|----------------------------|-----------------------------|--------------------|---------------------------|
| Portrét           | ( <b>40</b> )              | (OFF)                       | OFF                | (0.0)                     |
| Krajina           | ۲.<br>۲                    | (OFF)                       | OFF                | (0.0)                     |
| Sport             | ٤                          | OFF                         | OFF                | (0.0)                     |
| Noční portrét     | <b>40</b>                  | (OFF)                       | OFF                | (0.0)                     |
| Párty/interiér    | ( <b>40</b> )              | (OFF)                       | OFF                | (0.0)                     |
| Pláž/sníh         | (🗳 AUTO)                   | (OFF)                       | (OFF)              | (0.0)                     |
| Západ slunce      | ٢                          | (OFF)                       | OFF                | (0.0)                     |
| Úsvit/soumrak     | ٤                          | (OFF)                       | OFF                | (0.0)                     |
| Noční krajina     | ٤                          | (OFF)                       | OFF                | (0.0)                     |
| Makro             | (3)                        | (OFF)                       | ON                 | (0.0)                     |
| Muzeum            | ٢                          | (OFF)                       | (OFF)              | (0.0)                     |
| Ohňostroj         | ٤                          | OFF                         | OFF                | 0.0                       |
| Reprodukce        | ( ( )                      | (OFF)                       | (OFF)              | (0.0)                     |
| Protisvětlo       | 4                          | (OFF)                       | OFF                | (0.0)                     |
| Panorama asistent | (3)                        | (OFF)                       | (OFF)              | (0.0)                     |

\* Implicitní nastavení pro asistenční režimy Portrét vpravo a Portrét vlevo je \$ AUTO. Lze použít i ostatní režimy.

# Položky Image Mode (**\* 48) a Movie Mode (\* 57**)

Následující tabulka udává počty snímků resp. maximální délky videosekvencí, které lze uložit v interní paměti a na 256 MB paměťové kartě, a současně udává velikost výtisků pro jednotlivá nastavení při tiskovém rozlišení 300 dpi.

| Imag                                                                                                    | ge mode/movie mode | Interní paměť (10 MB) | 256 MB paměťová karta | Velikost výtisků (cm) |
|----------------------------------------------------------------------------------------------------|--------------------|-----------------------|-----------------------|-----------------------|
| 611*                                                                                                    | High (2816*)       | 3                     | 80                    | 24×18                 |
| 6M                                                                                                    | Normal (2816)      | 6                     | 160                   | 24×18                 |
| 3M                                                                                                    | Normal (2048)      | 12                    | 300                   | 17×13                 |
| PC                                                                                                    | PC Screen (1024)   | 43                    | 1030                  | 9×7                   |
| TV                                                                                                    | TV Screen (640)    | 90                    | 2220                  | 5×4                   |
| MT TV                                                                                                    | TV Movie 640       | 14 s                  | 5 min. 40 s           | —                     |
| ▶ ★*                                                                                                    | Small Size 320*    | 16s                   | 6 min. 30 s           | —                     |
| ► The second second se | Smaller Size 160*  | 1 min. 2 s            | 25 min.               | _                     |

\* Všechny hodnoty jsou přibližné. Maximální celková délka videosekvence a počty snímků, které lze uložit, se liší v závislosti na značce paměťové karty a — v případě snímků JPEG — rovněž na typu zaznamenávané scény. Zbývá-li v paměti volné místo pro uložení více než 9999 snímků, zobrazuje počitadlo snímků hodnotu 9999.

#### Omezení volitelných nastavení fotoaparátu (<u> 48)</u>

V režimu 🗖 se na nastavení jednotlivých položek vztahují následující omezení:

| Zábleskové<br>režimy   | Při jiném nastavení menu <b>Continuous</b> než <b>Single</b> a při zapnutí funkce <b>BSS</b> se vypne blesk.<br>Při použití volby <b>Single</b> resp. vypnutí funkce <b>BSS</b> je obnoven původní zábleskový režim.                                                                                              |
|------------------------|----------------------------------------------------------------------------------------------------|
| Samospoušť             | Je-li aktivní režim samospouště, bude po stisku tlačítka spouště zhotoven pouze jeden<br>snímek, bez ohledu na nastavení menu <b>Continuous</b> resp. použití funkce <b>BSS</b> . Po expozici<br>snímku resp. vypnutí samospouště jsou obnovena původní nastavení menu <b>Continuous</b><br>a funkce <b>BSS</b> . |
| Menu<br>Continuous     | Použitím volby <b>Continuous</b> nebo <b>Multi-Shot 16</b> dojde k vypnutí funkce <b>BSS</b> . Při následném použití volby <b>Single</b> je obnoveno původní nastavení funkce <b>BSS</b> .                                                                                                    |
| Funkce BSS             | Zapnete-li funkci BSS, nastaví se menu Continuous na Single. Po vypnutí funkce BSS není<br>obnoveno původní nastavení menu Continuous.                                                                                                    |
| Vyvážení<br>bílé barvy | Je-li menu Color Options nastaveno na Black-and-White, Sepia nebo Cyanotype,<br>použije se vyvážení bílé barvy AUTO (bez možnosti změny). Původní vyvážení bílé barvy se<br>obnoví při nastavení barevného režimu Standard Color nebo Vivid Color.                                                                |

#### Jména obrazových souborů a adresářů

Snímkům, videosekvencím a zvukovým poznámkám jsou přiřazována jména souborů, skládající se ze tří částí: čtyřznakového identifikátoru, čtyřmístného čísla souboru automaticky přiřazovaného fotoaparátem ve vzrůstajícím pořadí, a tříznakové přípony (např. "DSCN0001. JPG").

| Soubor          | ldentifikátor | Přípona | Kopie             | Identifikátor | Přípona |
|-----------------|---------------|---------|-------------------|---------------|---------|
| Statické snímky | DSCN          | .JPG    | Oříznuté kopie    | RSCN          | IPG     |
| Videosekvence   | DSCN          | .MOV    | snímků            | NJCN          | DIC.    |
| Zvukové         | Stejný jako u | 14/41/  | Malé kopie        | SSCN          | IPG     |
| poznámky        | snímku        | .vvAv   | snímků            | 5501          | DIC.    |
|                 |               |         | Kopie vytvořené   | ESCN          | IDC     |
|                 |               |         | funkcí D-lighting | FICIN         | DrG     |

Snímky jsou ukládány v adresářích pojmenovaných třímístným číslem následovaným pětiznakovým identifikátorem: "P\_" plus třímístné sekvenční číslo u snímků zhotovených pomocí motivového programu Panorama asistent (Např. "101P\_001"; 23–24) resp. "NIKON" pro všechny ostatní snímky (např. "100NIKON"). Do adresáře je možné umístit až 200 snímků; obsahuje-li již aktuální adresář 200 snímků, je vytvořen nový adresář s číslem o jedna vyšším, než měl původní adresář. Zhotovíte-li snímek v okamžiku kdy má aktuální adresář číslo 9999 a obsahuje 200 snímků, nelze provézt záznam dalších snímků až do naformátování paměťového média (24) 46) resp. vložení nové paměťové karty.

Soubory kopírované pomocí volby **Copy** > **Selected Images** jsou kopírovány do aktuálního adresáře, kde jim jsou přiřazována jména ve vzrůstajícím pořadí, počínajíc nejvyšším číslem obrazového souboru, uloženým v paměti. Volba **Copy** > **All Images** zkopíruje všechny adresáře ze zdrojového umístění; jména souborů se nemění, ale nově vytvořeným adresářům jsou přidělována čísla ve vzrůstajícím pořadí, počínajíc nejvyšším číslem adresáře na cílovém zařízení **W** 56).

## <u>Kopie snímků (🐮 27, 28, 56)</u>

Kopie snímků vytvořené pomocí funkce oříznutí snímků (18 27), funkce D-lighting (18 28) resp. funkce tvorby malých snímků (18 56), mají stejné označení pro přenos jako originální snímky, nepřebírají však atributy pro tisk a ochranu proti vymazání. Kopie snímků vytvořené pomocí funkce **Copy** (18 56) mají stejný atribut ochrany proti vymazání jako originální snímky, nepřebírají však označení pro tisk a přenos do počítače. Funkci oříznutí snímků a funkci tvorby malých snímků nelze použít ke zhotovení kopií snímků vytvořených pomocí těchto funkcí; funkce D-lighting není k dispozici u snímků vytvořených pomocí funkce D-lighting.

# <u>Časové zóny (W 7–8, 42)</u>

Fotoaparát podporuje níže uvedené časové zóny. Menší časové rozdíly než jedna hodina nejsou podporovány; při cestování do/z cílového místa s půl resp. čtvrthodinovým časovým rozdílem oproti GMT (Greenwich Mean Time), jako je např. Afghánistán, Centrální Austrálie, Indie, Irán, Nepál nebo Newfoundland nastavte hodiny fotoaparátu na místní čas (W 7–8, 42).

| GMT +/- | Místo                                      | GMT +/- | Místo                              |
|---------|--------------------------------------------|---------|------------------------------------|
| -11     | Midway, Samoa                              | +1      | Madrid, Paris, Berlin              |
| -10     | Hawaii, Tahiti                             | +2      | Athens, Helsinki                   |
| -9      | Alaska, Anchorage                          | +3      | Moscow, Nairobi                    |
| -8      | PST (PDT): Los Angeles, Seattle, Vancouver | +4      | Abu Dhabi, Dubai                   |
| -7      | MST (MDT): Denver, Phoenix, La Paz         | +5      | Islamabad, Karachi                 |
| -б      | CST (CDT): Chicago, Houston, Mexico City   | +6      | Colombo, Dhaka                     |
| -5      | EST (EDT): New York, Toronto, Lima         | +7      | Bangkok, Jakarta                   |
| -4      | Caracas, Manaus                            | +8      | Beijing, Hong Kong (HK), Singapore |
| -3      | Buenos Aires, São Paulo                    | +9      | Tokyo, Seoul                       |
| -2      | Fernando de Noronha                        | +10     | Sydney, Guam                       |
| -1      | Azores                                     | +11     | New Caledonia                      |
| ±0      | London, Casablanca                         | +12     | Auckland, Fiji                     |

# Formování dobíjecích NiMH baterií Nikon EN-MH1-B2 (😿 6, 58)

Nabíječka MH-71 a dobíjecí NiMH baterie EN-MH1-B2 jsou dodávány v některých regionech společně s fotoaparátem, v ostatních regionech jako volitelné příslušenství (WS 58). NiMH baterie mohou při dlouhodobější nečinnosti resp. při nabíjení bez předchozího plného vybití dočasně ztratit část své kapacity. Původní kapacita baterií se obnoví po několikanásobném opakování formovacího cyklu, popsaného níže.

- 1 Vložte obě baterie do nabíječky (🔀 6).
- 2 Tiskněte tlačítko REFRESH do rozsvícení kontrolky REFRESH, a zavřete kryt nabíječky. Po kompletním vybití baterií kontrolka REFRESH zhasne. Baterie lze nyní vyjmout, nebo ponechat v nabíječce MH-71 pro nabití (W 6). Před vyjmutím baterií odpojte nabíječku od elektrické sítě.

Pro pokračování v nabíjení ne zcela vybitých baterií resp. pro aktivaci formovacího cyklu po zahájení nabíjení stiskněte tlačítko REFRESH na dobu přibližně dvou sekund.

Baterie vykazující dostatečnou kapacitu pouze krátkou dobu po formování a nabití jsou u konce svého životního cyklu a nelze je dále používat.

# Specifikace

# Digitální fotoaparát Nikon COOLPIX L1/L101

| Тур                         | Kompaktní digitální fotoaparát                                                 |
|-----------------------------|--------------------------------------------------------------------------------|
| Počet efektivních pixelů    | 6,2 miliony                                                                    |
| CCD                         | 1⁄2,5 in CCD snímač; celkový počet pixelů: 6,37 milionů                        |
| Velikost obrazu             | • 2816×2112 (2816★, 2816) • 1024×768 (1024)                                    |
| (v pixelech)                | • 2048×1536 (2048) • 640×480 (640)                                             |
| Objektiv                    | 5× Zoom-Nikkor                                                                 |
| Ohnisková vzdálenost        | F=6,3–31,4 mm (ekvivalent u kinofilmu: 38–190 mm)                              |
| Světelnost                  | f/2,9–f/5,0                                                                    |
| Konstrukce                  | 9 čoček/7 členů                                                                |
| Digitální zoom              | Max. 4× (ekvivalent u kinofilmu: 760 mm)                                       |
| Autofokus (AF)              | Detekce kontrastu                                                              |
| Zaostřovací rozsah (od      | 50 cm−∞                                                                        |
| objektivu)                  | Režim Makro: 4 cm−∞ (W)                                                        |
| Volba zaostřovacího pole    | Zaostření na střed obrazu; automatická volba pěti zaostřovacích polí           |
| Monitor                     | 2,5 in TFT LCD monitor s regulací jasu; 115000 pixelů                          |
| Přibližné obrazové pole     | Snímací režim: 98% obrazu horizontálně a 98% obrazu vertikálně                 |
|                             | řehrávací režim: 100% obrazu horizontálně a 100% obrazu vertikálně             |
| Ukládání dat                |                                                                                |
| Paměťová média              | Interní paměť (cca 10 MB); paměťové karty SD ( <b>S</b> ecure <b>D</b> igital) |
| Systém souborů              | Souborový systém kompatibilní se standardy DCF, Exif 2.2 a DPOF                |
| Formáty souborů             | Komprimované: komprese JPEG                                                    |
|                             | Videosekvence: QuickTime Zvukove soubory: WAV                                  |
| Expozice                    |                                                                                |
| Měření                      | Matrix, integrální se zdůrazněným středem                                      |
| Rizeni expozice             | Programova automatika s korekci expozice (–2,0 – 2,0 EV v krocich po 1/3 EV)   |
| Rozsah méření               | W: 2,5 – 16,0 EV I: 4,0 – 17,5 EV                                              |
| Závěrka                     | Kombinovaná mechanická a CCD                                                   |
| Rozsah časů                 | 4 s až 1⁄2000 s                                                                |
| Clona                       | Elektronicky řízená                                                            |
| Hodnoty                     | f/2,9 a f/4,9 (W)                                                              |
| Citlivost ISO (Doporučená   | Přibližný ekvivalent ISO 50 (automatické zvýšení citlivosti na ekvivalent      |
| hodnota citlivosti)         | ISO 200)                                                                       |
| Samospoušť                  | Délka běhu cca 10 s                                                            |
| Vestavěný blesk             |                                                                                |
| Pracovní rozsah (přibližný) | W: 0,5–3,5 m T: 0,5–2 m                                                        |
| Řízení záblesku             | Externím čidlem                                                                |

| l/0 konektory           | A/V OUT a digital I/O (USB)                                                                                                    |
|-------------------------|----------------------------------------------------------------------------------------------------|
| Rozhraní                | USB                                                                                                    |
| Videovýstup             | Volitelně PAL nebo NTSC                                                                                                    |
| Podporované jazyky      | Čínština (zjednodušená a tradiční), holandština, angličtina, francouzština, němčina, italština, japonština, korejština, ruština, španělština, švédština |
| Zdroje energie          | <ul> <li>Dvě alkalické, oxy-nikl nebo lithiové baterie AA</li> <li>Dvě dobíjecí NiMH baterie EN-MH1-B2</li> <li>Síťový zdroj EH-62B</li> </ul>          |
| Doba provozu na baterie | Cca 90 snímků s alkalickými, 230 snímků s lithiovými resp. 00 snímků<br>s bateriemi EN-MH1-B2*                                                          |
| Rozměry                 | 89,5×60,5×47 mm (Š×V×H)                                                                                                    |
| Přibližná hmotnost      | 180 g bez baterií a paměťové karty                                                                                                    |
| Provozní podmínky       |                                                                                                    |
| Teplota                 | 0 – 40 °C                                                                                                    |
| Vlhkost                 | Pod 85% (bez kondenzace)                                                                                                    |

\* Údaje jsou založeny na standardu CIPA (Camera and Imaging Products Association) pro měření životnosti baterií fotoaparátů. Podmínky měření: teplota 25°C; změna nastavení zoomu u každého snímku, odpálení záblesku u každého druhého snímku, obrazový režim NORMAL.

Není-li uvedeno jinak, platí všechny údaje pro fotoaparát s plně nabitými bateriemi EN-MH1-B2, pracující při teplotě 25 °C.

| Nabíječka MH-71 (volitelné příslušenství; v některých regionech součást dodávky fotoaparátu) |                                        |  |
|----------------------------------------------------------------------------------------------|----------------------------------------|--|
| Jmenovité vstupní<br>napětí                                                                  | AC 100–240 V, 0,11–0,065 A, 50/60Hz    |  |
| Nabíjecí výstupní napětí                                                                     | DC 1,2 V / 2000 mA                     |  |
| Kompatibilní baterie                                                                         | Dobíjecí Ni-MH baterie Nikon EN-MH1-B2 |  |
| Vybíjecí doba                                                                                | Cca 5 hodin                            |  |
| Nabíjecí doba                                                                                | Cca 2,5 hodiny                         |  |
| Provozní teplota                                                                             | 5–35 ℃                                 |  |
| Přibližné rozměry                                                                            | 70×79×30mm (Š×V×H)                     |  |
| Délka kabelu                                                                                 | Cca 1800 mm                            |  |
| Přibližná hmotnost                                                                           | 110 g, bez síťového kabelu             |  |

# Specifikace

Společnost Nikon nepřebírá odpovědnost za jakékoli eventuální chyby v tomto návodu k obsluze. Vzhled a specifikace produktu se mohou měnit bez předchozího upozornění.

# 🖉 NiMH baterie EN-MH1-B2

Kapacita NiMH baterií se při opakovaném dobíjení bez předchozího plného vybití snižuje. Jakmile baterie zcela vybijete a znovu nabijete, obnoví se původní kapacita baterií. NiMH baterie jsou v době nečinnosti zatíženy samovybíjením, nabíjejte je tedy bezprostředně před použitím.

# Rejstřík

#### Symboly režim Auto, 10–12 🗑 mazání snímků (tlačítko), 13, 26, 27, 29 ▶ videosekvence, 25 přehrávání (tlačítko), 13, 26–30 龙画文区 🔍 📲 🚢 💼 🔜 🖏 🏛 泰 🛛 👰 viz režim **SCENE** (motivové

programy) 🖁 (čekejte), 61

#### A

A/V kabel, 31 AE-L, 24 AFO, viz Zaostřování, indikace AF-Area Mode, 52 Asistenční motivové programy, 18-21

#### Autofocus Mode

menu snímacího režimu, 52 menu videosekvencí. 57 Autofokus. viz Zaostřování

#### Auto Off. 10, 45 Auto Transfer, viz Interface

#### В

Baterie, 6-7, 47 Battery Type, 47 Blesk, 14, 67 režimy činnosti, 14, 66, 67

Blur Warning, 45 **Brightness**, viz Monitor Settings BSS, viz Funkce volby nejlepšího snímku

#### Button Sound, viz Sound Settings

# C

Color Options, 52, 68 Continuous AF, viz Zaostřování, režimy Continuous, 51 Copy (menu přehrávacího režimu), 56

#### Č Čas, viz Date

Časové zóny, 7-8, 42, 69 Černobílý režim, 52

#### D

Date, 7-8, 42, 44 Date Counter, viz Date Imprint Date Imprint, 44 Datum a čas, viz Date tisk, 38, 44 DCF, viz Design rule for Camera File system **Delete**, 55 Design rule for Camera File system, 66 Digital Print Order Format, 37–38, 66 DPOF, viz Digital Print Order Format

# E

E-mail, 48 Fxif 2.2.66 Exif Print, viz Exif 2.2

#### E

Firmware Version, 47 Firmware, 47 Format Card, 46 Format Memory, 46 Formátování, 9, 46 Fotografování v interiéru, 12, 14, 22 Funkce D-lighting, 28 Funkce Face-priority AF, 19–20 Funkce volby nejlepšího snímku, 23, 51

## н

Hlasitost, 29, 30, 45 Hlavní vypínač, 2, 10, 45 Hodiny, viz Date

# CH

Chráněné snímky, 55, 69 Chybová hlášení, 61–62

#### 

Image Mode, 17, 48 Implicitní nastavení, 66, 67 Indikace stavu baterií, 10, 61 Indikace zapnutí přístroje, 2, 10 Informace o podpoře, 1 Interface, 31-35, 46 Interní paměť, 4-5, 9, 46, 67 formátování, 46 kapacita, 67

#### J JPEG, 68 JPG. 68

#### K

Konektor A/V OUT, 3, 31 Kontrolka blesku, 3, 14 Kontrolka samospouště, 2, 15 Kopie snímků, 69. Viz také Copy (menu přehrávacího režimu); Oříznutí snímků; Funkce D-lighting; Small Pic Korekce expozice, 16

Kvanotypie (modrotisk), 52

#### L Language, 7, 46 Letní čas, viz Date

#### M

Makrosnímky, 16, 23 Mazání snímků, 13, 26, 55 vybraných snímků, 55 v režimu celoobrazovkového přehrávání snímků, 13, 26 Menu videosekvencí (MOVIE), 57 Menu přehrávacího režimu (PLAYBACK MENU), 39, 54-56 Menu SET-UP, 39, 41–47 Menu snímacího režimu (SHOOTING MENU), 39, 48-53 Menu, 39 Menus, 47 Metering, 50

# Monitor Settings, 43

Monitor, 3, 4-5, 10, 43, 60 indikace na. 4–5 jas, 43 MOV. 68 Multifunkční volič, 3, 7, 39

#### N

Nápověda, 40 Noční snímky, 14, 21, 22-23 NTSC, viz Video Mode

#### 0

Objektiv, 2, 60 Objekty v protisvětle, 14, 23 On/off, viz Hlavní vypínač Oříznutí snímků, 27

Technické informace

#### Ρ

PAL, viz Video mode Paměťové karty, 4–5, 9, 46, 58, 67 formátování, 46 kapacita, 67 schválené, 58 vkládání a vyjímání, 9 Panorama, 23–24

#### Photo Info, viz Monitor Settings

PictBridge, 34-38, 66 PictureProject, 1, 31-33 Počet zbývajících snímků, 10, 67 Počítač, 31-33, 46 kopírování snímků do. 31–33 Pohotovostní režim, viz Auto off Pohyblivé objekty, 21, 51 Portréty, 19-20, 21 Print Set, 38, 54 Protect. 55 Předblesk proti červeným očím, viz Blesk, režimy Přehrávání stránek náhledů snímků, 26 Přehrávání, 13, 26–30 celoobrazovkové, 13, 26 menu režimu, 39, 54-56 na televizoru, 31 stránky náhledů snímků, 26 videosekvence, 30 zvukové poznámky, 29 zvětšení výřezu snímku, 27 Přenos, 31-33 označení snímků pro, 46, 55 značka, 32, 46, 55 Přímý tisk snímků, viz PictBridge Přípona, 68 Příslušenství, 58

#### Q

QuickTime, 70

#### R

Redukce šumu, 12, 19–23 Reset All, 47, 66–67 Režim (CMR) (motivové programy), 17–24 Krajina (C), 19 Makro (C), 23 Muzeum (C), 23 Noční krajina (C), 23 Noční portrét (C), 21 Ohňostroj (23), 23 Panorama asistent (), 23 Pláž/sníh (), 22 Portrét (2), 19–20 Protisvětlo (3), 23 Párty/interiér (3), 23 Reprodukce (), 23 Sport (2), 21 Západ slunce (२), 22 Úsvit/soumrak (), 23 Režim Makro, 16 Rozhýbání snímků, 12, 45, 61, 64

# Ř

Řemínek, 2

#### S

Samospoušť, 15, 68 Secure Digital (SD), viz Paměťové karty Sépiové zbarvení snímků, 52 Sériové snímání, viz **Continuous**; Motivové programy, Sport (**3**) **Shutter Sound,** viz **Sound Settings** Single AF, viz Zaostřování, režimy **Sleep Mode**, viz **Auto Off Slide Show**, 54 Slot pro paměťovou kartu, 2, 9 **Small Pic**, 56, 69 Smear, 60 Snímky krajin, 19, 22–23 **Sound Settings**, 45

#### Speedlight, viz Blesk Start-Up Sound, viz Sound

Settings Stativ. 3

Synchronizace blesku s dlouhými časy závěrky, *viz* Blesk, režimy

# Š

Širokoúhlý objektiv, viz Zoom

#### Т

Teleobjektiv, viz Zoom Televizor, 31, 46 propojení s, 31, 46 Timer, viz Samospoušť Tisk snímků, 34–38. Viz také Datum a čas, tisk; **Date Imprint**; Digital Print Order Format; PictBridge; **Print Set** Tlačítka zoomu, 3, 11 Tlačítko **MENU**, 3, 39 Tlačítko **Spouště**, 2, 12 Tlačítko **T**, viz Tlačítka zoomu Tlačítko **W**, *viz* Tlačítka zoomu **Transfer Marking**, 55 Trvale zapnutý blesk (fill-in), 14

#### U

Určení výřezu snímku, 11, 18–21, 43, 52, 53 asistent, 18–21 pomocné rámečky, 18–21, 43 USB, 31–35, 46 kabel, 31, 32, 35 konektor, 3 propojení, 31–35, 46 USB, 46. Víz také Interface

# v

Velikost kopií, 36, 37, 67 Velikost obrazu, viz **Image Mode** Velikost, viz **Image Mode** Video Mode, 31, 46. Viz také **Interface** Videorekordér, 31 Videosekvence, 25, 30, 57 přehrávání, 30 záznam, 25, 57 Volba jazyka, 7 Volič Mode, 3 Vyvážení bílé barvy, 49–50, 68 manuální změření, 49–50

#### w

WAV, 68 Welcome Screen, 41 White Balance, 49–50

#### Z

Zaostřování, 4-5, 12, 52, 53, 67 blokace, 53 indikace, 5, 12 priorita zaostření obličeje, 19-20 režimy, 52, 57 nastavení, 52 v režimu videosekvencí. 57 zaostřovací pole, 4-5, 12, 52 Zoom, 11 digitální, 11 indikátor, 4-5, 11 optický, 11 zvětšení výřezu snímku, 27 Zvuk, 2, 25, 29, 30, 45 Zvukové poznámky, 29 Živé barvy, 52

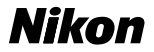

Jakákoli forma reprodukce tohoto návodu či některé jeho části (s výjimkou stručných citací v recenzích) nesmí být provedena bez předchozího písemného svolení společnosti NIKON CORPORATION.